# brother

# Gebruikershandleiding

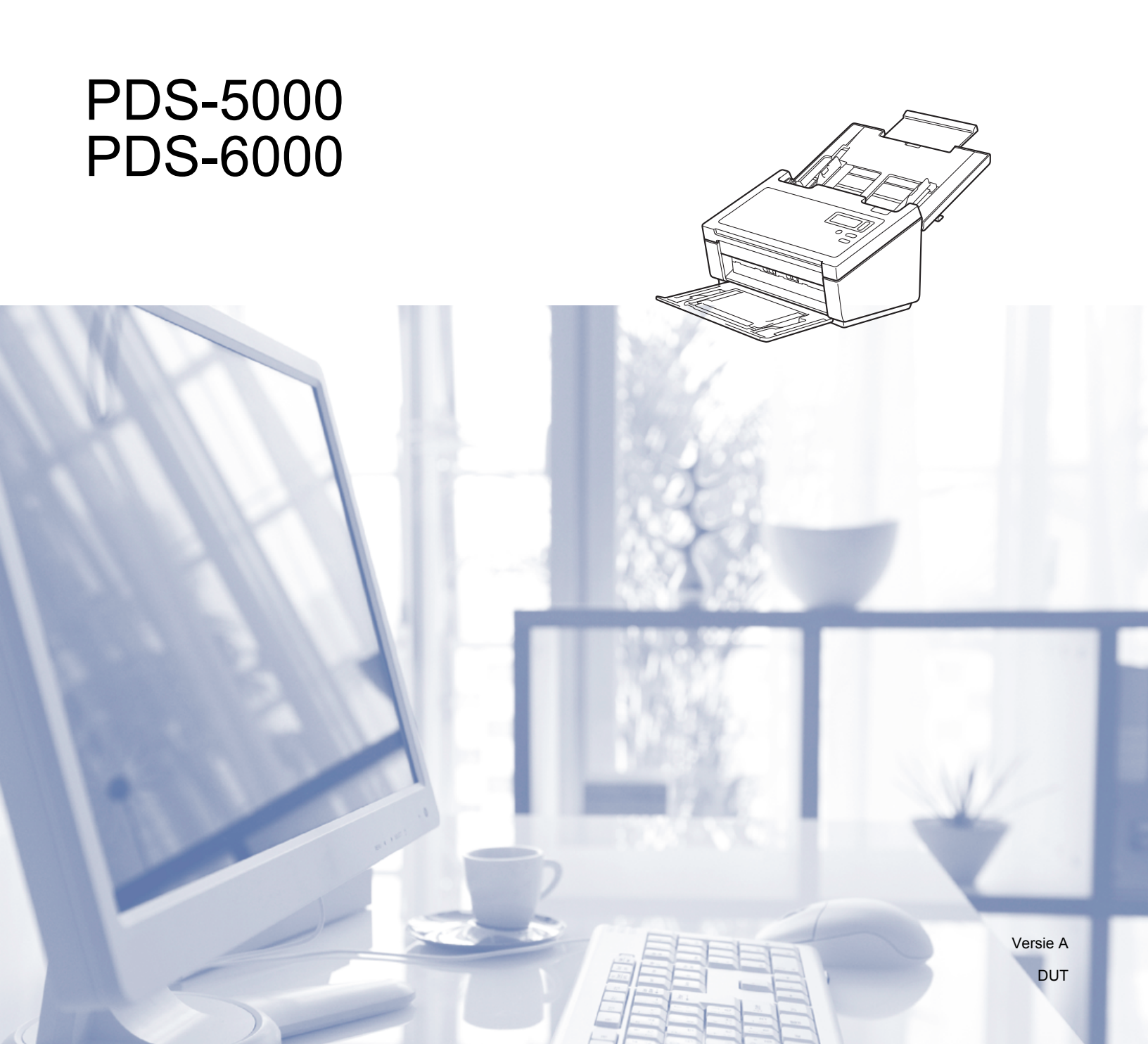

# Gebruik van de documentatie

Dank u voor de aanschaf van een Brother-apparaat! Het lezen van de documentatie helpt u bij het optimaal benutten van uw apparaat.

## Symbolen en conventies die in de documentatie gebruikt worden

De volgende symbolen en conventies worden in de documentatie gebruikt.

| VOORZICHTIG | VOORZICHTIG geeft een mogelijk gevaarlijke situatie aan die, als deze niet wordt voorkomen, kan resulteren in enig letsel.                                                  |
|-------------|----------------------------------------------------------------------------------------------------|
| BELANGRIJK  | BELANGRIJK geeft een mogelijk gevaarlijke situatie aan die, als deze niet wordt voorkomen, kan resulteren in schade aan eigendommen, storingen of een niet-werkend product. |
| OPMERKING   | Opmerkingen leggen uit wat u in een bepaalde situatie moet doen of hoe de bewerking met andere functies werkt.                                                              |
| Vet         | Toetsen op het bedieningspaneel van het apparaat of knoppen op het scherm van de computer zijn <b>vetgedrukt</b> .                                                          |
| Cursief     | Cursief gedrukte tekst benadrukt een belangrijk punt of verwijst naar een verwant onderwerp.                                                                                |
| Courier New | Het lettertype Courier New verwijst naar meldingen die worden weergegeven op het LCD-scherm van de machine.                                                                 |
|             |                                                                                                    |

- Voor gebruikers met de PDS-5000: in deze handleiding worden schermafbeeldingen van de PDS-6000 gebruikt, tenzij anders aangegeven.
- Als u werkt met een tablet waarop Windows<sup>®</sup> is geïnstalleerd, kunt u selecteren door te tikken op het scherm of met de muis te klikken.

# Inhoudsopgave

| 1 | Scansoftware                                                                                                    | 1  |
|---|----------------------------------------------------------------------------------------------------|----|
|   | Scansoftware kiezen                                                                                                    | 1  |
| 2 | Algemene informatie                                                                                                    | 2  |
|   | Scanneroverzicht                                                                                                    | 2  |
|   | Bedieningspaneel                                                                                                    |    |
|   | Overzicht bedieningspaneel                                                                                                    |    |
|   | LED-indicaties                                                                                                    | 4  |
|   | Scannerstatusberichten                                                                                                    | 4  |
| 3 | Documentinformatie                                                                                                    | 5  |
|   | Geschikte documenten                                                                                                    | 5  |
|   | Niet acceptabele documenten                                                                                                    | 6  |
|   | Documenten waarvoor het gebruik van het hulpblad wordt aanbevolen                                                                                                    | 7  |
| 4 | Scannen voorbereiden                                                                                                    | 8  |
|   | Llw scanner gereed maken                                                                                                    | 8  |
|   | Documenten plaatsen                                                                                                    | 9  |
|   | Documenten plaatsen                                                                                                    | 9  |
|   | Meerdere documenten met verschillende afmetingen laden                                                                                                    | 11 |
|   | Documenten laden met behulp van het hulpblad                                                                                                    |    |
|   | Documenten breder dan Letter-/A4-formaat laden                                                                                                    |    |
|   |                                                                                                    |    |
| 5 | Scannen (Windows <sup>®</sup> )                                                                                                    | 17 |
|   | Scannen met het bedieningspaneel                                                                                                    | 17 |
|   | Fen scantoenassing toewijzen aan de scanknop                                                                                                    |    |
|   | Documenten scannen                                                                                                    | 21 |
|   | Scannen met de computer                                                                                                    | 22 |
|   | Scannen met DS Capture                                                                                                    | 22 |
|   | Scaninstellingen wijzigen met het TWAIN-stuurprogramma                                                                                                    | 24 |
|   | Functieoverzicht                                                                                                    |    |
|   | DS Capture startscherm                                                                                                    |    |
|   | Dialoogvenster Scannereigenschappen                                                                                                    |    |
|   | Tabblad Beeld                                                                                                    | 29 |
|   | Tabbled Compressio                                                                                                    | 05 |
|   |                                                                                                    |    |
|   | Tabblad Compressie                                                                                                    |    |
|   | Tabblad Compressie<br>Tabblad Kleurdrop-out<br>Tabblad Papier                                                                                                    |    |
|   | Tabblad Compressie<br>Tabblad Kleurdrop-out<br>Tabblad Papier<br>Tabblad Multi-Feed detectie                                                                                                    |    |
|   | Tabblad Compressie<br>Tabblad Kleurdrop-out<br>Tabblad Papier<br>Tabblad Multi-Feed detectie<br>Tabblad Voorbeeld                                                                                                    |    |
|   | Tabblad Compressie<br>Tabblad Kleurdrop-out<br>Tabblad Papier<br>Tabblad Multi-Feed detectie<br>Tabblad Voorbeeld<br>Tabblad Draaien                                                                                                    |    |
|   | Tabblad Compressie<br>Tabblad Kleurdrop-out<br>Tabblad Papier<br>Tabblad Multi-Feed detectie<br>Tabblad Voorbeeld<br>Tabblad Draaien<br>Tabblad Verbetering                                                                                                    |    |
|   | Tabblad Compressie<br>Tabblad Kleurdrop-out<br>Tabblad Papier<br>Tabblad Multi-Feed detectie<br>Tabblad Voorbeeld<br>Tabblad Draaien<br>Tabblad Verbetering<br>Tabblad Meer instellingen                                                                               |    |
|   | Tabblad Compressie<br>Tabblad Kleurdrop-out<br>Tabblad Papier<br>Tabblad Multi-Feed detectie<br>Tabblad Voorbeeld<br>Tabblad Draaien<br>Tabblad Draaien<br>Tabblad Verbetering<br>Tabblad Meer instellingen<br>Tabblad Digitale imprinter                              |    |
|   | Tabblad Compressie<br>Tabblad Kleurdrop-out<br>Tabblad Papier<br>Tabblad Multi-Feed detectie<br>Tabblad Voorbeeld<br>Tabblad Draaien<br>Tabblad Draaien<br>Tabblad Verbetering<br>Tabblad Meer instellingen<br>Tabblad Meer instellingen<br>Tabblad Digitale imprinter |    |

# 6 Scannen (Macintosh)

| Scannen met het bedieningspaneel                       | 61 |
|--------------------------------------------------------|----|
| Een profiel toewijzen aan de scanknop                  | 61 |
| Documenten scannen                                     | 61 |
| Scannen met de computer                                | 62 |
| Scannen met DS Capture                                 | 62 |
| Scaninstellingen wijzigen met het TWAIN-stuurprogramma | 63 |
| Functieoverzicht                                       | 63 |
| DS Capture overzicht van het scherm                    | 65 |
| Tabblad Profielen                                      | 66 |
| Tabblad Beeld                                          | 67 |
| Tabblad Bestand                                        | 73 |
| Tabblad Kleurdrop-out                                  | 75 |
| Tabblad Papier                                         | 77 |
| Tabblad Draaien                                        | 80 |
| Tabblad Verbetering                                    | 82 |
| Tabblad Instelling                                     | 86 |
| Tabblad Imprinter                                      | 87 |
| Tabblad Informatie                                     | 91 |
| Scanneronderhoud                                       | 92 |

| De buitenkant van de scanner schoonmaken                 |  |
|----------------------------------------------------------|--|
| De binnenkant van de scanner schoonmaken                 |  |
| Onderdelen vervangen                                     |  |
| Onderdeleninformatie                                     |  |
| De vervangingscyclus voor verbruiksartikelen controleren |  |
| Rollen vervangen                                         |  |
| De gebruikstellers resetten                              |  |
| Het apparaat inpakken en vervoeren                       |  |
| ······································                   |  |

# 8 Problemen oplossen

| Foutmeldingen en onderhoudsberichten |     |
|--------------------------------------|-----|
| Document vastgelopen                 | 110 |
| Multi-feed                           | 112 |
| Problemen oplossen                   | 114 |

# A Bijlage A

7

| lage A             |     |
|--------------------|-----|
| Specificaties      | 118 |
| Algemeen           | 118 |
| Scanner            | 120 |
| Interfaces         | 121 |
| Ondersteunde talen |     |
| Computervereisten  | 122 |

107

61

# B Bijlage B

| Contact opnemen met Brother     | 123 |
|---------------------------------|-----|
| Registreer uw product online op |     |
| FAQ's (veelgestelde vragen)     |     |
| Voor klantenservice             | 123 |

123

**Scansoftware** 

# Scansoftware kiezen

Selecteer nadat u de scanstuurprogramma's van Brother hebt geïnstalleerd, een scantoepassing voor het opslaan van gescande afbeeldingen op de computer. Brother biedt u een aantal opties aan op de installatie-dvd van Brother; bepaal met behulp van deze tabel welke scantoepassing voor u geschikt is:

| Software                                        | Beschrijving                                                                                                    | Waar is de software?                                                                                                    | Meer informatie                                                                                                    |
|-------------------------------------------------|----------------------------------------------------------------------------------------------------|----------------------------------------------------------------------------------------------------|----------------------------------------------------------------------------------------------------|
| DS Capture<br>(Windows <sup>®</sup> /Mac)       | De scantoepassing van Brother: u kunt ermee<br>scannen, gescande documenten opslaan en<br>bladeren in scanbestanden. DS Capture wordt<br>automatisch geïnstalleerd bij installatie van het<br>stuurprogramma.                                                                                                    | Windows <sup>®</sup> :<br>Dvd / Brother<br>Solutions Center <sup>1</sup><br>Mac: Brother<br>Solutions Center <sup>1</sup> | Windows <sup>®</sup> : zie Scannen met<br>de computer op pagina 22.<br>Macintosh: Zie Scannen met<br>de computer op pagina 62<br>en Scannen met het<br>bedieningspaneel op<br>pagina 61).                                                               |
| Button<br>Manager V2<br>(Windows <sup>®</sup> ) | Gebruik deze toepassing om de scanfunctionaliteit<br>van DS Capture uit te breiden en verschillende<br>scanknoppen te maken voor scannen met één<br>druk op de knop. Als u vanaf de computer scant,<br>klikt u op de knop waaraan met de toepassing de<br>vereiste scaninstellingen zijn toegewezen.<br>Als u met het apparaat scant, selecteert u op het<br>LCD-scherm het menu waaraan de vereiste<br>scaninstellingen zijn toegewezen en drukt u<br>vervolgens op de <b>scanknop</b> op het apparaat.<br>De volgende scanfuncties worden ondersteund:<br>Scan to File / Scan to File (OCR) / Scan to App /<br>E-mail / Printer / Shared Folder / FTP / SharePoint<br>(Scannen naar bestand/Scannen naar bestand<br>(OCR)/Scannen naar toepassing/E-mail/Printer/<br>Gedeelde map/FTP/Sharepoint)<br>Raadpleeg het helpmenu van Button Manager<br>voor meer informatie over het gebruik van Button<br>Manager V2. | Dvd / Brother<br>Solutions Center <sup>1</sup>                                                                            | Raadpleeg de<br>gebruikershandleiding van<br>Button Manager V2.<br>Pas eerst de scanknop op<br>het bedieningspaneel aan als<br>u met de scanknop van het<br>apparaat wilt scannen<br>(zie <i>Scannen met het<br/>bedieningspaneel</i> op<br>pagina 17). |
| OmniPage SE 18<br>(Windows <sup>®</sup> )       | OmniPage SE 18 is een scantoepassing van<br>Nuance met optische tekenherkenning<br>(Optical Character Recognition - OCR).                                                                                                    | Dvd                                                                                                    | Zie de gebruiksaanwijzingen<br>bij de software.                                                                                                    |
| QuickScan Pro<br>(Windows <sup>®</sup> )        | QuickScan Pro is een proefversie van een toepassing voor het scannen van documenten van EMC.                                                                                                    | Dvd                                                                                                    | zie Scannen met behulp van<br>het ISIS-stuurprogramma op<br>pagina 60.                                                                                                    |
| PageManager 9<br>(Mac)                          | PageManager 9 is een scantoepassing van<br>NewSoft.                                                                                                    | Brother Solutions<br>Center <sup>1</sup>                                                                                  | Zie de gebruiksaanwijzingen<br>bij de software.                                                                                                    |

<sup>1</sup> Ga naar <u>support.brother.com</u>

#### OPMERKING

U kunt naast de bovenstaande software ook toepassingen gebruiken die voor scannen compatibel zijn met TWAIN (Windows<sup>®</sup>/Mac), WIA (Windows<sup>®</sup>), ISIS (Windows<sup>®</sup>) en ICA (Mac).

2 Algemene informatie

# Scanneroverzicht

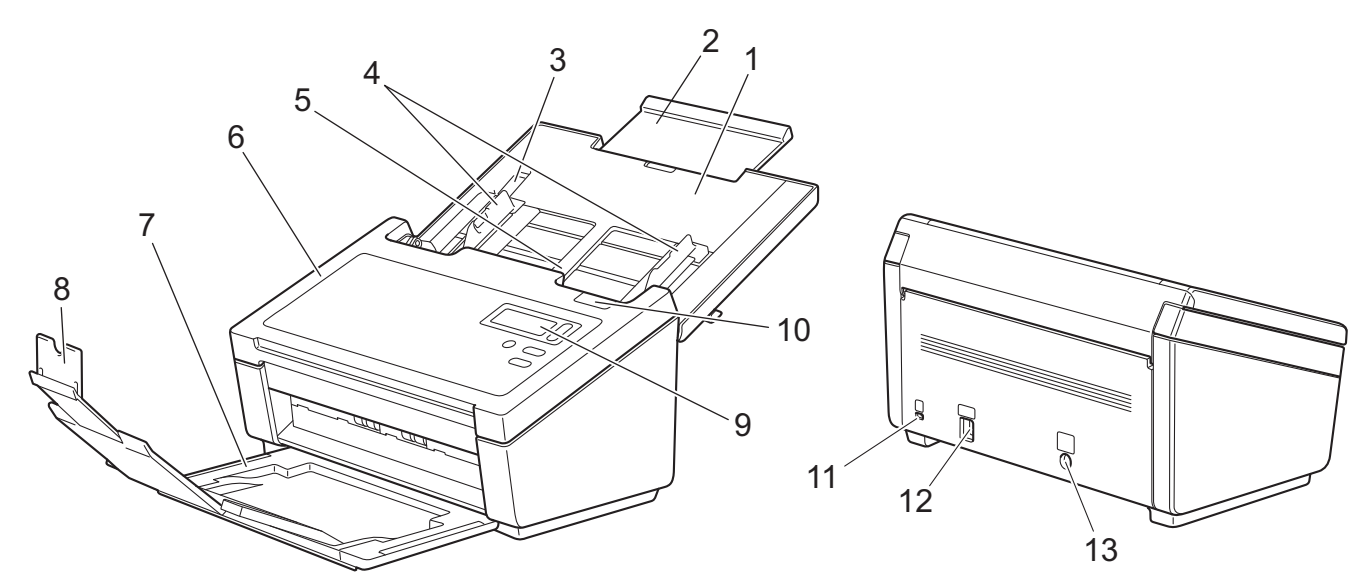

- 1 Bovenklep
- 2 Verlengstuk van de klep
- 3 Documentgeleiderstop
- 4 Documentgeleiders
- 5 Automatische documentinvoer (ADF)
- 6 ADF-klep
- 7 Uitvoerlade
- 8 Documentstopper
- 9 Bedieningspaneel
- 10 Ontgrendelingshendel
- 11 Kensington-beveiligingssleuf
- 12 USB-connector
- **13 Netstroomconnector**

# Bedieningspaneel

Deze scanner heeft één LCD-scherm (Liquid Crystal Display), vijf knoppen en één LED (Light Emitting Diode) op het bedieningspaneel. Het LCD-scherm is een display met 16 tekens op twee regels.

# **Overzicht bedieningspaneel**

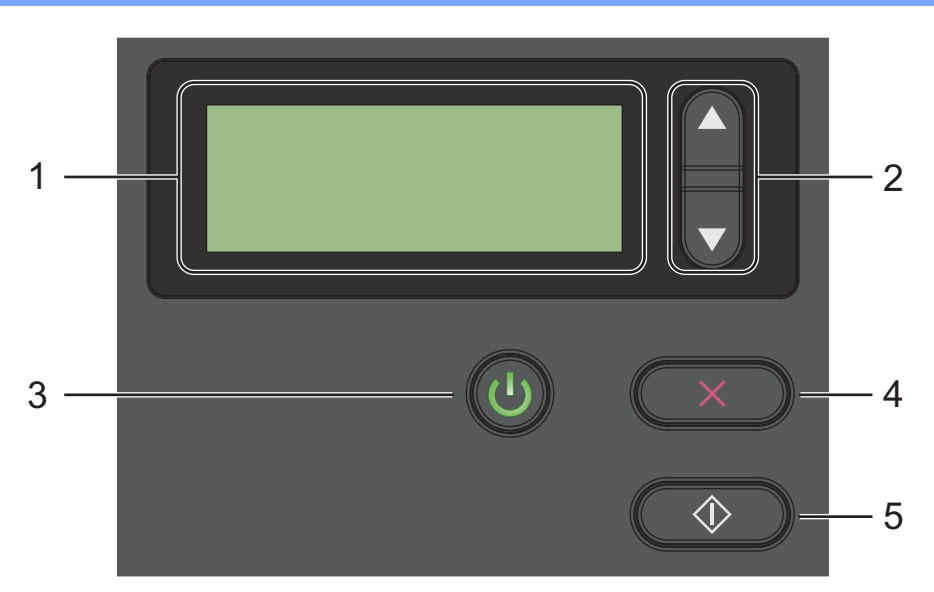

## 1 LCD (Liquid Crystal Display)

Op het LCD-scherm worden berichten weergegeven voor het instellen en gebruiken van de scanner.

## 2 Functiekeuzeknoppen (▲ of ▼)

Druk op de knoppen om langs de functienummers te bladeren.

Zie stap 4 en 5 van *Scannen met het bedieningspaneel* op pagina 17 voor meer informatie over de functienummers.

## 3 Aanknop (LED)

- Druk op de knop om de scanner in te schakelen als die is uitgeschakeld of als de energiebesparende modus actief is.
- Druk op de knop om de energiebesparende modus in te schakelen als de scanner is ingeschakeld.
- Houd de knop ingedrukt om de scanner uit te schakelen.

Zie Energiespaarstand op pagina 54 voor meer informatie over de energiebesparende modus.

## 4 Knop Annuleren

Druk op de knop om het scannen te annuleren.

#### 5 Scanknop

Druk op de scanknop om het scannen te starten of een scantoepassing te starten.

## **LED-indicaties**

Met de LED wordt de status van de scanner weergegeven.

| LED-indicatie    | Betekenis                                                                 |
|------------------|---------------------------------------------------------------------------|
| Geen licht       | De scanner is uitgeschakeld.                                              |
| Groen            | De scanner is ingeschakeld.                                               |
| Knipperend groen | De scanner wordt geïnitialiseerd of de energiebesparende modus is actief. |
| Knipperend rood  | Er is een probleem met de scanner.                                        |

## Scannerstatusberichten

In de volgende tabel staat een toelichting op de statusberichten van de scanner bij normaal functioneren:

| Scannerstatusbericht   | Betekenis                                                             |  |
|------------------------|-----------------------------------------------------------------------|--|
| Function X (Functie X) | Hier wordt het op dat moment geselecteerde functienummer weergegeven. |  |
| Pagina's XXXXX         | De scanner is klaar om te scannen.                                    |  |
|                        | XXXXX is het aantal gescande documenten.                              |  |
| Scannen XXXXX          | Het apparaat is bezig met scannen.                                    |  |
|                        | xxxxx is het huidige aantal gescande documenten.                      |  |
| Annuleren              | De huidige scantaak wordt geannuleerd.                                |  |

## OPMERKING

Als Button Manager van Brother op uw computer wordt uitgevoerd, wordt Function X (Functie X) op het LCD-scherm van het apparaat vervangen door een functienummer en -naam van Button Manager. Zie de *Gebruikershandleiding Button Manager V2* voor meer informatie. Ga naar de pagina met handleidingen van uw model op het Brother Solutions Center (support.brother.com) om de *Gebruikershandleiding Button Manager V2* te downloaden.

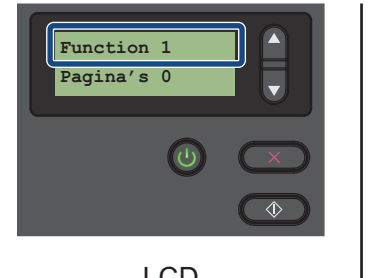

LCD (Als Button Manager V2 **niet** is gestart)

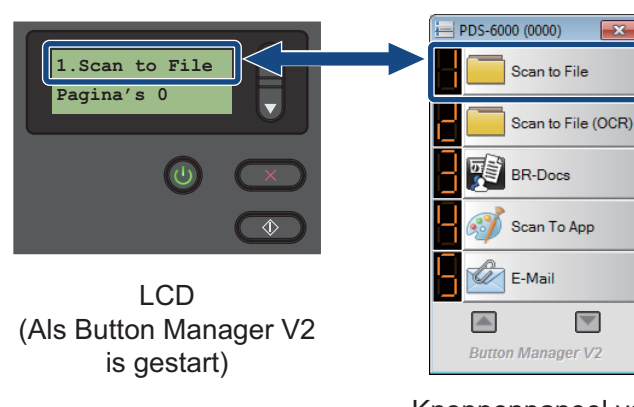

Knoppenpaneel van Button Manager V2 9

3

# Documentinformatie

# Geschikte documenten

| Standaardpapier | Lengte                  | 54 tot 356 mm                                                                                                    |                               |  |
|-----------------|-------------------------|----------------------------------------------------------------------------------------------------|-------------------------------|--|
|                 | Breedte                 | 51 tot 218 mm                                                                                                    |                               |  |
|                 | Gewicht                 | 28 tot 400 g/m <sup>2</sup>                                                                                                  |                               |  |
|                 |                         | Gebruik het hulpblad om dunnere documenten te scannen (zie <i>Documenten laden met behulp van het hulpblad</i> op pagina 13) |                               |  |
|                 | Maximum aantal pagina's | 100 vel (met papier van 28 tot 80 g/m <sup>2</sup> )                                                                         |                               |  |
|                 |                         | 90 vel (met papie                                                                                                    | er van 105 g/m <sup>2</sup> ) |  |
|                 |                         | 60 vel (met papie                                                                                                    | er van 127 g/m <sup>2</sup> ) |  |
|                 |                         | 50 vel (met papie                                                                                                    | er van 200 g/m <sup>2</sup> ) |  |
|                 |                         | 15 vel (met papie                                                                                                    | er van 400 g/m <sup>2</sup> ) |  |
|                 |                         | 15 vel (visitekaar                                                                                                    | tjes)                         |  |
|                 | Standaardpapierformaat  | A4                                                                                                    | $210 \times 297 \text{ mm}$   |  |
|                 |                         | A5                                                                                                    | 148 × 210 mm                  |  |
|                 |                         | A6                                                                                                    | $105 \times 148 \text{ mm}$   |  |
|                 |                         | A7                                                                                                    | 74 	imes 105  mm              |  |
|                 |                         | B5                                                                                                    | $182 \times 257 \text{ mm}$   |  |
|                 |                         | B6                                                                                                    | 128 × 182 mm                  |  |
|                 |                         | B7                                                                                                    | 91 × 128 mm                   |  |
|                 |                         | Legal                                                                                                    | 215,9 × 355,6 mm              |  |
|                 |                         | Letter                                                                                                    | 215,9 × 279,4 mm              |  |

| Lang papier | Max. lengte             | 5 994 mm <sup>1</sup>                                                                                                    |
|-------------|-------------------------|----------------------------------------------------------------------------------------------------|
|             | Breedte                 | 51 tot 218 mm                                                                                                    |
|             | Gewicht                 | 28 tot 400 g/m <sup>2</sup>                                                                                                   |
|             |                         | Gebruik het hulpblad om dunnere documenten te scannen (zie <i>Documenten laden met behulp van het hulpblad</i> op pagina 13). |
|             | Maximum aantal pagina's | 1 pagina (1 vel)                                                                                                    |

<sup>1</sup> Bij scannen met 200 dpi

| Plastic kaarten | Lengte                  | 70 tot 95 mm                                            |
|-----------------|-------------------------|---------------------------------------------------------|
|                 | Breedte                 | 51 tot 55 mm                                            |
|                 | Standaardformaat (ISO)  | $85,6 \times 54,0 \times 0,76 \text{ mm}$               |
|                 | Materiaal               | Plastic (PET)                                           |
|                 | Туре                    | Plastic kaarten zoals rijbewijzen en verzekeringspasjes |
|                 | Dikte (ISO)             | Minder dan 0,76 mm                                      |
|                 |                         | Max. 1,25 mm (met reliëf)                               |
|                 | Maximum aantal pagina's | 1 pagina (1 vel)                                        |

# Niet acceptabele documenten

- Documenten met paperclips of nietjes
- Documenten waarvan de inkt nog nat is
- Stoffen of metalen vellen, OHP-vellen
- Glossy of reflecterende media
- Plastic kaarten met reliëf
- Documenten die dikker zijn dan aanbevolen

# Documenten waarvoor het gebruik van het hulpblad wordt aanbevolen

#### **OPMERKING**

Ga naar het Brother Solutions Center op <u>support.brother.com</u>, of neem contact op met een plaatselijke Brother-vestiging via <u>www.brother.com</u> om een hulpblad te bestellen.

Gebruik het optionele hulpblad als u het volgende scant:

- Plastic kaarten
- Documenten met een vel carbonpapier
- Documenten die met potlood zijn geschreven
- Documenten smaller dan 50 mm breed
- Documenten korter dan 54 mm lang
- Documenten die niet overal even dik zijn, zoals enveloppen
- Documenten met grote kreukels of krullen
- Verbogen of beschadigde documenten
- Documenten die calqueerpapier gebruiken
- Documenten die gecacheerd papier gebruiken
- Foto's (fotopapier)
- Documenten die zijn afgedrukt op geperforeerd papier
- Documenten die zijn afgedrukt op papier met een ongebruikelijke vorm (niet vierkant of rechthoekig)
- Documenten waaraan foto's, notities of stickers zijn gehecht
- Documenten die carbonvrij papier gebruiken
- Documenten die losse vellen papier gebruiken of papier met gaten erin
- Fotografische negatieven
- Bonnen

Zie *Documenten laden met behulp van het hulpblad* op pagina 13 voor meer informatie over het gebruik van het hulpblad bij het scannen.

# ▲ VOORZICHTIG

Raak de rand van het hulpblad niet met uw hand of vingers aan om snijwonden te voorkomen.

4

# Scannen voorbereiden

# Uw scanner gereed maken

1 Open de bovenklep (1), klap het verlengstuk van de klep (2) open en vouw de documentgeleiders (3) uit.

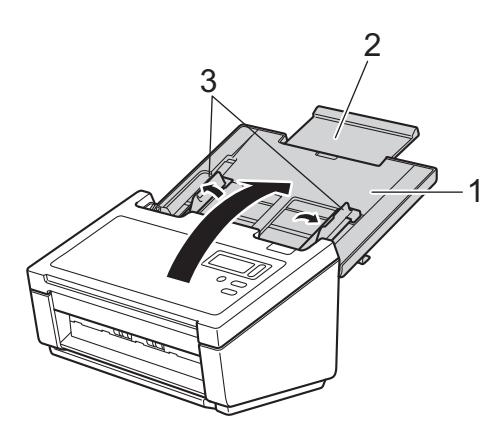

2 Trek de uitvoerlade (1) uit het apparaat en klap de documentstop (2) omhoog.

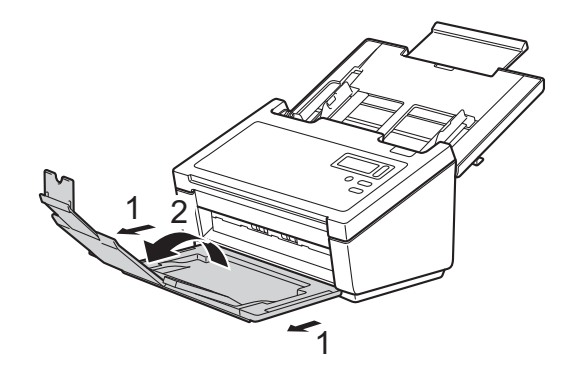

# Documenten plaatsen

#### BELANGRIJK

- De ADF (automatische documentinvoer) kan maximaal 100 pagina's bevatten. Elk vel wordt afzonderlijk ingevoerd. Gebruik papier met een gewicht van 80 g/m<sup>2</sup> en waaier de stapel altijd los voordat u het papier in de ADF (automatische documentinvoer) plaatst.
- Trek NIET aan het document als het wordt ingevoerd.
- Gebruik GEEN papier dat is omgekruld, gekreukeld, gevouwen, gescheurd, geniet of dat is vastgemaakt met paperclips, lijm of plakband.
- Probeer GEEN karton of stoffen te scannen.

#### OPMERKING

- · Zorg ervoor dat documenten met inkt of correctievloeistof volledig droog zijn.
- Tijdens het scannen kunnen bepaalde typen plastic kaarten krassen oplopen. We bevelen aan om het hulpblad te gebruiken, om schade aan de kaart te voorkomen.
- Plaats minder documenten in de ADF (automatische documentinvoer) als er regelmatig fouten optreden bij het invoeren van dunne vellen, en scan dan opnieuw.

## Documenten plaatsen

Waaier de pagina's een aantal keren uit aan de lange en korte kant.

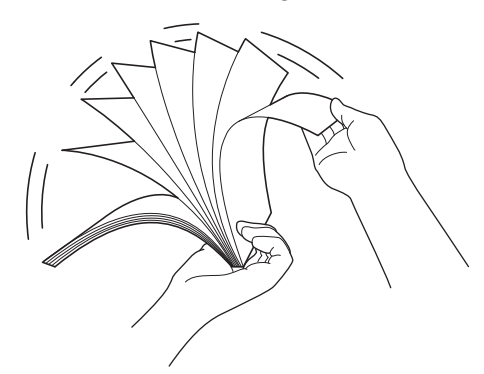

Stel de documentgeleiders (1) in op de breedte van uw document.

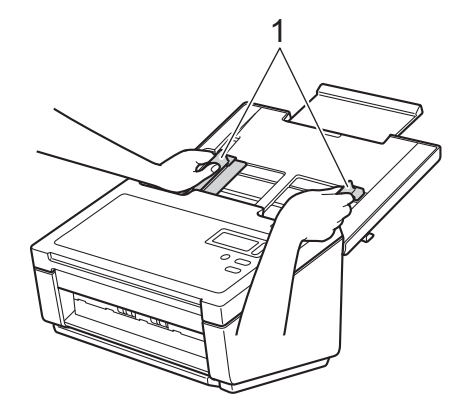

#### OPMERKING

Schuif de documentgeleiderstop (1) omhoog en verleng de documentgeleider (2) als u documenten plaatst met ponsgaten, bijvoorbeeld kettingpapier.

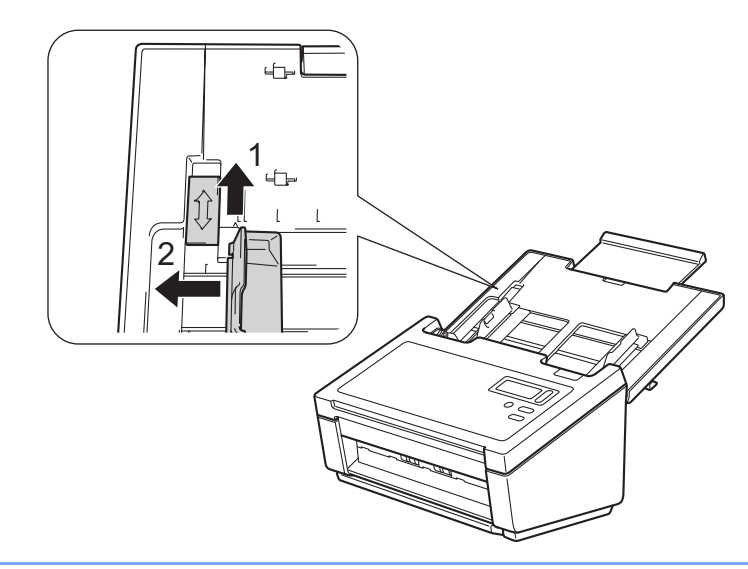

- 3 Plaats het document met de bedrukte zijde omlaag, de bovenrand eerst in de ADF (automatische documentinvoer) tussen de geleiders tot u voelt dat het de binnenkant van het apparaat raakt.
- Plastic kaarten: Plaats het document met de bedrukte zijde omlaag, de korte kant eerst in de ADF (automatische documentinvoer) tussen de geleiders tot u voelt dat het de binnenkant van het apparaat raakt. U mag maar één plastic kaart per keer laden.
- Documenten groter dan Letter-/A4-formaat: Ondersteun het document met uw hand als het langer is dan de bovenklep. U mag maar één document per keer laden.

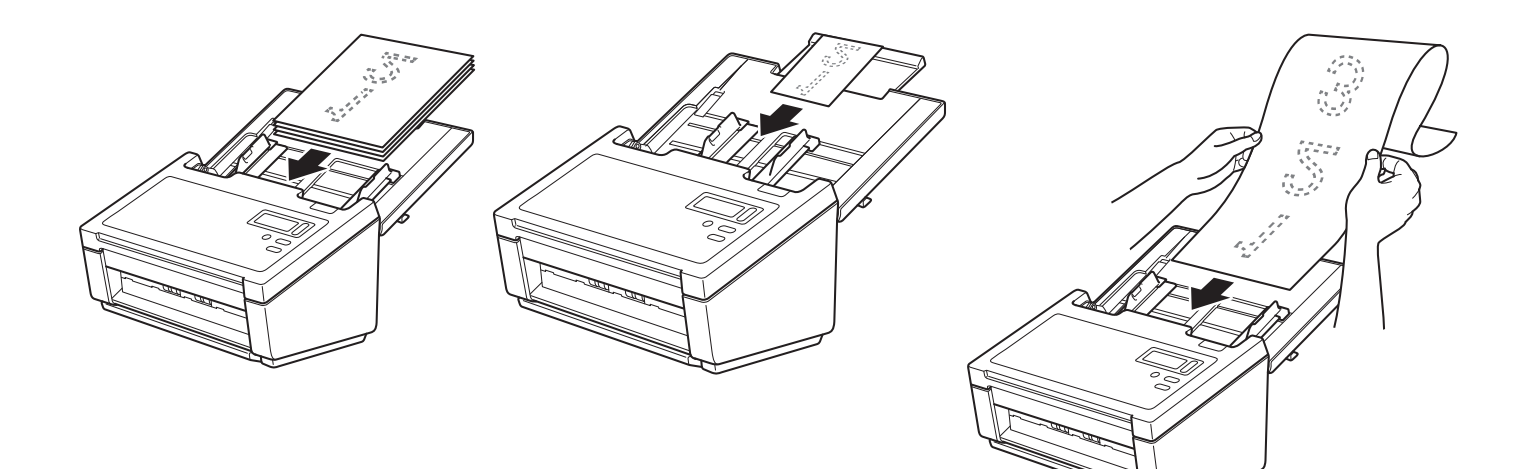

# Meerdere documenten met verschillende afmetingen laden

Ga als volgt te werk om meerdere pagina's met verschillende afmetingen te scannen:

#### **OPMERKING**

Controleer of het smalste document breed genoeg is voor de invoerrollen van de ADF (automatische documentinvoer) om een papierstoring te voorkomen.

**1** Stapel de documenten zodanig dat de bovenrand en de linkerrand van alle documenten zijn uitgelijnd.

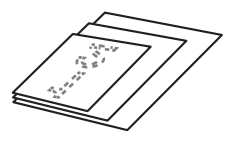

2 Stel de documentgeleiders (1) in op de breedte van het grootste document.

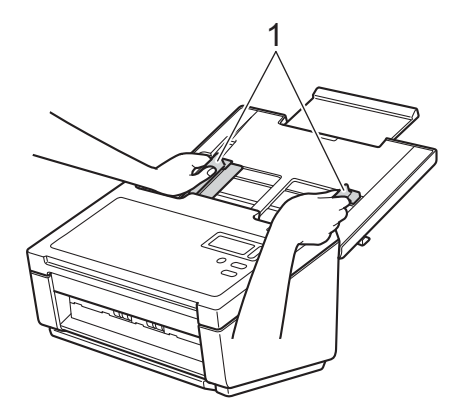

3 Plaats de documenten met de **bedrukte zijde omlaag**, **de bovenrand eerst** in de ADF (automatische documentinvoer) tussen de geleiders tot u voelt dat ze de binnenkant van het apparaat raken.

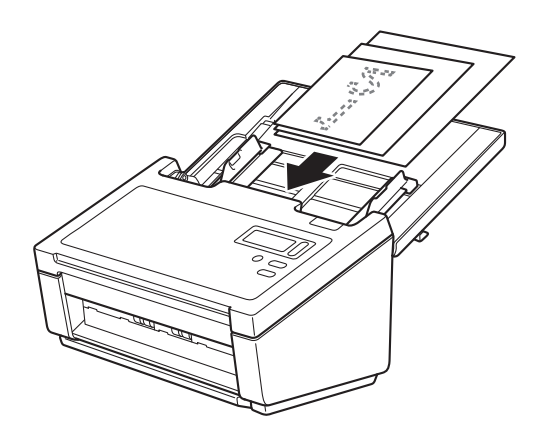

|         | Maximale groo       | otte   | LTR (S)<br>Hulpblad | A4 (S)<br>A5 (L) | B5 (S)<br>B6 (L) | A5 (S)<br>A6 (L) | B6 (S)<br>B7 (L) | A6 (S)<br>A7 (L) | B7 (S)<br>B8 (L) | A7 (S)<br>A8 (L) | B8 (S) | A8 (S) |
|---------|---------------------|--------|---------------------|------------------|------------------|------------------|------------------|------------------|------------------|------------------|--------|--------|
|         | Breedte (mm)        | ) (*1) | 216                 | 210              | 182              | 149              | 129              | 105              | 91               | 74,3             | 64,3   | 52,5   |
|         | LTR (S)<br>Hulpblad | 216    |                     |                  |                  |                  |                  |                  |                  |                  |        |        |
|         | A4 (S)<br>A5 (L)    | 210    |                     |                  |                  |                  |                  |                  |                  |                  |        |        |
|         | B5 (S)<br>B6 (L)    | 182    | Beschikbaar be      | ereik            |                  |                  |                  |                  |                  |                  |        |        |
| tte     | A5 (S)<br>A6 (L)    | 149    |                     |                  |                  |                  |                  |                  |                  |                  |        |        |
| e grooi | B6 (S)<br>B7 (L)    | 129    |                     |                  |                  |                  |                  |                  |                  |                  |        |        |
| nimale  | A6 (S)<br>A7 (L)    | 105    |                     |                  |                  |                  |                  |                  |                  |                  |        |        |
| Mi      | B7 (S)<br>B8 (L)    | 91     |                     |                  |                  |                  |                  |                  |                  |                  |        |        |
|         | A7 (S)<br>A8 (L)    | 74,3   |                     |                  |                  |                  |                  |                  |                  |                  |        |        |
|         | B8 (S)              | 64,3   |                     |                  |                  |                  |                  |                  |                  |                  |        |        |
|         | A8 (S)              | 52,5   |                     |                  |                  |                  |                  |                  |                  |                  |        |        |

# Combinaties van meerdere documenten met verschillende afmetingen

LTR: Letter-formaat

(S): Staand

(L): Liggend

# Documenten laden met behulp van het hulpblad

Ga naar het Brother Solutions Center op <u>support.brother.com</u>, of neem contact op met een plaatselijke Brothervestiging via <u>www.brother.com</u> om een hulpblad te bestellen.

#### BELANGRIJK

- Schrijf niet op het hulpblad. De geschreven tekst kan zichtbaar zijn in gescande documenten. Wrijf het hulpblad met een droge doek schoon als het vuil is.
- Laat documenten niet gedurende langere tijd in het hulpblad zitten, omdat ze dan kunnen afgeven op het hulpblad.
- Leg het hulpblad niet in direct zonlicht of op een plek waar het wordt blootgesteld aan hoge temperaturen of een hoge vochtigheidsgraad. Het blad kan hierdoor kromtrekken.
- Leg geen zware of grote voorwerpen op het hulpblad als het plat ligt.
- Buig het hulpblad niet en trek er niet aan. Als het hulpblad beschadigd raakt, is het mogelijk niet langer bruikbaar om te scannen, en dient u het niet meer te gebruiken.
- Scan niet achtereenvolgens meerdere hulpbladen.

Plaats het document in het hulpblad.

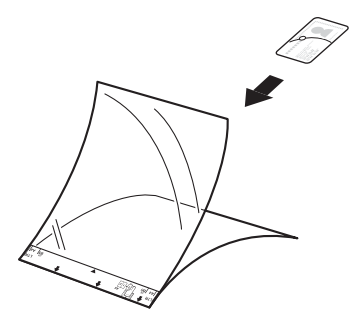

## OPMERKING

- Plaats het document in het midden van het hulpblad en lijn de bovenzijde van het document uit met de bovenzijde van het hulpblad.
- Plaats niet meerdere kleine documenten tegelijk in het hulpblad. Hierdoor kunnen documenten vastlopen. Plaats altijd maar één document in het hulpblad.

2 Stel de documentgeleiders (1) in op de breedte van het hulpblad.

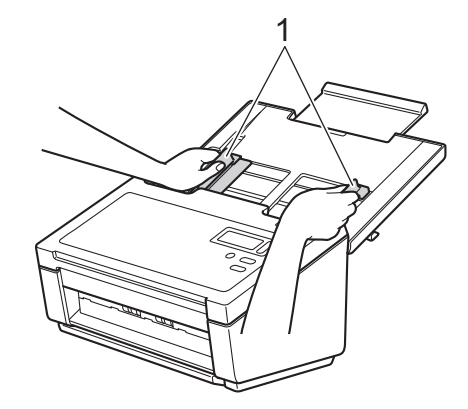

Plaats het hulpblad tussen de geleiders in de ADF (automatische documentinvoer) totdat u voelt dat het de binnenkant van het apparaat raakt.

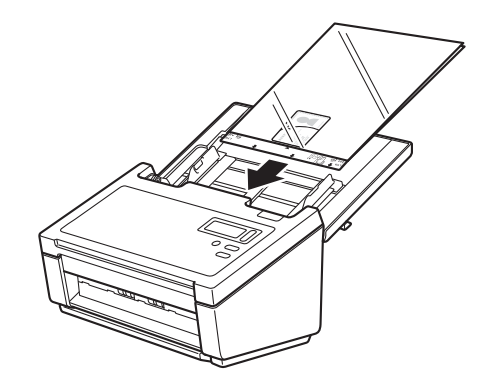

#### OPMERKING

Plaats het hulpblad niet ondersteboven. Hierdoor kunnen documenten vastlopen.

# Documenten breder dan Letter-/A4-formaat laden

U kunt documenten scannen die breder zijn dan Letter-/A4-formaat met behulp van het hulpblad.

Zie *Documenten laden met behulp van het hulpblad* op pagina 13 voor basisinstructies en opmerkingen over het hulpblad voordat u gaat scannen.

U bereikt het beste resultaat als u het document met zorg dubbel vouwt en ervoor zorgt dat alle hoeken glad zijn voordat u het document in het hulpblad plaatst.

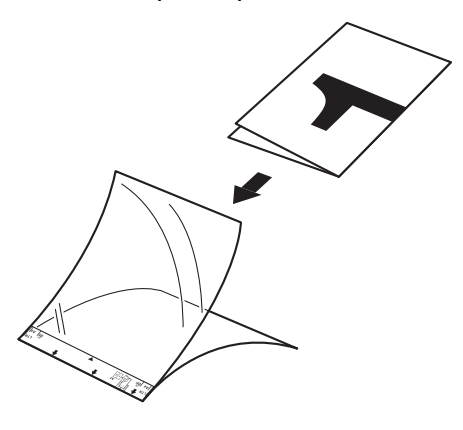

2 Stel de documentgeleiders (1) in op de breedte van het hulpblad.

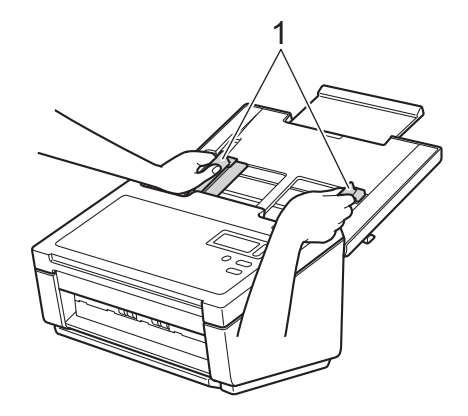

3 Plaats het hulpblad tussen de geleiders in de ADF (automatische documentinvoer) totdat u voelt dat het de binnenkant van het apparaat raakt.

## OPMERKING

Om de witte ruimte in het midden van een gescande pagina te verkleinen, plaatst u de gevouwen rand van het origineel dichter bij de rechterzijde van het hulpblad.

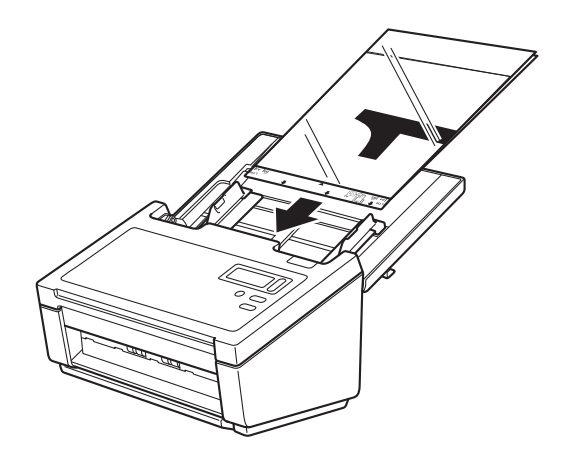

5

# Scannen (Windows<sup>®</sup>)

# Scannen met het bedieningspaneel

U kunt de scanknop op het bedieningspaneel van uw Brother-apparaat aanpassen om te scannen met uw favoriete scansoftware.

# Een scantoepassing toewijzen aan de scanknop

| 1 | Controleer of het apparaat met uw computer is verbonden met een USB-kabel.                                                                        |
|---|----------------------------------------------------------------------------------------------------|
| 2 | Bedien het apparaat vanaf de computer op een van de volgende manieren:                                                                            |
|   | (Windows <sup>®</sup> 10)<br>Klik op [ (Start) > Instellingen > Apparaten > Printers en scanners > Apparaten en printers.                         |
|   | (Windows <sup>®</sup> 8/8.1)<br>Beweeg de muisaanwijzer naar de rechterbenedenhoek van het bureaublad. Wanneer de menubalk<br>verschijnt, klik op |
|   | (Windows <sup>®</sup> 7)<br>Klik op de knop 🚳 ( <b>Start</b> ) > <b>Apparaten en printers</b> .                                                   |
|   | (Windows Vista <sup>®</sup> )<br>Klik op de knop 🚳 (Start) > Configuratiescherm > Scanners en camera's > Printers.                                |
|   | (Windows <sup>®</sup> XP)<br>Klik op de knop 🚳 ( <b>Start</b> ) > <b>Configuratiescherm &gt; Scanners en camera's</b> .                           |
| 3 | Klik met de rechtermuisknop op het pictogram van de scanner en selecteer <b>Scaneigenschappen</b> in het menu.                                    |

Selecteer bij Windows Vista<sup>®</sup> het apparaat en klik op **Eigenschappen**.

17

4 Klik op de tab **Gebeurtenissen** en selecteer een gebeurtenisnummer in de vervolgkeuzelijst **Selecteer** een gebeurtenis.

Het **Button nr.** dat u selecteert in deze lijst correspondeert direct met de functienummers (Function X (Functie X)) die worden weergegeven op het LCD-scherm van het apparaat.

| Eigenschappen van PDS-6000                                                                                                    | ×   |
|----------------------------------------------------------------------------------------------------|-----|
| Algemeen Gebeurtenissen Kleurbeheer                                                                                                    |     |
| Selecteer een gebeurtenis hieronder en selecteer vervolgens een bewerking die moet worden uitgevoerd wanneer deze gebeurtenis optreedt. |     |
| Selecteer een<br>gebeurtenis:<br>Bewerkingen                                                                                            |     |
|                                                                                                    |     |
| Vragen welke toepassing er moet worden uitgevoerd                                                                                       |     |
| ◎ Geen actie                                                                                                    |     |
|                                                                                                    |     |
|                                                                                                    |     |
|                                                                                                    |     |
|                                                                                                    |     |
|                                                                                                    |     |
| OK Annuler                                                                                                    | ren |

5 Selecteer **Uitvoeren** bij **Bewerkingen** en vervolgens de scantoepassing die u wilt starten als u op de scanknop op het bedieningspaneel van het apparaat drukt.

| Eigenschappen van PDS-6000                                                                                                    |
|----------------------------------------------------------------------------------------------------|
| Algemeen Gebeurtenissen Kleurbeheer                                                                                                    |
| Selecteer een gebeurtenis hieronder en selecteer vervolgens een<br>bewerking die moet worden uitgevoerd wanneer deze<br>gebeurtenis optreedt. |
| Selecteer een<br>gebeurtenis: Button 1                                                                                                    |
| Vragen welke toepa sind or most worden undervoerd                                                                                             |
| © Gee <u>n</u> actie                                                                                                    |
|                                                                                                    |
|                                                                                                    |
|                                                                                                    |
| OK Annuleren                                                                                                    |

6 Klik op OK.

7 Selecteer het functienummer dat u aan de scantoepassing hebt toegewezen op het LCD-scherm van het apparaat en druk vervolgens op de scanknop op het apparaat. De toegewezen toepassing wordt gestart.

#### **OPMERKING**

Als u de toepassing Button Manager V2 gebruikt, kunt u de functienamen van het LCD-scherm van het apparaat en de toepassing synchroniseren door **Brother Button Manager** toe te wijzen aan alle **Button #** in de vervolgkeuzelijst **Selecteer een gebeurtenis**. Zie de *Gebruikershandleiding Button Manager V2* voor meer informatie.

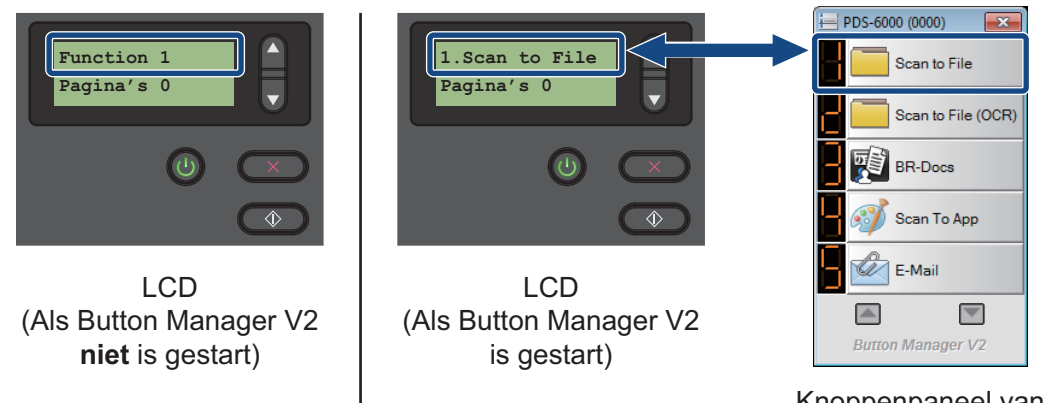

Knoppenpaneel van Button Manager V2

## Documenten scannen

1 Controleer of het apparaat met uw computer is verbonden met een USB-kabel.

Plaats uw document in de ADF (automatische documentinvoer).

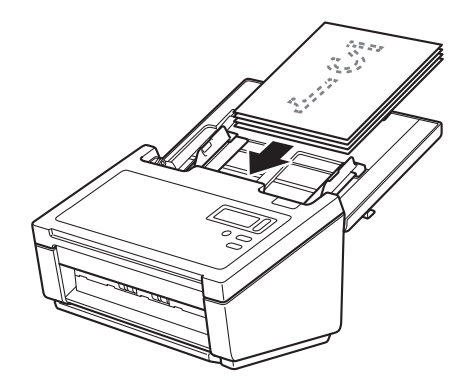

3 Druk op ▲ of ▼ om een Function (Functie) te selecteren.

#### OPMERKING

Als Button Manager van Brother op uw computer wordt uitgevoerd, wordt op het LCD-scherm van het apparaat een functienummer en -naam van Button Manager weergegeven. Zie de *Gebruikershandleiding Button Manager V2* voor meer informatie.

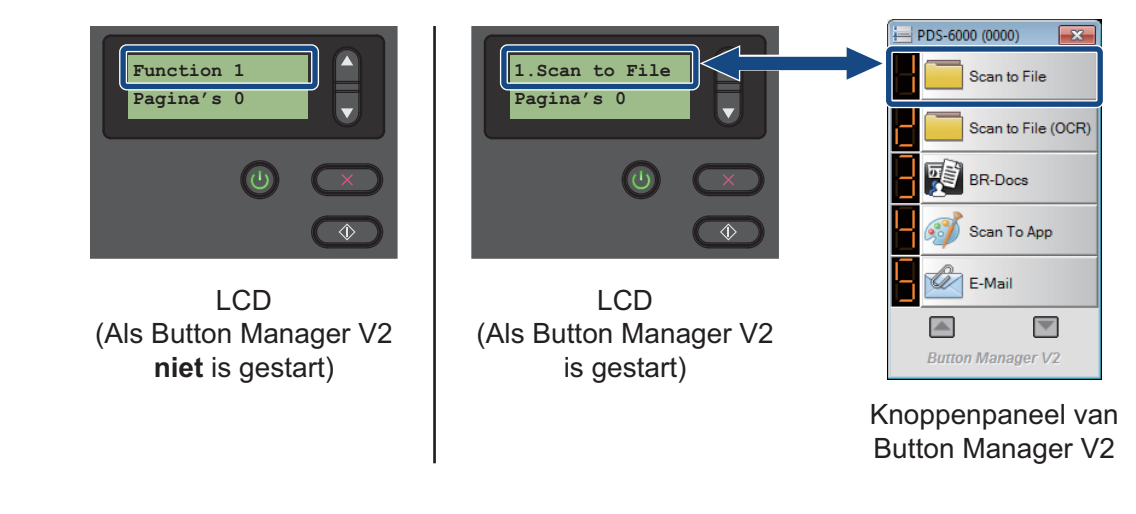

4 Druk op om de scantoepassing te starten.

5 Druk nogmaals op om het scannen te starten.

# Scannen met de computer

Start om met uw computer te scannen een TWAIN-compatibele toepassing op uw computer, bijvoorbeeld DS Capture of Adobe<sup>®</sup> PhotoShop<sup>®</sup>. In deze handleiding wordt DS Capture gebruikt als voorbeeld.

## Scannen met DS Capture

Controleer of het apparaat met uw computer is verbonden met een USB-kabel.

#### **OPMERKING**

Als het pictogram **DS Capture** iniet op uw Bureaublad wordt weergegeven, klikt u op **Start** >

Alle programma's > Brother PDS-XXXX Scanner (waarbij XXXX de naam is van uw model) > DS Capture.

3 Het dialoogvenster **Scannermodel selecteren** wordt weergegeven. Selecteer bij **Scannermodel**, het model van uw PDS-scanner en klik op **OK**.

| Scannermodel selecteren | ×         |
|-------------------------|-----------|
| Type stuurprogramma:    |           |
| TWAIN                   |           |
|                         |           |
|                         |           |
| Scannermodel:           |           |
| Brother PDS-6000        |           |
|                         |           |
|                         |           |
|                         |           |
|                         | ОК        |
|                         | Annuleren |

## **DS Capture** wordt gestart.

| B DS Capture (TWAIN) - B    | rother PDS-6000           |                                  |             |         |          |                            |             |            |       | ×    |
|-----------------------------|---------------------------|----------------------------------|-------------|---------|----------|----------------------------|-------------|------------|-------|------|
| Setup (instelling)          | Scannen                   | Bestandsindeling                 |             | •       |          |                            |             |            |       |      |
| Secup (mstemmy)             |                           | bestandsindening.                | UFEG        | •       |          |                            |             |            |       |      |
|                             |                           |                                  |             |         |          |                            |             |            |       |      |
|                             |                           |                                  |             |         |          |                            |             |            |       |      |
|                             |                           |                                  |             |         |          |                            |             |            |       |      |
|                             |                           |                                  |             |         |          |                            |             |            |       |      |
|                             |                           |                                  |             |         |          |                            |             |            |       |      |
|                             |                           |                                  |             |         |          |                            |             |            |       |      |
|                             |                           |                                  |             |         |          |                            |             |            |       |      |
|                             |                           |                                  |             |         |          |                            |             |            |       |      |
|                             |                           |                                  |             |         |          |                            |             |            |       |      |
|                             |                           |                                  |             |         |          |                            |             |            |       |      |
|                             |                           |                                  |             |         |          |                            |             |            |       |      |
|                             |                           |                                  |             |         |          |                            |             |            |       |      |
|                             |                           |                                  |             |         |          |                            |             |            |       |      |
|                             |                           |                                  |             |         |          |                            |             |            | NUM   |      |
| Klik zo pod                 | ia on <b>Set</b> u        | n (installin                     | a) om de o  | aninet  | ollingen | to wijzigon                |             |            |       |      |
| Zie Scanins<br>het wijziger | stellingen v<br>van inste | <i>wijzigen mei</i><br>ellingen. | t het TWAII | v-stuur | program  | ite wijzigen<br>ima op pag | ina 24 voor | meer infor | matie | over |
| Plaats uw c                 | locument i                | in de ADF (a                     | automatisch | ne docu | umentin  | /oer).                     |             |            |       |      |

7 Klik op Scannen

. De scanner begint te scannen.

Op het scherm van DS Capture wordt een miniatuur weergegeven van de gescande afbeelding; de gescande afbeelding wordt opgeslagen in de map die u het veld Pad hebt opgegeven. Zie *DS Capture startscherm* op pagina 26 voor meer informatie.

Controleer aan de hand van het scanresultaat of alle instellingen juist zijn.

23

# Scaninstellingen wijzigen met het TWAIN-stuurprogramma

Het TWAIN-stuurprogramma biedt diverse instellingen en handige functies voor het scannen; ze staan in de overzichtstabel hieronder.

In deze handleiding gebruiken we de toepassing DS Capture voor de voorbeelden. Instructies voor andere scansoftware zijn vergelijkbaar.

## Functieoverzicht

| Categorie         | Functie                                                                                      | Referentie                                    |
|-------------------|----------------------------------------------------------------------------------------------|-----------------------------------------------|
| Basisinstellingen | Het afbeeldingstype opgeven (kleur) en scannen                                               | Tabblad Beeld op pagina 29                    |
|                   | Automatisch de kleur van het document herkennen en scannen                                   | Tabblad Beeld op pagina 29                    |
|                   | De documentgrootte opgeven en scannen                                                        | Tabblad Papier op pagina 38                   |
|                   | Automatisch de grootte van het document herkennen en scannen                                 | Tabblad Papier op pagina 38                   |
|                   | De resolutie opgeven en scannen                                                              | Tabblad Beeld op pagina 29                    |
| Beeldverwerking   | De opgegeven kleur verwijderen en scannen                                                    | <i>Tabblad Kleurdrop-out</i> op pagina 36     |
|                   | Het document draaien                                                                         | Tabblad Draaien op pagina 47                  |
|                   | Een lege pagina detecteren en verwijderen                                                    | <i>Tabblad Verbetering</i> op<br>pagina 49    |
|                   | Ponsgaten verwijderen uit gescande documenten                                                | <i>Tabblad Verbetering</i> op<br>pagina 49    |
|                   | Automatisch scheefstand van het document corrigeren                                          | Tabblad Papier op pagina 38                   |
|                   | De basiskleur van het document verwijderen                                                   | <i>Tabblad Verbetering</i> op<br>pagina 49    |
|                   | De marge van het papier opschonen met wit of zwart als resultaat                             | <i>Tabblad Verbetering</i> op<br>pagina 49    |
|                   | Kleine oneffenheden veroorzaakt door stof en krassen verwijderen van een gescande afbeelding | <i>Tabblad Verbetering</i> op pagina 49       |
| Efficiënt scannen | Voorbeeld weergeven en scaninstellingen controleren                                          | Tabblad Voorbeeld op pagina 44                |
|                   | De scannereigenschappen opslaan                                                              | Tabblad Beeld op pagina 29                    |
|                   | Scanresultaten met meerdere kleuren verkrijgen met één enkele scan                           | Tabblad Beeld op pagina 29                    |
|                   | Het voor scannen gebruikte computergeheugen opgeven                                          | <i>Tabblad Meer instellingen</i> op pagina 53 |
|                   | Scannen van opeenvolgende documenten uitvoeren                                               | Tabblad Papier op pagina 38                   |

Scannen (Windows<sup>®</sup>)

| Categorie                | Functie                                                                              | Referentie                                        |
|--------------------------|--------------------------------------------------------------------------------------|---------------------------------------------------|
| Geavanceerde<br>functies | Een barcode scannen om informatie te lezen                                           | <i>Tabblad Verbetering</i> op<br>pagina 49        |
|                          | Een tekst toevoegen aan een scanresultaat                                            | <i>Tabblad Digitale imprinter</i> op<br>pagina 55 |
|                          | Een document van 1 pagina verdelen over 2 pagina's                                   | <i>Tabblad Draaien</i> op pagina 47               |
|                          | Een document scannen dat groter is dan Letter-/<br>A4-formaat                        | Tabblad Beeld op pagina 29                        |
| Apparaatinstellingen     | Instellingen opgeven voor multi-feed detectie                                        | <i>Tabblad Multi-Feed detectie</i> op pagina 42   |
|                          | De scanteller controleren en resetten                                                | Tabblad Informatie op pagina 59                   |
|                          | De instellingen voor de energiebesparende modus en automatisch uitschakelen wijzigen | <i>Tabblad Meer instellingen</i> op<br>pagina 53  |
| Systeeminformatie        | Systeeminformatie van scanner en computer controleren                                | Tabblad Informatie op pagina 59                   |

# DS Capture startscherm

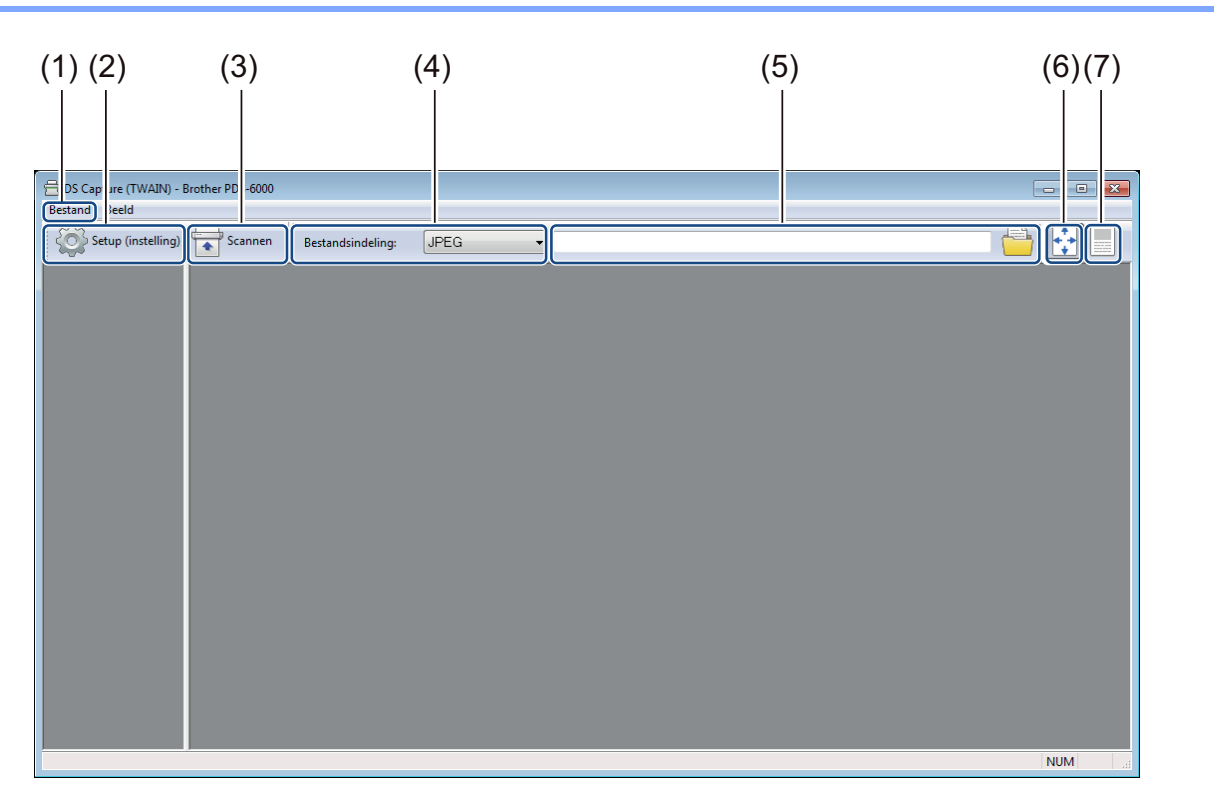

| Nr. | Naam                                                          | Beschrijving                                                                                                    | Standaard            |
|-----|---------------------------------------------------------------|----------------------------------------------------------------------------------------------------|----------------------|
| (1) | Fast scan mode                                                | Zo nodig overschakelen naar een andere scanmodus.                                                                                    | Fast scan mode       |
|     | (Modus snel scannen) /                                        | Fast scan mode (Modus snel scannen)                                                                                                  | (Modus snel scannen) |
|     | (Modus snel weergeven)<br>(selecteren in het menu<br>Bestand) | In de modus snel scannen krijgt de scansnelheid voorrang. Miniaturen worden weergegeven nadat het scannen is voltooid.               |                      |
|     |                                                               | Fast display mode (Modus snel weergeven)                                                                                             |                      |
|     |                                                               | In de modus snel weergeven worden miniaturen real-time weergegeven.                                                                  |                      |
|     |                                                               | OPMERKING                                                                                                    |                      |
|     |                                                               | Als u <b>Fast display mode</b> (Modus snel weergeven) selecteert, verloopt het scannen mogelijk trager, afhankelijk van de computer. |                      |
|     | <b>Debug</b> (Foutopsporing) (selecteren in het menu          | De waarde voor foutopsporing instellen tussen 0 en 9.                                                                                | 0                    |
|     | Bestand)                                                      | OPMERKING                                                                                                    |                      |
|     |                                                               | <b>Debug</b> (Foutopsporing) is een functie voor<br>ontwikkelaars. Meestal hoeft de gebruiker die waarde<br>niet te wijzigen.        |                      |
| (2) | Setup (instelling)                                            | Scannereigenschappen wijzigen. Zie <i>Dialoogvenster</i><br>Scannereigenschappen op pagina 28 voor meer informatie.                  | -                    |

| Nr. | Naam                 | Beschrijving                                                                                                    | Standaard                  |
|-----|----------------------|----------------------------------------------------------------------------------------------------|----------------------------|
| (3) | Scannen              | Klik op deze knop om te scannen.                                                                                                    | -                          |
| (4) | Bestandsindeling     | Bestandsindeling wijzigen.                                                                                                    | JPEG                       |
|     |                      | Selecteer de gewenste indeling in de vervolgkeuzelijst.                                                                                                    |                            |
|     |                      | OPMERKING                                                                                                    |                            |
|     |                      | Selecteer <b>PDF (Multi-pagina) (MPDF)</b> of <b>TIFF Multi-page (MTIFF)</b> in de vervolgkeuzelijst als u meerdere documenten wilt opslaan in één bestand.    |                            |
| (5) | Pad                  | De map opgeven waarin u gescande afbeeldingen wilt opslaan.                                                                                                    | \My Documents\<br>My Scan\ |
| (6) | Aan pagina aanpassen | De gescande afbeelding weergeven en de afmetingen wijzigen.                                                                                                    | (geselecteerd)             |
|     |                      | U kunt de optie <b>Aan pagina aanpassen</b> niet gebruiken als<br>u <b>PDF</b> of <b>PDF (Multi-pagina)</b> hebt geselecteerd bij<br><b>Bestandsindeling</b> . |                            |
| (7) | Ware grootte (100%)  | De gescande afbeelding weergeven op <b>Ware grootte</b> (100%).                                                                                                | (niet geselecteerd)        |
|     |                      | U kunt de optie <b>Ware grootte (100%)</b> niet gebruiken als<br>u <b>PDF</b> of <b>PDF (Multi-pagina)</b> hebt geselecteerd bij<br><b>Bestandsindeling</b> .  |                            |

## Dialoogvenster Scannereigenschappen

Klik op **Setup (instelling)** op het startscherm van DS Capture om het dialoogvenster **Scannereigenschappen** weer te geven.

Configureer de instellingen van de scanner op de tabbladen van het dialoogvenster Scannereigenschappen.

| Verbetering Meer instellingen Digitale imprinter Informatie   Beeld Compressie Kleurdrop-out Papier Multi-Feed detectie Voorbeeld Draaien   Auto kleurdetectie voorzijde Binair: Dynamische drempel        Grijs voorzijde Gevoeligheid: 20          Z/W voorzijde Helderheid:           Auto kleurdetectie achterzijde Resolutie (dpi):          Meur achterzijde Omkeren: | Verbetering Meer instellingen Digtale imprinter Informatie   Beeld Compressie Kleurdrop-out Papier Multi-Feed detectie Voorbeeld Draaien   Auto kleurdetectie voorzijde Binair: Dynamische drempel Image: Compressie Image: Compressie |
|----------------------------------------------------------------------------------------------------|----------------------------------------------------------------------------------------------------|
| Auto kleurdetectie voorzijde Binair: Dynamische drempel Image: Contrast:   Grijs voorzijde Gevoeligheid: 20  Image: Contrast:   Auto kleurdetectie achterzijde Helderheid: 0  Image: Contrast:   Auto kleurdetectie achterzijde Resolutie (dpi): 200 Image: Contrast:   Keur achterzijde Omkeren: Zwart op wit Image: Contrast:                                             | Auto kleurdetectie voorzijde Binair: Dynamische drempel Imaie   Reur voorzijde Binair: Dynamische drempel Imaie   Grijs voorzijde Gevoeligheid: 20  Imaie   Z/W voorzijde Helderheid: Imaie Imaie   Auto kleurdetectie achterzijde Resolutie (dpi): 200 Imaie   Kleur achterzijde Omkeren: Zwat op wit Imaie   Z/W / achterzijde Scan bron: Automatische documentinvoer Imaie   Profielen Aangepast Imaie Imaie                                                                                                    |
| Z/W/ achterzijde                                                                                                    | Scan bron: Automatische documentinvoer                                                                                                    |

| Nr. | Naam             | Beschrijving                                                                                                    |
|-----|------------------|----------------------------------------------------------------------------------------------------|
| (1) | Tabbladen        | Beeld, Compressie, Kleurdrop-out, Papier, Multi-Feed detectie, Voorbeeld, Draaien, Verbetering, Meer instellingen, Digitale imprinter, Informatie |
| (2) | Standaardwaarden | Als u op <b>Standaardwaarden</b> klikt, worden de fabrieksinstellingen op alle tabbladen hersteld.                                                |
| (3) | ОК               | Klik op <b>OK</b> om de instellingen op te slaan en het dialoogvenster <b>Scannereigenschappen</b> te sluiten.                                    |
| (4) | Annuleren        | Klik op <b>Annuleren</b> om het dialoogvenster <b>Scannereigenschappen</b> te sluiten zonder wijzigingen op te slaan.                             |

#### OPMERKING

U kunt alle instellingen op de tabbladen **Beeld** (met uitzondering van de **Resolutie**), **Compressie**, **Kleurdrop-out** en **Voorbeeld** afzonderlijk opgeven voor de voor- en achterzijde van dubbelzijdige documenten die u scant.

# **Tabblad Beeld**

Klik op de tab **Beeld** om basisinstellingen op te geven voor het scannen, om waarden toe te wijzen aan de voor- en achterzijde van uw document en het afbeeldingstype te specificeren.

| Verbetering           | Meerinstellingen                | Digitale imprinter  | Informatio    |      |
|-----------------------|---------------------------------|---------------------|---------------|------|
| Beeld Compressie      | Kleurdrop-out Papier            | Multi-Feed detectie | Voorbeeld Dra | aien |
| Auto kleurdetectie vo | orzijde Binair:                 | Dynamische drempel  | •             |      |
| Keur voorzijde        | Gevoeligheid:                   | 20 <                |               |      |
| Grijs voorzijde       | Helderheid:                     | 0 🔳                 |               | •    |
|                       | Contrast:                       | 4                   |               |      |
| Auto kleurdetectie ac | hterzijde Resolutie (dpi):      | 200                 | •             |      |
| Keur achterzijde      | Omkeren:                        | Zwart op wit        | •             |      |
| Z/W/ achterzijde      |                                 |                     |               |      |
|                       |                                 |                     |               |      |
|                       | Scan bron: Automatische documen | tinvoer 🔹           |               |      |
| Prof                  | ielen Aangepast                 | •                   |               |      |
| K                     | leurprofiel: Document           |                     |               |      |
|                       |                                 |                     |               |      |
|                       |                                 |                     |               |      |
|                       |                                 |                     |               |      |

| Nr.  | Naam                                              | Beschrijving                                                                                                    | Standaard                                 |
|------|---------------------------------------------------|----------------------------------------------------------------------------------------------------|-------------------------------------------|
| (1)  | Selectievakjes voor<br>beeldselectie              | Met het inschakelen van selectievakjes selecteert u het type scan voor de voorzijde (en de achterzijde) van uw document.              | Z/W voorzijde                             |
| (2)  | Beeldselectiegroep                                | Met deze groep opties geeft u de instellingen op voor de voorzijde en achterzijde van uw document.                                    | Z/W voorzijde                             |
| (3)  | Binair/<br>Documenttype/<br>Selectie zonder kleur | Een passende beeldverwerkingsmodus selecteren.<br>De naam van dit veld verandert al naar gelang uw keuze in<br>de beeldselectiegroep. | Dynamische drempel/<br>Document/Zwart-wit |
| (4)  | Gevoeligheid/Drempel                              | De waarde voor gevoeligheid/drempel wijzigen.                                                                                         | -                                         |
| (5)  | Helderheid                                        | De helderheid wijzigen.                                                                                                    | 0                                         |
| (6)  | Contrast                                          | Het contrast wijzigen.                                                                                                    | 0                                         |
| (7)  | Resolutie (dpi)                                   | De resolutie selecteren.                                                                                                    | 200                                       |
| (8)  | Omkeren                                           | De helderheid en de kleuren van de afbeelding omkeren.                                                                                | Zwart op wit                              |
| (9)  | Opties voor Scan bron                             | Een scanbron selecteren.                                                                                                    | Automatische<br>documentinvoer (ADF)      |
| (10) | Profielen                                         | Scanprofielen maken of wijzigen voor veel gebruikte scaninstellingen.                                                                 | Aangepast                                 |
| (11) | Kleurprofiel                                      | Waarborgen van goede kleurenreproductie bij het scannen.                                                                              | Document                                  |

#### Selectievakjes voor beeldselectie

Schakel selectievakjes in om het scantype aan te passen. De selectievakjes voor beeldselectie worden gebruikt voor het selecteren van de kleurmodus waarmee de voorzijde of de achterzijde van het document zal worden gescand. Als u bijvoorbeeld zowel de voor- als de achterzijde van een kleurendocument in kleur wilt scannen, schakelt u de selectievakjes **Kleur voorzijde** en **Kleur achterzijde** in. Voor een zwart-witscan van de voorzijde en een kleurenscan van de achterzijde schakelt u de selectievakjes **Z/W voorzijde** en **Kleur achterzijde** in.

#### OPMERKING

- Als u meer dan één selectievakje voor beeldtype inschakelt, worden meerdere scanresultaten van een enkele scan gegenereerd. Als u bijvoorbeeld de selectievakjes **Kleur voorzijde** en **Grijs voorzijde** inschakelt en vervolgens het document scant, worden scangegevens opgeslagen in kleur en in grijs.
- Als u het selectievakje Auto kleurdetectie voorzijde inschakelt, moet u ook het selectievakje Auto kleurdetectie achterzijde inschakelen voor de achterzijde, en omgekeerd. Beide opties functioneren alleen gezamenlijk.

#### Beeldselectiegroep

In de **Beeldselectiegroep** kunt u gedetailleerde instellingen opgeven voor het scannen in de kleurmodi. Selecteer een beeldtype en pas de detailinstellingen aan. U kunt voor elke beeldtype afzonderlijk instellingen opgeven.

| Beeldtype             | Beschrijving                                                                                                    |
|-----------------------|----------------------------------------------------------------------------------------------------|
| Kleur                 | Selecteer Kleur als het origineel een kleurendocument is en u een exacte kopie wilt.                                                                                                    |
| Grijs                 | Selecteer Grijs als het origineel een document in grijstinten is.                                                                                                    |
| Z/W                   | Selecteer Z/W als het origineel een getypt document is, of met de hand geschreven met potlood of pen.                                                                                                    |
| Auto<br>kleurdetectie | Als u Auto kleurdetectie selecteert, wordt de kleur van de voorzijde of achterzijde van het document<br>automatisch gedetecteerd en overeenkomstig gescand. Als uw document kleuren bevat, zal de<br>scanner het document automatisch als kleurendocument scannen. Als uw document geen kleuren<br>bevat, kiest u <b>Zwart-wit</b> of <b>Grijs</b> in de vervolgkeuzelijst <b>Selectie zonder kleur</b> . Gebruik deze optie<br>als het document uit meerdere pagina's, zowel in kleur als zwart-wit, bestaat. |

#### Binair/Documenttype/Selectie zonder kleur

De naam van dit veld verandert al naar gelang uw keuze in de **beeldselectiegroep**.

■ Binair (alleen Z/W-modus)

Bij een binair-conversie wordt een afbeelding in grijstinten of kleur omgezet in een zwart-witafbeelding. Die conversie kan met meerdere methoden worden uitgevoerd.

| Conversiemethoden  | Beschrijving                                                                                                    |
|--------------------|----------------------------------------------------------------------------------------------------|
| Dynamische drempel | Als u <b>Dynamische drempel</b> selecteert, zal de scanner elk document dynamisch<br>evalueren om een afbeelding te kunnen produceren met de beste kwaliteit. Selecteer<br>deze optie voor het scannen van documenten met vage tekst, een getinte achtergrond<br>of een achtergrond in kleur. Als u <b>Dynamische drempel</b> selecteert, zijn <b>Drempel</b> ,<br><b>Helderheid</b> en <b>Contrast</b> niet beschikbaar. |
| Vaste verwerking   | Selecteer Vaste verwerking voor documenten in zwart-wit en andere documenten met<br>een hoog contrast. Er wordt een vast niveau ingesteld om de zwart-witconversie te<br>bepalen. De drempel kan over het gehele dichtheidsbereik worden geprogrammeerd.<br>Als u <b>Vaste verwerking</b> selecteert, is <b>Contrast</b> niet beschikbaar.                                                                                |

| Conversiemethoden | Beschrijving                                                                                                    |
|-------------------|----------------------------------------------------------------------------------------------------|
| Halftoon 1-5      | Selecteer <b>Halftoon</b> voor weergave van een afbeelding in grijstinten opgebouwd uit punten van verschillende grootte. Op andere apparaten wordt dit soms "Grijstinten" genoemd.                                     |
| Foutdiffusie      | Selecteer <b>Foutdiffusie</b> als halftoon-type. <b>Foutdiffusie</b> resulteert in een goede afbeeldingsstructuur en maakt tekst op afbeeldingen vaak beter leesbaar dan het geval is bij <b>Halftoon 1-5</b> hiervoor. |

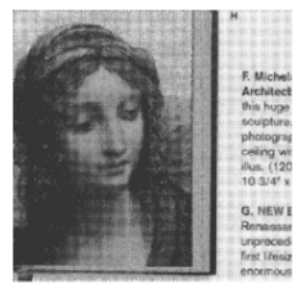

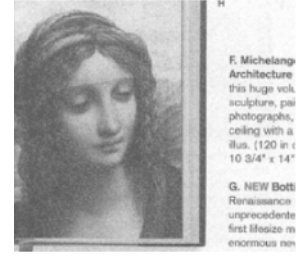

Halftoon

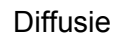

#### **Documenttype** (alleen **Grijstinten**-modus)

Als u Grijs selecteert als beeldtype voor het gescande document, kunt u uit drie documenttypen kiezen.

| Documenttype | Beschrijving                                                                                                    |
|--------------|----------------------------------------------------------------------------------------------------|
| Document     | Selecteer <b>Document</b> als het origineel uit louter tekst bestaat of uit een combinatie van tekst en afbeeldingen. Dit is de optimale instelling voor doorsnee zakelijke documenten. |
| Foto         | Selecteer <b>Foto</b> als het origineel een foto is, met een levendige afbeelding in grijstinten als resultaat.                                                                         |
| Normaal      | Selecteer Normaal als u de Helderheid en het Contrast handmatig wilt aanpassen.                                                                                                    |

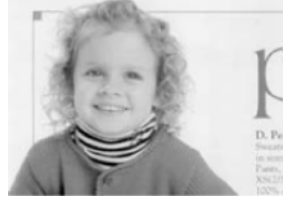

Document (Drempel: 230)

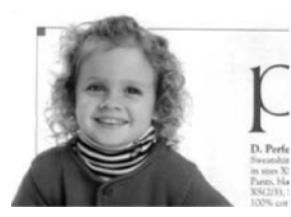

Foto

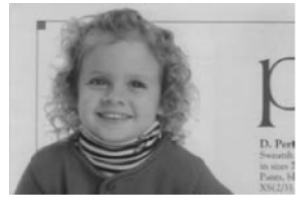

Normaal

Selectie zonder kleur (alleen Auto kleurdetectie-modus)

Als uw document geen kleurendocument is, kunt u voor de uitvoer zowel **Zwart-wit** als **Grijs** kiezen. Deze optie is handig als u een combinatie scant van kleurendocumenten en documenten zonder kleur.
## Gevoeligheid/Drempel

■ Gevoeligheid (beschikbaar bij selectie van Dynamische drempel of Auto kleurdetectie)

Gevoeligheid van Dynamische drempel:

Als het document kleine puntjes of vlekjes bevat die u wilt verwijderen, kunt u de waarde voor gevoeligheid verhogen door de schuifregelaar naar rechts te slepen.

Gevoeligheid van Auto kleurdetectie:

Als het document voornamelijk zwart-wittekst bevat met een geringe hoeveelheid lichte of bleke kleur die niet als kleur gedetecteerd dient te worden, kunt u de gevoeligheidswaarde reduceren door de schuifregelaar naar links te slepen.

#### Drempel (beschikbaar bij selectie van Vaste verwerking of Document)

Een lage drempelwaarde resulteert in een lichtere afbeelding; daarmee kunt u achtergronden en niet gewenste informatie onderdrukken. Een hoge drempelwaarde resulteert in een donkerder afbeelding; daarmee kunt u vage beelden beter zichtbaar maken.

## Helderheid

Gebruik de schuifregelaar **Helderheid** om een afbeelding lichter of donkerder te maken. Hoe hoger de waarde, des te helderder de afbeelding.

## Contrast

Gebruik de schuifregelaar **Contrast** om het bereik tussen de donkerste en de lichtste tinten van de afbeelding aan te passen. Hoe hoger de waarde, des te groter het verschil tussen donker en licht.

## Resolutie (dpi)

Selecteer een waarde voor resolutie in de vervolgkeuzelijst. Hoe hoger de waarde, des te hoger is de resolutie en des te groter het bestand.

U kunt een aangepaste waarde voor resolutie opgeven als u op de knop klikt, rechts naast de vervolgkeuzelijst.

## Omkeren

Gebruik de functie **Omkeren** om de helderheid en de kleuren van de afbeelding om te keren. De standaardinstelling is **Zwart op wit**. Selecteer **Wit op zwart** om dit om te keren.

| Ĩ  | ${\cal E}$ plague on thee! Hast thou       |
|----|--------------------------------------------|
| ne | ever an eye in thy head? Canst             |
| nc | ot hear?                                   |
| _  | -The First Part of King Henry the Fourth:  |
|    | 2.1.26–27                                  |
| A  | carrier to Gadshill, the host of a tavern. |

Zwart op wit

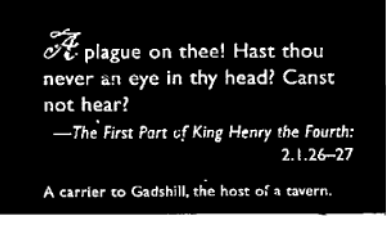

Wit op zwart

## Scan bron

#### Automatische documentinvoer (ADF)

Gebruik de Automatische documentinvoer (ADF) om meerdere pagina's te scannen.

■ 2 op 1

Gebruik **2 op 1** om documenten te scannen die breder zijn dan Letter-/A4-formaat. Het apparaat scant beide zijden van het gevouwen document en voegt beide afbeeldingen samen op één enkele pagina.

#### · Selectievakje Verticaal samenvoegen

Schakel dit selectievakje in om beide zijden verticaal uit te lijnen. Schakel dit selectievakje uit om beide zijden horizontaal uit te lijnen.

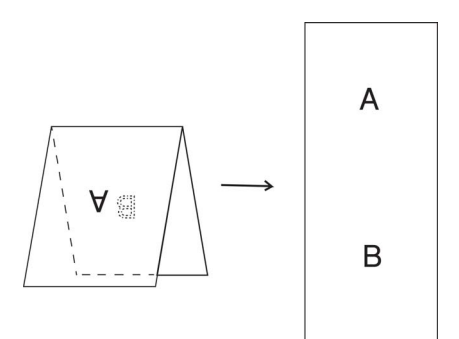

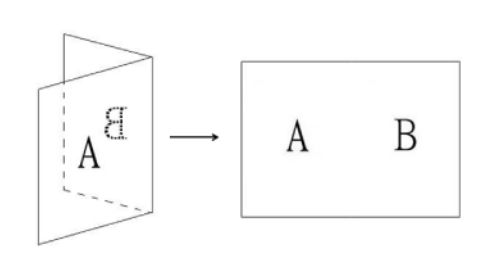

Verticaal samenvoegen ingeschakeld

Verticaal samenvoegen uitgeschakeld

## Profielen

Klik op **Profielen** om veel gebruikte scaninstellingen op te slaan. Een scanprofiel maken:

**1** Geef scaninstellingen op op de tabbladen van het dialoogvenster **Scannereigenschappen**.

2 Klik op de tab Beeld en vervolgens op Profielen als u de instellingen hebt opgegeven. Het dialoogvenster Uw profiel bewerken wordt geopend.

| Uw profiel bewerken |                            |               |             |
|---------------------|----------------------------|---------------|-------------|
| Profiel:            | Duplex, grijs, 200 dpi 🗸 🗸 | Toevoegen     | Verwijderen |
|                     |                            | Naam wijzigen | Resetten    |
|                     |                            |               |             |
|                     |                            |               |             |
|                     |                            |               | Afsluiten   |

Klik op **Toevoegen...** en typ de naam van het profiel dat u wilt opslaan.

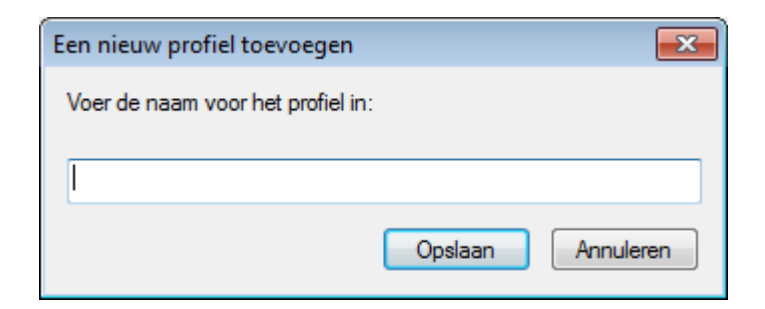

## 4 Klik op **Opslaan**.

Het nieuwe profiel wordt opgenomen in de vervolgkeuzelijst **Profielen**.

### OPMERKING

U kunt de opties **Verwijderen**, **Naam wijzigen** en **Resetten** in het dialoogvenster **Uw profiel bewerken** toepassen op profielnamen.

## Kleurprofiel

Gebruik de instellingen voor **Kleurprofiel** voor het waarborgen van exacte kleurreproductie in scans. Deze optie maakt gebruik van de standaard ICC-profielparameters om de kleur van de afbeelding aan te passen. ICC-profielen worden gebruikt voor kleurtoewijzing, met name bij digitale fotografie en drukwerk.

#### Document

Selecteer **Document** als het origineel uit louter tekst bestaat of uit een combinatie van tekst en afbeeldingen. Dit is een optimale instelling voor doorsnee zakelijke documenten.

#### Geen

Selecteer Geen om de optie Kleurprofiel uit te schakelen.

#### Foto

Selecteer Foto als het document foto's bevat en u de foto's wilt reproduceren met levendige kleuren.

## ■ Mix

Selecteer **Mix** als het document bestaat uit een combinatie van tekst en afbeeldingen. De optie **Mix** resulteert in een scan met een kwaliteit tussen **Document** en **Foto** in.

# **Tabblad Compressie**

Klik op de tab **Compressie** om de grootte van het gescande afbeeldingsbestand aan te passen met behoud van de afbeeldingskwaliteit.

## **OPMERKING**

Welke compressieopties beschikbaar zijn is afhankelijk van de gebruikte scantoepassing.

| Verbeteri   | ng               | Meer instelling | en     | Digitale imprinter  | Info      | ormatie   |
|-------------|------------------|-----------------|--------|---------------------|-----------|-----------|
| Beeld       | Compressie       | Kleurdrop-out   | Papier | Multi-Feed detectie | Voorbeeld | Draaien   |
| Auto kleur  | detectie voorzij | ide Compressie: |        | Geen                | •         |           |
| Keur voor   | zijde            | JPEG-kwalit     | eit    | Π                   |           | $\leq$    |
| Grijs voorz | ijde             |                 |        |                     |           |           |
| Z/W voor    | zijde            |                 |        |                     |           |           |
|             |                  |                 |        |                     |           |           |
| Auto kleur  | detectie achter  | zijde           |        |                     |           |           |
| Keur acht   | erzijde          |                 |        |                     |           |           |
| Grijs achte | rzijde           |                 |        |                     |           |           |
| Z/W/ ach    | terzijde         |                 |        |                     |           |           |
|             |                  |                 |        |                     |           |           |
|             |                  |                 |        |                     |           |           |
|             |                  |                 |        |                     |           |           |
|             |                  |                 |        |                     |           |           |
|             |                  |                 |        |                     |           |           |
|             |                  |                 |        |                     |           |           |
|             |                  |                 |        |                     |           |           |
|             |                  |                 |        |                     |           |           |
| Standaardwa | arden            |                 |        |                     | OK        | Annuleren |

| Nr. | Naam           | Beschrijving                    | Standaard |
|-----|----------------|---------------------------------|-----------|
| (1) | Compressie     | Een compressiemodus selecteren. | Geen      |
| (2) | JPEG-kwaliteit | De JPEG-kwaliteit wijzigen.     | 50        |

## Compressie

De volgende compressietypen zijn beschikbaar voor het scannen van afbeeldingen in kleur of grijstinten:

- Geen
- JPEG

De volgende compressietypen zijn beschikbaar voor het scannen van zwart-witafbeeldingen:

- Geen
- G4

## JPEG-kwaliteit

Sleep de schuifregelaar **JPEG-kwaliteit** naar rechts of naar links om het compressieniveau groter of kleiner te maken.

Hoe groter het percentage JPEG-kwaliteit, des te groter wordt het bestand.

## **Tabblad Kleurdrop-out**

Klik op de tab **Kleurdrop-out** om de kleur rood, blauw of groen te verwijderen uit de gescande afbeelding, resulterend in een document in grijstinten of een zwart-witdocument. **Kleurdrop-out** is alleen beschikbaar als u **Grijs** of **Z/W** selecteert in de beeldselectiegroep. Als de afbeelding een rood watermerk of een rode achtergrond heeft, kiest u het kanaal **Rood** om het rode watermerk of de rode achtergrond te verwijderen. Deze functie is handig om de tekst scherper te doen uitkomen als u software voor optische tekenherkenning (Optical Character Recognition - OCR) gebruikt.

| Verbetering           | Meer instellingen          | Digitale imprinter     | Info      | matie   |  |
|-----------------------|----------------------------|------------------------|-----------|---------|--|
| eld Compressie        | Keurdrop-out Papie         | er Multi-Feed detectie | Voorbeeld | Draaien |  |
| Auto kleurdetectie vo | orzijde (Keur verwijderen: | Geen                   | •         |         |  |
| Kleur voorzijde       |                            | Geavanceerde ver       | werking   |         |  |
| Grijs voorzijde       | Modus:                     | Normaal                | Ŧ         |         |  |
| Z/W voorzijde         | Filterdrempel:             | 10 <                   |           | Þ       |  |
|                       | Rood:                      | 128                    |           |         |  |
| Auto kleurdetectie ac | hterzijde Groen:           | 128                    |           |         |  |
| Kleur achterzijde     | Blauw:                     | 128                    |           |         |  |
| Grijs achterzijde     |                            |                        |           |         |  |
| Z/W/ achterzijde      |                            |                        |           |         |  |
|                       |                            |                        |           |         |  |
|                       |                            |                        |           |         |  |
|                       |                            |                        |           |         |  |
|                       |                            |                        |           |         |  |
|                       |                            |                        |           |         |  |
|                       |                            |                        |           |         |  |
|                       |                            |                        |           |         |  |
|                       |                            |                        |           |         |  |
|                       |                            |                        |           |         |  |

| Nr. | Naam                       | Beschrijving                                                                     | Standaard           |
|-----|----------------------------|----------------------------------------------------------------------------------|---------------------|
| (1) | Kleur verwijderen          | De kleur selecteren die u uit de scan wilt verwijderen.                          | Geen                |
| (2) | Geavanceerde<br>verwerking | De geavanceerde instellingen voor het verwijderen van<br>een kleur configureren. | (niet geselecteerd) |

Als u **Aangepast** selecteert in de vervolgkeuzelijst **Kleur verwijderen**, wordt het tabblad **Kleurdrop-out** als volgt aangepast:

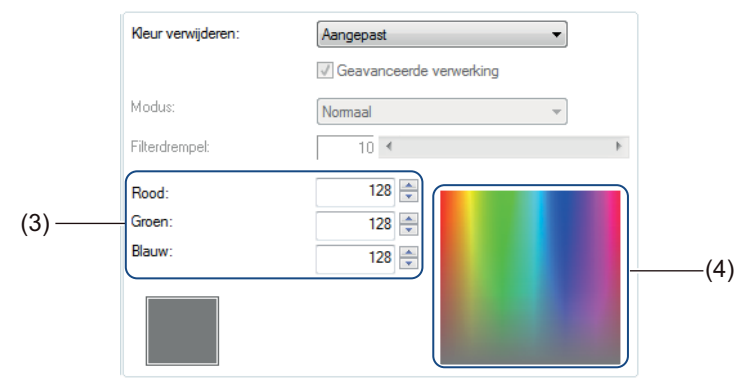

| Nr. | Naam         | Beschrijving                                                                   | Standaard |
|-----|--------------|--------------------------------------------------------------------------------|-----------|
| (3) | RGB-waarden  | Weergave van de RGB-waarde van de geselecteerde kleur.                         | -         |
| (4) | Kleurenpalet | De kleur die moet worden verwijderd selecteren in een volledige kleurencirkel. | -         |

## Kleur verwijderen

Selecteer een van de volgende opties in de vervolgkeuzelijst Kleur verwijderen:

Geen

Er wordt geen kleur verwijderd.

- Rood verwijderen/Groen verwijderen/Blauw verwijderen Rood, groen of blauw wordt uit de scan verwijderd.
- Aangepast

Zie Aangepaste instellingen op pagina 37.

## Geavanceerde verwerking

Schakel het selectievakje **Geavanceerde verwerking** in om de details aan te passen waarmee u het scanresultaat optimaliseert.

#### Modus

Selecteer Kwaliteit om gedetailleerde instellingen te configureren voor de waarde Filterdrempel. Modus is alleen beschikbaar als u Rood verwijderen, Groen verwijderen, Blauw verwijderen of Automatisch selecteert in de vervolgkeuzelijst Kleur verwijderen.

## Filterdrempel

Deze waarde bepaalt hoeveel kleur wordt verwijderd. Bij een lage waarde wordt meer van de geselecteerde kleur verwijderd, terwijl bij een hogere waarde meer van de geselecteerde kleur bewaard blijft. **Filterdrempel** is alleen beschikbaar als u **Kwaliteit** selecteert in de vervolgkeuzelijst **Modus**.

## Aangepaste instellingen

Selecteer **Aangepast** in de vervolgkeuzelijst **Kleur verwijderen** om de exacte kleur op te geven die moet worden verwijderd door invoer van de RGB-waarde (rood, groen, blauw) of de keuze van de kleur in het kleurenpalet.

## RGB-waarden

Weergave van de RGB-waarde van de in het kleurenpalet geselecteerde kleur. Pas de RGB-waarden zo nodig handmatig aan.

## Kleurenpalet

Als u handmatig de kleur wilt opgeven die u wilt verwijderen, klikt u op die kleur in het palet. De RGB-waarde van de geselecteerde kleur wordt weergegeven bij **RGB-waarden**.

# **Tabblad Papier**

Klik op de tab **Papier** om instellingen op te geven voor de uitvoer van beeld en automatisch scannen.

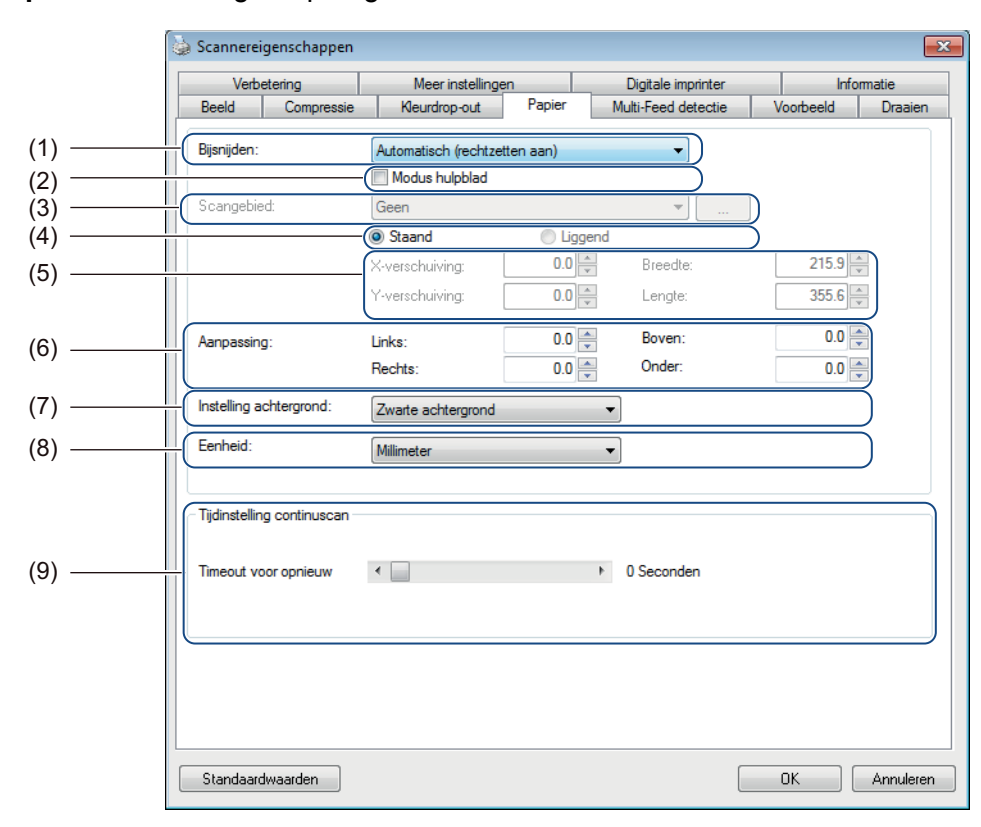

| Nr. | Naam                                                        | Beschrijving                                                                                                    | Standaard                        |
|-----|-------------------------------------------------------------|----------------------------------------------------------------------------------------------------|----------------------------------|
| (1) | Bijsnijden                                                  | Een deel selecteren van een document om te scannen.                                                                           | Automatisch<br>(rechtzetten aan) |
| (2) | Modus hulpblad                                              | Schakel dit selectievakje in als u gebruikmaakt van een hulpblad.                                                             | (niet geselecteerd)              |
| (3) | Scangebied/<br>Paginagrootte                                | Het papierformaat selecteren.                                                                                                 | ISO A4 - 210 x 297 mm            |
| (4) | Staand/Liggend                                              | De lay-out van het gescande document selecteren.                                                                              | Staand                           |
| (5) | X-verschuiving/<br>Y-verschuiving/<br>Breedte/Lengte/Centr. | Het scangebied handmatig aanpassen.                                                                                           | -                                |
| (6) | Overscan/Aanpassing                                         | Een bepaalde marge toevoegen aan de boven- en onderrand van een afbeelding.                                                   | 0,00                             |
| (7) | Instelling achtergrond                                      | Een achtergrondkleur selecteren.                                                                                              | Witte achtergrond                |
| (8) | Eenheid                                                     | De maateenheid selecteren die wordt weergegeven in het dialoogvenster <b>Scannereigenschappen</b> .                           | (op basis van taal)              |
| (9) | Timeout voor opnieuw                                        | Hiermee kunt u de vertraging instellen voor het starten<br>van automatisch scannen nadat de eerste scantaak is<br>uitgevoerd. | 0                                |

## Bijsnijden

Met Bijsnijden kunt u een deel van een gescand document opslaan. De opties zijn:

#### Automatisch (rechtzetten aan)

Met deze optie wordt het bijsnijdvenster automatisch aangepast aan het documentformaat. Gebruik deze optie voor verzamelingen documenten van verschillende grootte.

#### OPMERKING

- Als u Automatisch (rechtzetten aan) selecteert, worden gescande afbeeldingen automatisch rechtgezet als ze scheef staan.
- Verwijderen ponsgat is niet beschikbaar als Automatisch bijsnijden is uitgeschakeld.

#### Vast gebied (rechtzetten uit)

Met deze optie kunt u het te scannen gebied of de te scannen zone instellen. Gebruik deze optie bij verzamelingen documenten van één bepaalde grootte. Als u deze optie selecteert, typt u numerieke waarden of gebruikt u de knoppen met pijlpunten omhoog en omlaag \_ om de X- en Y-verschuiving, de breedte en de lengte van het scangebied op te geven.

#### EOP-detectie (Einde van Pagina) (rechtzetten uit)

Met deze optie kunt u het te scannen gebied of de scannen zone instellen. Gebruik deze optie bij verzamelingen documenten met dezelfde breedte maar verschillende lengtes. Als u deze optie selecteert, typt u numerieke waarden of gebruikt u de knoppen met pijlpunten omhoog en omlaag com de X- en Y-verschuiving, de breedte en de lengte van het scangebied op te geven.

#### Relatief t.o.v. document (rechtzetten uit)

Met deze optie kunt u verschillende delen van documenten bijsnijden en de afbeeldingen afzonderlijk uitvoeren in zwart-wit, grijstinten en kleur. Gebruik de optie als u met een toepassing werkt die vereist dat u het hele document in zwart-wit opslaat en een deel van het document in kleur om opslagruimte uit te sparen. Dit is handig bij documenten waar een foto of een handtekening steeds op dezelfde plek staat in elk document.

#### Modus hulpblad

Schakel dit selectievakje in als u gebruikmaakt van een hulpblad.

## OPMERKING

Modus hulpblad is alleen beschikbaar als u Automatisch (rechtzetten aan) selecteert in de vervolgkeuzelijst Bijsnijden.

Scannen (Windows®)

## Scangebied/Paginagrootte

De naam van dit veld verandert al naar gelang uw keuze in de vervolgkeuzelijst **Bijsnijden**. Selecteer het papierformaat in de vervolgkeuzelijst.

- Geen
- US Legal 8,5" × 14"
- US Letter 8,5" × 11"
- Foto 6" × 4"
- Foto 5" × 3"
- ISO A4 210 × 297 mm
- ISO A5 148 × 210 mm
- ISO A6 105 × 148 mm
- ISO A7 74 × 105 mm
- ISO B5 176 × 250 mm
- ISO B6 125 × 176 mm
- ISO B7 88 × 125 mm
- JIS B5 182 × 257 mm
- JIS B6 128 × 182 mm
- JIS B7 91 × 128 mm
- Max. scanlengte
- Lange pagina (< 236 Inches [5 994 mm]<sup>2</sup>)
- Aangepast<sup>1</sup>
- <sup>1</sup> Beschikbaar na toevoeging van een aangepaste instelling (zie hieronder).
- <sup>2</sup> Bij scannen met 200 dpi is de lengte die kan worden gescand afhankelijk van de resolutie.

## Aangepast

Klik op de knop \_\_\_\_\_ om een aangepast papierformaat toe te voegen of te wijzigen. Selecteer **Aangepast** in de vervolgkeuzelijst **Scangebied/Paginagrootte**.

## Staand/Liggend

## **OPMERKING**

U kunt Liggend niet selecteren bij selectie van US Legal, US Letter, A4, B5, Max. scanlengte of Lange pagina.

## X-verschuiving/Y-verschuiving/Breedte/Lengte/Centr.

Als u **Vast gebied (rechtzetten uit)** selecteert in de vervolgkeuzelijst **Bijsnijden**, kunt u het scangebied handmatig aanpassen met de volgende waarden:

#### ■ X-verschuiving

Pas de afstand aan van de linkerrand van de scanner tot de linkerrand van het gebied in het document dat u wilt scannen.

#### Y-verschuiving

Pas de afstand aan van de bovenrand van de scanner tot de bovenrand van het gebied in het document dat u wilt scannen.

#### Breedte

Pas de breedte aan van het gebied in het document dat u wilt scannen.

#### Lengte

Pas de lengte aan van het gebied in het document dat u wilt scannen.

#### Centr.

Laat de software de gescande afbeelding automatisch centreren op basis van het geselecteerde papierformaat.

#### **Overscan/Aanpassing**

Met **Overscan** (**Aanpassing**) kunt u een bepaalde marge toevoegen aan de boven- en onderrand van een afbeelding. Gebruik de optie om te voorkomen dat hoeken van de afbeelding bij het rechtzetten worden weggesneden; de optie wordt vaak gebruikt voor het rechtzetten van een batch scheef gescande documenten.

Selecteer een waarde tussen 0 en 4,5 mm.

## Instelling achtergrond

Selecteer **Witte achtergrond** of **Zwarte achtergrond** in de vervolgkeuzelijst als achtergrondkleur voor de gescande afbeeldingen.

## OPMERKING

De optie is alleen beschikbaar als u **Automatisch (rechtzetten aan)** selecteert in de vervolgkeuzelijst **Bijsnijden**.

## Eenheid

Selecteer **Millimeter**, **Inches** of **Pixels** in de vervolgkeuzelijst. De standaardinstelling is gebaseerd op de instelling voor taal in het besturingssysteem.

#### Timeout voor opnieuw

Hiermee kunt u de vertraging instellen voor het starten van automatisch scannen van het volgende document nadat een scantaak is uitgevoerd. Gebruik deze optie als u een groot aantal documenten in de ADF (automatische documentinvoer) laadt, die allemaal met dezelfde scaninstellingen moeten worden gescand.

# **Tabblad Multi-Feed detectie**

Op het tabblad **Multi-Feed detectie** geeft u instellingen op voor het detecteren van elkaar overlappende pagina's bij invoer met de ADF (automatische documentinvoer). Multi-feed wordt gewoonlijk veroorzaakt door geniete documenten, lijm op documenten, of documenten die elektrostatisch geladen zijn.

|         | 💊 Scannereigenschappen    |                      |                     | ×                 | 1   |
|---------|---------------------------|----------------------|---------------------|-------------------|-----|
|         | Verbetering               | Meerinstellingen     | Digitale imprinter  | Informatie        |     |
|         | Beeld Compressie          | Kleurdrop-out Papier | Multi-Feed detectie | Voorbeeld Draaien |     |
|         | - Multi-Feed detectie     |                      |                     |                   |     |
| (1) ——  | Detectie extra lengte:    |                      | 0.0                 |                   |     |
| (2)     |                           |                      |                     |                   |     |
| (2)     |                           |                      | [                   |                   |     |
|         |                           |                      |                     |                   |     |
|         |                           |                      |                     |                   |     |
|         |                           |                      |                     |                   |     |
|         |                           |                      |                     |                   | (3) |
|         |                           |                      |                     |                   | (0) |
|         |                           |                      |                     |                   |     |
|         |                           |                      |                     |                   |     |
|         |                           |                      |                     |                   |     |
| (4)     |                           |                      |                     |                   |     |
| (4) —   | Scannen stoppen na        | multifeed            |                     |                   |     |
|         | Multi-Feed papier verwijd | eren: Handmatig      |                     |                   |     |
| <u></u> |                           |                      |                     |                   |     |
| (5) ——  | Multi-Feed alam:          | C:\Windows\N         | ledia\ding.wav      | Bladeren          |     |
|         |                           |                      |                     |                   |     |
|         |                           |                      |                     |                   |     |
| (6) ——  | Eenheid:                  | Millimeter           | <b>-</b>            |                   |     |
|         |                           |                      |                     |                   |     |
|         |                           |                      |                     |                   |     |
|         |                           |                      |                     |                   |     |
|         |                           |                      |                     |                   |     |
|         |                           |                      |                     |                   |     |
|         | Standaardwaarden          |                      | ſ                   | OK Annuleren      |     |
|         |                           |                      |                     |                   |     |

| Nr. | Naam                          | Beschrijving                                                                                                | Standaard                     |
|-----|-------------------------------|----------------------------------------------------------------------------------------------------|-------------------------------|
| (1) | Detectie extra lengte         | De paginalengte opgeven als die het scangebied<br>overschrijdt.                                             | (niet geselecteerd)           |
| (2) | Ultrasoondetectie             | Overlappende pagina's worden gedetecteerd aan de hand van de papierdikte.                                   | (niet geselecteerd)           |
| (3) | Voorbeeldvenster              | Weergave van een voorbeeld van Detectie extra lengte.                                                       | -                             |
| (4) | Scannen stoppen na multi-feed | De ADF (automatische documentinvoer) stoppen en een waarschuwing weergeven bij detectie van een multi-feed. | (niet geselecteerd)           |
| (5) | Multi-Feed alarm              | Een geluidssignaal instellen bij detectie van multi-feed.                                                   | C:\Windows\Media\<br>Ding.wav |
| (6) | Eenheid                       | De maateenheid selecteren die wordt weergegeven in het dialoogvenster <b>Scannereigenschappen</b> .         | (op basis van taal)           |

## Detectie extra lengte

Met **Detectie extra lengte** kunt u de lengte opgeven van het document dat wordt gescand, door de extra lengte op te geven die het scangebied overschrijdt. In het **Voorbeeldvenster** wordt het formaat van de pagina weergegeven als u het wijzigt. Een waarde van 0 wil zeggen dat geen detectie van extra lengte plaatsvindt. Gebruik de functie **Detectie extra lengte** als u meerdere documenten scant met dezelfde afmetingen met behulp van de ADF (automatische documentinvoer).

Als u deze methode selecteert, zal het scannen niet stoppen als een multi-feed wordt gedetecteerd.

#### Ultrasoondetectie

Met **Ultrasoondetectie** worden overlappende pagina's gedetecteerd aan de hand van de papierdikte. Als u deze methode selecteert, stopt het scannen onmiddellijk bij detectie van multi-feed, en wordt er een waarschuwing weergegeven op het scherm van de computer.

#### Voorbeeldvenster

In dit venster wordt een voorbeeld weergegeven van de waarde voor **Detectie extra lengte**. Schakel het selectievakje **Scannen stoppen na multi-feed** in om de documentinvoer met de ADF (automatische documentinvoer) te stoppen, het scannen onmiddellijk stop te zetten en een waarschuwing weer te geven op het scherm van de computer als een multi-feed wordt gedetecteerd.

## Scannen stoppen na multi-feed

Schakel dit selectievakje in om de documentinvoer te stoppen en het waarschuwingsvenster weer te geven als een multi-feed wordt gedetecteerd.

#### OPMERKING

Deze optie is alleen beschikbaar als u Detectie extra lengte selecteert.

## Multi-Feed alarm

Gebruik deze functie om een hoorbaar geluidssignaal te laten klinken bij detectie van een multi-feed. Klik op **Bladeren...** en selecteer een wav-bestand op de computer als u een ander alarmgeluid wenst.

#### OPMERKING

- Deze functie is zowel bij selectie van Detectie extra lengte als selectie van Ultrasoondetectie beschikbaar.
- Het alarmveld ondersteunt uitsluitend de wav-bestandsindeling.

#### Eenheid

Selecteer **Millimeter**, **Inches** of **Pixels** in de vervolgkeuzelijst. De standaardinstelling is gebaseerd op de instelling voor taal in het besturingssysteem.

# **Tabblad Voorbeeld**

Op het tabblad **Voorbeeld** kunt u een voorbeeld van de scan weergeven (bij een lage resolutie) voordat u de uiteindelijke scan maakt. De voorbeeldafbeelding is handig voor het bepalen van het scangebied en het controleren van kleurverwerking.

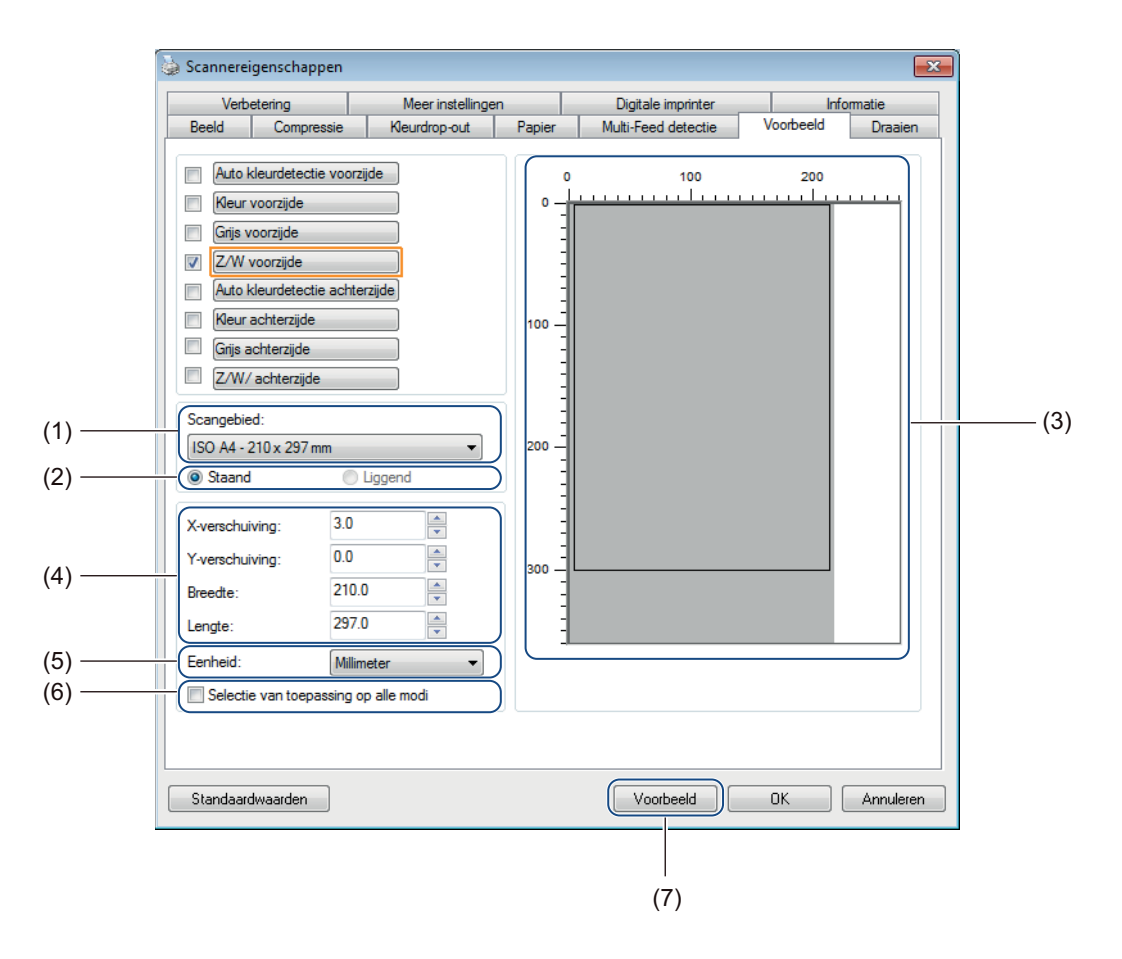

| Nr. | Naam                                                 | Beschrijving                                                                                        | Standaard             |
|-----|------------------------------------------------------|----------------------------------------------------------------------------------------------------|-----------------------|
| (1) | Scangebied                                           | Het papierformaat selecteren.                                                                       | ISO A4 - 210 x 297 mm |
| (2) | Staand/Liggend                                       | De lay-out van het gescande document selecteren.                                                    | Staand                |
| (3) | Voorbeeldvenster                                     | Een voorbeeld weergeven van de gescande afbeelding of handmatig het scangebied instellen.           | -                     |
| (4) | X-verschuiving/<br>Y-verschuiving/<br>Breedte/Lengte | Het scangebied handmatig aanpassen.                                                                 | -                     |
| (5) | Eenheid                                              | De maateenheid selecteren die wordt weergegeven in het dialoogvenster <b>Scannereigenschappen</b> . | (op basis van taal)   |
| (6) | Selectie van toepassing op alle modi                 | Dezelfde instellingen voor het scangebied toepassen op alle documenten.                             | (niet geselecteerd)   |
| (7) | Voorbeeld                                            | Een voorbeeld opvragen van de scan.                                                                 | -                     |

#### OPMERKING

Scangebied, Staand / Liggend, Voorbeeldvenster, X-verschuiving/Y-verschuiving/Breedte/Lengte en Eenheid zijn bij de volgende instellingen uitgeschakeld:

- Als Bijsnijden is ingesteld op Automatisch (rechtzetten aan) op het tabblad Papier (zie Tabblad Papier op pagina 38);
- Als Bijsnijden is ingesteld op Vast gebied (rechtzetten uit) en Scangebied is ingesteld op Lange pagina op het tabblad Papier (zie Tabblad Papier op pagina 38).

## Scangebied

Selecteer het papierformaat in de vervolgkeuzelijst.

- Geen
- US Legal 8,5" × 14"
- US Letter 8,5" × 11"
- Foto 6" × 4"
- Foto 5" × 3"
- ISO A4 210 × 297 mm
- ISO A5 148 × 210 mm
- ISO A6 105 × 148 mm
- ISO A7 74 × 105 mm
- ISO B5 176 × 250 mm
- ISO B6 125 × 176 mm
- ISO B7 88 × 125 mm
- JIS B5 182 × 257 mm
- JIS B6 128 × 182 mm
- JIS B7 91 × 128 mm
- Max. scanlengte

### Staand/Liggend

#### OPMERKING

U kunt Liggend niet selecteren bij selectie van US Legal, US Letter, A4, B5, Max. scanlengte of Lange pagina.

#### Voorbeeldvenster

In het voorbeeldvenster wordt een voorbeeld weergeven van de gescande afbeelding. U kunt het scangebied instellen door de cursor in het voorbeeldvenster te plaatsen en diagonaal te verslepen om de afmetingen van de contour aan te passen.

## X-verschuiving/Y-verschuiving/Breedte/Lengte

U kunt het scangebied handmatig aanpassen met de volgende waarden:

#### X-verschuiving

Pas de afstand aan van de linkerrand van de scanner tot de linkerrand van het gebied in het document dat u wilt scannen.

#### Y-verschuiving

Pas de afstand aan van de bovenrand van de scanner tot de bovenrand van het gebied in het document dat u wilt scannen.

#### Breedte

Pas de breedte aan van het gebied in het document dat u wilt scannen.

#### Lengte

Pas de lengte aan van het gebied in het document dat u wilt scannen.

#### Eenheid

Selecteer **Millimeter**, **Inches** of **Pixels** in de vervolgkeuzelijst. De standaardinstelling is gebaseerd op de instelling voor taal in het besturingssysteem.

#### Selectie van toepassing op alle modi

Schakel het selectievakje **Selectie van toepassing op alle modi** in als u alle documenten wilt scannen met dezelfde instellingen.

#### Voorbeeld

Klik op Voorbeeld om bij lage resolutie een voorbeeld weer te geven in het voorbeeldvenster.

# **Tabblad Draaien**

|    | Verbetering            | Meer instellingen |        | Digitale imprinter  | Info      | matie |
|----|------------------------|-------------------|--------|---------------------|-----------|-------|
| E  | Beeld Compress         | ie Kleurdrop-out  | Papier | Multi-Feed detectie | Voorbeeld | Draai |
|    | raaien                 |                   |        |                     |           |       |
| #( | Graden draaien:        | Geen              |        | •                   | $\supset$ |       |
| 0  | pties beeldbediening   |                   |        |                     |           |       |
| t  | Beeld splitsen:        | Geen              | •      |                     |           |       |
| ſ  | raaien achterkant      |                   |        |                     |           |       |
|    |                        |                   |        | 7                   |           |       |
|    | A Boek                 |                   | A      | Gevouwen            |           |       |
|    | pties beeldbediening - |                   |        |                     |           |       |
| -  | Spiegel                |                   |        |                     |           |       |
|    |                        |                   |        |                     |           |       |
|    |                        |                   |        |                     |           |       |
|    |                        |                   |        |                     |           |       |
|    |                        |                   |        |                     |           |       |
|    |                        |                   |        |                     |           |       |
|    |                        |                   |        |                     |           |       |
|    |                        |                   |        |                     |           |       |
|    |                        |                   |        |                     |           |       |
|    |                        |                   |        |                     |           |       |
|    |                        |                   |        |                     |           |       |
|    |                        |                   |        |                     |           |       |

Klik op de tab **Draaien** om instellingen op te geven voor rotatie van het beeld.

| Nr. | Naam               | Beschrijving                                                   | Standaard           |
|-----|--------------------|----------------------------------------------------------------|---------------------|
| (1) | Graden draaien     | De gescande afbeelding draaien.                                | Geen                |
| (2) | Beeld splitsen     | De gescande afbeelding splitsen.                               | Geen                |
| (3) | Draaien achterkant | De stand wijzigen van de achterkant van de uitgevoerde pagina. | Boek                |
| (4) | Spiegel            | De linker- en de rechterzijde van de afbeelding verwisselen.   | (niet geselecteerd) |

## Graden draaien

Selecteer de draaihoek in de vervolgkeuzelijst om de gescande afbeelding te draaien:

- Geen
- **90 graden rechts** (met de wijzers van de klok mee)
- **90 graden links** (tegen de wijzers van de klok in)
- 180 graden
- Auto oriëntatie

Als u Auto oriëntatie selecteert, draait de scanner het document automatisch op basis van de inhoud.

## **Beeld splitsen**

Als u een afbeelding splitst, maakt de scanner twee afzonderlijke afbeeldingen die horizontaal of verticaal worden uitgelijnd. Dat is handig bij documenten met een afbeelding die zich uitstrekt over twee pagina's, omdat u dan beide afbeeldingen kunt opslaan als één enkele afbeelding op een enkele pagina.

#### Geen

Horizontaal

Splits een afbeelding horizontaal in tweeën.

Verticaal

Splits een afbeelding verticaal in tweeën.

#### Draaien achterkant

#### Boek

Selecteer Boek om dezelfde afdrukstand van het beeld aan te houden op de achterzijde van de uitgevoerde pagina.

#### Gevouwen

Selecteer Gevouwen om de afdrukstand van het beeld 180 graden te draaien op de achterzijde van de uitgevoerde pagina.

## OPMERKING

**Draaien achterkant** is alleen beschikbaar als u opties voor **Beeldselectie** instelt op het tabblad **Beeld** waarbij de voor- en de achterzijde van het document worden gescand.

## Spiegel

Schakel het selectievakje **Spiegel** in om de linker- en de rechterzijde van de afbeelding te verwisselen.

# **Tabblad Verbetering**

Op het tabblad **Verbetering** kunt u instellingen opgeven om de kwaliteit van de gescande afbeelding te verbeteren.

| 💊 Scannereigenschappen          |                   |        |                          |           |          |
|---------------------------------|-------------------|--------|--------------------------|-----------|----------|
| Beeld Compressie                | Kleurdrop-out     | Papier | Multi-Feed detectie      | Voorbeeld | Draaien  |
| Verbetering                     | Meer instellinger | ו ו    | Digitale imprinter       | Inf       | ormatie  |
| Verwijderen ponsgat             | ]                 |        |                          |           |          |
| Verwijderen ponsgat             | J                 |        |                          |           |          |
| - Instelling achtergrond        |                   |        |                          |           |          |
| Achtergrondverwerking:          | Geen              | •      |                          |           |          |
| <br>Gevoeligheid:               | *                 | ŀ.     |                          |           |          |
| Vulkleur:                       | Wit               | T      |                          |           |          |
| <br>Rand vullen<br>Wit<br>Zwart | Rand verlengd     |        |                          |           |          |
| Ontvlekken                      |                   |        |                          |           |          |
| Ruisgetal:                      | 0 Pixels          |        |                          |           |          |
| Ruisstraal:                     | 1 Pixels          |        |                          |           |          |
| Lege pagina verwijderen —       |                   |        |                          |           |          |
| <br>Drempel lege pagina ve      | erwijderen:       | 1      |                          | 1 1       | 50 %     |
| Detectie streepjescode          |                   |        |                          |           |          |
|                                 |                   | Selec  | cteer type streepjescode |           |          |
| Standaardwaarden                |                   |        | ſ                        | ОК        | Annulere |

| Nr. | Naam                       | Beschrijving                                             | Standaard                     |
|-----|----------------------------|----------------------------------------------------------|-------------------------------|
| (1) | Verwijderen ponsgat        | Markeringen van ponsgaten verwijderen.                   | (niet geselecteerd)           |
| (2) | Instelling achtergrond     | De achtergrondkleur verwijderen of afvlakken.            | Geen                          |
| (3) | Rand vullen                | Rondom een wit of zwart kader toevoegen.                 | Wit<br>Millimeter: 0          |
| (4) | Ontvlekken                 | Kleine stippen of vlekken in de achtergrond verwijderen. | Ruisgetal: 0<br>Ruisstraal: 1 |
| (5) | Lege pagina<br>verwijderen | Lege pagina's van het originele document verwijderen.    | (niet geselecteerd)           |
| (6) | Detectie streepjescode     | Barcodes detecteren en herkennen.                        | (niet geselecteerd)           |

## Verwijderen ponsgat

Schakel het selectievakje **Verwijderen ponsgat** in om zichtbare ponsgaten van de gescande afbeelding te verwijderen. De functie verwijdert ponsgaten door de gaten te vullen met de omringende kleur.

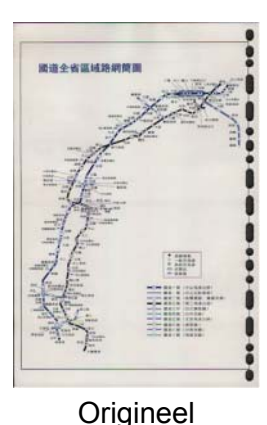

Verwijderen ponsgat

## OPMERKING

Verwijderen ponsgat is niet beschikbaar als Automatisch bijsnijden is uitgeschakeld.

#### Instelling achtergrond

Met Instelling achtergrond kunt u de achtergrondkleur van gescande documenten verwijderen of afvlakken.

#### Achtergrondverwerking

Selecteer Geen, Vloeiend of Verwijdering in de vervolgkeuzelijst. Vloeiend maakt de achtergrond vlak, met Verwijdering wordt de achtergrondkleur verwijderd.

### Gevoeligheid

Sleep de schuifregelaar **Gevoeligheid** naar links of rechts om de gevoeligheid voor de basiskleur of achtergrondkleur aan te passen. Hoe hoger de waarde voor gevoeligheid, des te beter zijn de scanresultaten, maar des te langzamer verloopt het scannen.

#### Modus

Deze optie is alleen beschikbaar als u hiervoor **Vloeiend** selecteert bij **Achtergrondverwerking**. Selecteer **Auto** om de beeldbewerking automatisch door de software te laten uitvoeren. Selecteer **Moiré** om het moiré-effect te reduceren.

#### Vulkleur

Deze optie is alleen beschikbaar als u hiervoor **Verwijdering** selecteert bij **Achtergrondverwerking**. Selecteer **Wit** om de achtergrond wit te maken. Selecteer **Auto** om de achtergrondkleur automatisch te laten detecteren door de software en die kleur vervolgens toe te passen.

## Rand vullen

Selecteer **Wit** of **Zwart** en geef een waarde op (in **Millimeter**) om een witte of zwarte rand rondom de gescande afbeelding te plaatsen.

Schakel het selectievakje **Rand verlengd** in om een witte of zwarte rand buiten de rand van de gescande afbeelding te plaatsen.

## **OPMERKING**

- De maximale randvulling bedraagt de helft van de korte zijde van het scangebied. Als u bijvoorbeeld het formaat Letter selecteert, dat is 8,5 × 11", is de maximale waarde voor de witte of zwarte rand 4,25" (de helft van 8,5"). Als u het formaat A4 selecteert, dat is 210 × 297 mm, is de maximale waarde voor de witte of zwarte rand 105 mm (de helft van 210 mm).
- Als u een waarde groter dan het toegestane maximum opgeeft, wordt automatisch de maximale waarde gebruikt.
- Geef de waarde 0 op om de functie uit te schakelen.

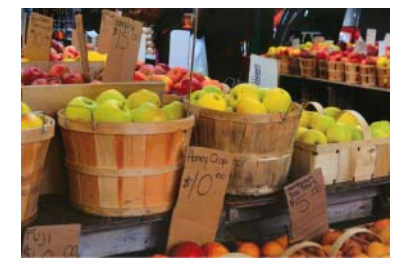

Origineel

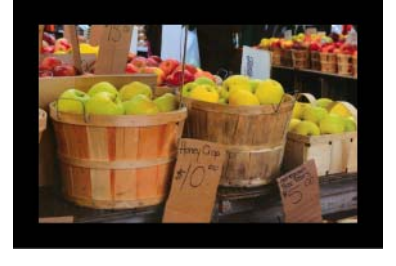

Rand vullen: 20 mm (zwart)

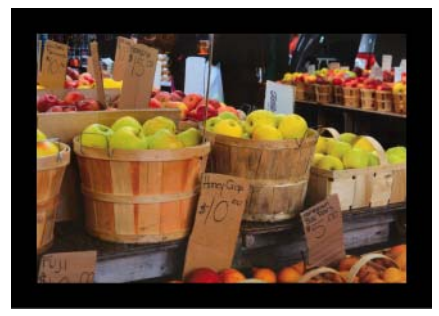

Rand vullen: 20 mm (zwart) Rand verlengd: geselecteerd

## Ontvlekken

Met deze functie kunt u kleine stippen en vlekken, die "ruis" worden genoemd, verwijderen van de achtergrond van gescande afbeeldingen. Na verwijdering van ongewenste spikkels ontstaat een heldere afbeelding voor optische tekenherkenning (OCR), die bovendien kan worden opgeslagen in een kleiner bestand.

Definieer de ruis die u wilt verwijderen door waarden op te geven voor **Ruisgetal** (grootte) en **Ruisstraal** (bereik).

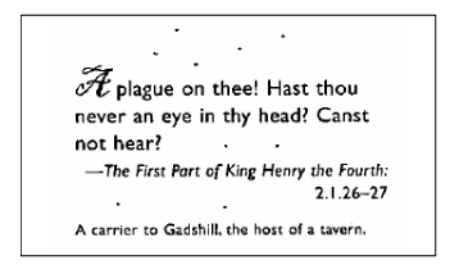

Vóór ontvlekken

(Ruisgetal: 0, Ruisstraal: 1)

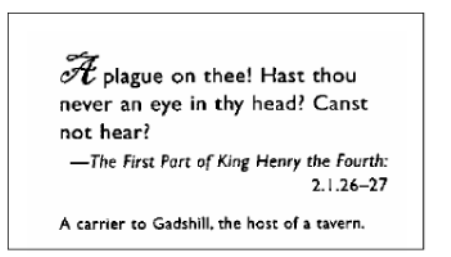

Na ontvlekken (Ruisgetal: 22, Ruisstraal: 10)

## OPMERKING

Ontvlekken is alleen beschikbaar voor zwart-witafbeeldingen.

### Lege pagina verwijderen

Schakel het selectievakje **Lege pagina verwijderen** in om lege pagina's uit de gescande afbeelding te verwijderen.

Versleep de schuifregelaar om de drempel, d.w.z. het pixelniveau, waarmee een lege pagina wordt gedefinieerd, te wijzigen.

## Detectie streepjescode

Schakel het selectievakje **Detectie streepjescode** in om barcodes in het document te detecteren en herkennen.

Er wordt een bestand **avbarcode.ini** gemaakt met de barcodes, dat wordt opgeslagen op de systeemschijf, bijvoorbeeld **C:\ProgramData\PDS-XXXX\avbarcode.ini** (waarbij XXXX de naam is van uw model).

#### Selecteer type streepjescode

Klik op **Selecteer type streepjescode** en selecteer de barcodetypen die de scansoftware moet herkennen.

# Tabblad Meer instellingen

🖕 Scannereigenschappen x 
 Kleurdrop-out
 Papier
 Multi-Feed detectie
 Voorbeeld
 Draaien

 Meer instellingen
 Digitale imprinter
 Informatie
 Beeld Compressie Digitale imprinter Verbetering Informatie Cache Geheugengrootte • Modus: (1) -Geheugengrootte: • Standaard Energiespaarstand V Energiebesparing inschakelen • 15 minuten (2) -Uitschakelen insch. • 240 minuten Scanvoortgang tonen (3) -Waarschuwing tonen (4) -Annuleren Standaardwaarden ОК

| Op het tabblad Meer instellingen | kunt u aanvullende | scanopties | configureren. |
|----------------------------------|--------------------|------------|---------------|
|----------------------------------|--------------------|------------|---------------|

| Nr. | Naam                               | Beschrijving                                                                                                    | Standaard                                                    |
|-----|------------------------------------|----------------------------------------------------------------------------------------------------|--------------------------------------------------------------|
| (1) | Cache                              | Een specifieke hoeveelheid geheugen van het RAM-<br>geheugen reserveren voor verwerking van de<br>afbeeldingsgegevens.          | Geheugengrootte                                              |
| (2) | Energiespaarstand                  | Instellingen wijzigen voor energiebesparing.                                                                                    | Energiebesparing: 15<br>minuten<br>Uitschakelen: 240 minuten |
| (3) | Scanvoortgang<br>tonen             | Als u het selectievakje inschakelt, wordt de voortgangsbalk weergegeven tijdens het scannen.                                    | (geselecteerd)                                               |
| (4) | Waarschuwing tonen                 | Als u het selectievakje inschakelt, worden waarschuwingsberichten weergegeven.                                                  | (geselecteerd)                                               |
| (5) | Instellingen na<br>sluiten opslaan | Bij selectie van deze optie worden de instellingen<br>opgeslagen als u het dialoogvenster<br><b>Scannereigenschappen</b> sluit. | (geselecteerd)                                               |
|     |                                    | OPMERKING                                                                                                    |                                                              |
|     |                                    | De optie wordt alleen weergegeven bij gebruik<br>van een TWAIN-compatibele toepassing,<br>bijvoorbeeld OmniPage.                |                                                              |
| 1   |                                    |                                                                                                    |                                                              |

## Cache

Met deze optie kunt u een specifieke hoeveelheid geheugen van het RAM-geheugen reserveren voor verwerking van de afbeeldingsgegevens. Als u een kleiner deel van het geheugen reserveert, maakt u geheugen vrij voor het uitvoeren van andere toepassingen. Als u een groter deel van het geheugen reserveert, hebt u meer geheugen tot uw beschikking voor verwerking van het beeldmateriaal; dat is vooral handig bij het scannen van grote hoeveelheden documenten.

#### Geen

Selecteer **Geen** in de vervolgkeuzelijst **Modus** zodat u het aantal te scannen pagina's op kunt geven. Als u bijvoorbeeld alleen de eerste twee pagina's van een document wilt scannen, schuift u de paginaschuifregelaar naar **2**.

#### Paginanummer

Selecteer **Paginanummer** om de grootte van de cache te beperken tot het aantal gescande pagina's in de cache. Een document met Letter-/A4-formaat in kleur dat wordt gescand bij 300 dpi vergt ongeveer 24 MB.

#### Geheugengrootte

Selecteer **Geheugengrootte** om de grootte van de cache te beperken tot de geheugengrootte. De hoeveelheid beschikbaar geheugen is afhankelijk van de computer.

## Energiespaarstand

## Energiebesparing inschakelen (Energiebesparende modus)

Versleep de schuifregelaar om op te geven na hoeveel tijd de energiespaarstand moet worden geactiveerd.

#### Uitschakelen insch.

Schakel het selectievakje **Uitschakelen insch.** in en versleep de schuifregelaar om op te geven na hoeveel tijd het apparaat daadwerkelijk moet worden uitgeschakeld.

#### OPMERKING

- U kunt de functie Energiebesparing inschakelen niet uitschakelen.
- Als u het selectievakje Uitschakelen insch. uitschakelt, wordt het apparaat niet automatisch uitgeschakeld.
- De waarde voor Uitschakelen moet groter zijn dan of gelijk aan de waarde voor Energiebesparing.

## Scanvoortgang tonen

Schakel het selectievakje Scanvoortgang tonen in om de voortgangsbalk weer te geven tijdens het scannen.

#### Waarschuwing tonen

Schakel het selectievakje **Waarschuwing tonen** in om waarschuwingsberichten weer te geven. Als het einde van de levensduur van de rollen nadert, wordt eens per dag een waarschuwing weergegeven tot u de teller reset.

#### Instellingen na sluiten opslaan

Schakel het selectievakje **Instellingen na sluiten opslaan** in om de instellingen op te slaan als u het dialoogvenster **Scannereigenschappen** sluit. De instellingen van de vorige sessie worden dan de eerstvolgende keer dat u het dialoogvenster **Scannereigenschappen** opent, opnieuw weergegeven.

## OPMERKING

De optie wordt alleen weergegeven bij gebruik van een TWAIN-compatibele toepassing, bijvoorbeeld OmniPage.

# Tabblad Digitale imprinter

Op het tabblad **Digitale imprinter** kunt u instellingen opgeven voor het afdrukken van datum, tijd, documententelling of een aangepaste mededeling op de gescande afbeelding.

|         | 😂 Scannereigenschappen                                                                                                   |                                                   |
|---------|----------------------------------------------------------------------------------------------------|---------------------------------------------------|
|         | Beeld     Compressie     Kleurdrop-out     Papier     Multi-Feed       Verbetering     Meer instellingen     Digitale in | detectie Voorbeeld Draaien<br>mprinter Informatie |
| (1) ——— | Digitale imprinter                                                                                                    |                                                   |
| (2) ——— | W Alles afdrukken                                                                                                    |                                                   |
| (3) ——— | Aangepast:                                                                                                    |                                                   |
| (4)     | Teller: 0001 Datum/tijd:                                                                                                 | [Geen ▼▶](5)                                      |
| (6)     | Aangepast lettertype: Normaal                                                                                            |                                                   |
|         | Geavanceerd                                                                                                    | Afdrukstand                                       |
| (7) ——— | Eigensch. lettertype: Normaal                                                                                            | Positie: Midden                                   |
| (8) ——  | Tekstrichting: Normaal                                                                                                   | X-verschuiving: 0 mm (9)                          |
|         |                                                                                                    | Y-verschuiving: 0 mm                              |
|         | Voorbeeld                                                                                                    |                                                   |
| (10)    | 0001                                                                                                    |                                                   |
| (10)    |                                                                                                    |                                                   |
|         |                                                                                                    | (11)                                              |
|         |                                                                                                    |                                                   |
|         |                                                                                                    |                                                   |
|         |                                                                                                    |                                                   |
|         |                                                                                                    |                                                   |
|         | Standaardwaarden                                                                                                    | OK Annuleren                                      |

| Nr.  | Naam                 | Beschrijving                                                                                     | Standaard                                      |
|------|----------------------|--------------------------------------------------------------------------------------------------|------------------------------------------------|
| (1)  | Digitale imprinter   | Bij inschakelen van het selectievakje wordt de functie ingeschakeld.                             | (niet geselecteerd)                            |
| (2)  | Alles afdrukken      | Afdrukken op elke pagina van de gescande afbeelding.                                             | (geselecteerd)                                 |
| (3)  | Aangepast            | In dit vak kunt u de aangepaste tekst typen die moet worden afgedrukt op de gescande afbeelding. | -                                              |
| (4)  | Teller               | Mogelijkheid om de scanteller te wijzigen.                                                       | Nummer (bijvoorbeeld<br>1234)                  |
| (5)  | Datum/tijd           | Datum/tijd wijzigen.                                                                             | Geen                                           |
| (6)  | Aangepast lettertype | Een lettertype kiezen.                                                                           | Normaal                                        |
| (7)  | Eigensch. lettertype | Lettertype-eigenschappen kiezen.                                                                 | Normaal                                        |
| (8)  | Tekstrichting        | De tekstrichting selecteren.                                                                     | Normaal                                        |
| (9)  | Afdrukstand          | Een afdrukstand selecteren.                                                                      | Midden                                         |
| (10) | Voorbeeld            | Een voorbeeld van de af te drukken tekst.                                                        | -                                              |
| (11) | Meer                 | Geavanceerde instellingen opgeven voor lettertypen.                                              | Grootte: 5<br>Dichtheid: 0<br>Transparantie: 0 |

Scannen (Windows®)

## **Digitale imprinter**

Schakel het selectievakje **Digitale imprinter** in om met de digitale imprinter teksten af te drukken op de gescande afbeelding.

## Alles afdrukken

Schakel het selectievakje **Alles afdrukken** in om de tekst af te drukken op alle pagina's van de gescande afbeelding.

Schakel het selectievakje uit als u de tekst alleen wilt afdrukken op de eerste pagina van de gescande afbeelding.

## Aangepast

Typ een tekst (van maximaal 31 tekens) om af te drukken.

## Teller

Klik op 🕨 om de scanteller op te hogen.

Het aantal cijfers dat u hier opgeeft, zal worden afgedrukt op de gescande afbeelding. Als u bijvoorbeeld Nummer (**123456**) selecteert, wordt op de eerste pagina van de gescande afbeelding "**000001**" afgedrukt, "**000002**" op de tweede, "**000003**" op de derde, enzovoort.

## Datum/tijd

Selecteer Datum, Tijd of Datum/tijd om datum en/of tijd op te nemen in de afdruktekst.

Klik op 🕨 om een scheidingsteken tussen datum en tijd te selecteren in de vervolgkeuzelijst.

## Aangepast lettertype

Selecteer Normaal of Vaste breedte in de vervolgkeuzelijst Aangepast lettertype.

Bij lettertypen met een **Vaste breedte** (monospace) wordt een vaste ruimte tussen lettertekens gebruikt, zodat elk teken evenveel ruimte inneemt.

## Eigensch. lettertype

Selecteer Normaal, Onderstrepen, Dubbel of Vet in de vervolgkeuzelijst Eigensch. lettertype.

## Tekstrichting

Selecteer Normaal, Gedraaid, Verticaal, Verticaal omgekeerd, 90 graden rechts of 90 graden links in de vervolgkeuzelijst Tekstrichting om de afdrukstand van de tekst op te geven.

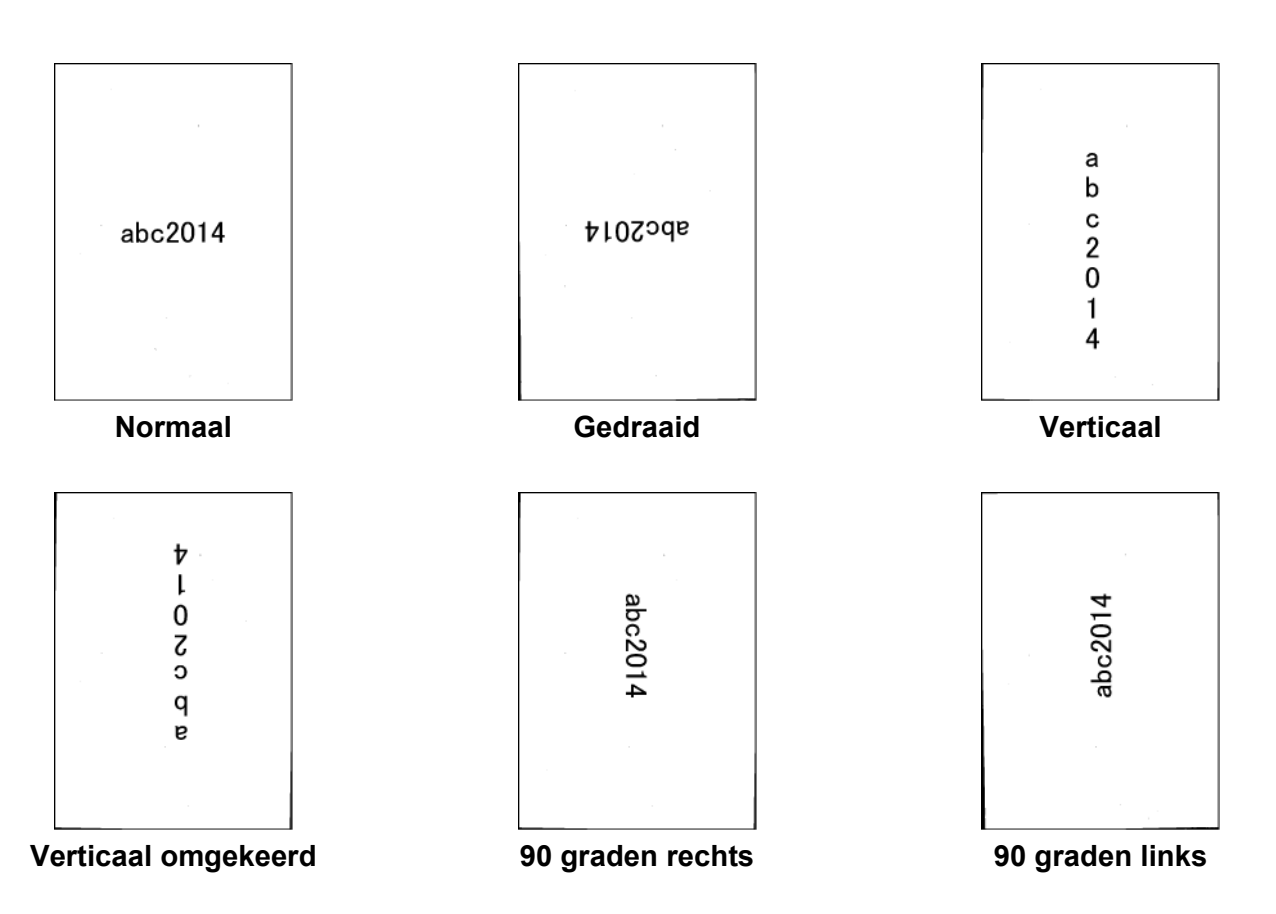

## Afdrukstand

Selecteer Boven, Midden, Onder of Aangepast in de vervolgkeuzelijst Positie. Als u Aangepast selecteert, kunt u de waarden voor X-verschuiving en Y-verschuiving opgeven voor de beginpositie van de tekst.

## Voorbeeld

Hier wordt een voorbeeld weergegeven van de tekst.

```
Scannen (Windows®)
```

## Meer

Klik op de knop **Meer** om aanvullende eigenschappen voor lettertype op te geven.

| Digitale imprinter                  |          | <b>—</b>  |
|-------------------------------------|----------|-----------|
| Lettertype-eigenschapper<br>Grootte | <b>.</b> | 5         |
| Dichtheid                           | J        | 0         |
| Transparantie:                      | J        | 0 %       |
|                                     | ОК       | Annuleren |

## Grootte

Versleep de schuifregelaar om de tekengrootte op te geven (standaard: 5).

## Dichtheid

Versleep de schuifregelaar om de dichtheid van het lettertype op te geven (standaard: 0).

## Transparantie

Versleep de schuifregelaar om een waarde te selecteren voor transparantie van 0% (niet transparant) tot 100% (volledig transparant). Dat is handig als u een gedeeltelijk transparant watermerk wilt afdrukken.

# **Tabblad Informatie**

Op het tabblad **Informatie** worden systeem- en scannergegevens weergegeven, bijvoorbeeld de versie van het scannerstuurprogramma en de firmwareversie. Bovendien wordt de rolteller weergegeven, die u ook op dit tabblad kunt resetten.

| Nr. | Naam               | Beschrijving                      | Standaard |
|-----|--------------------|-----------------------------------|-----------|
| (1) | Rolteller resetten | De rolteller resetten.            | -         |
| (2) | Rapport            | Een bestand report.txt genereren. | -         |

## **Rolteller resetten**

Klik op de knop Rolteller resetten om de rolteller te resetten nadat u de rollen van de scanner hebt vervangen.

## OPMERKING

Voer alleen een reset van de teller uit als u de rollen hebt vervangen.

## Rapport

Klik op de knop **Rapport** om een bestand **report.txt** te genereren dat wordt opgeslagen op de systeemschijf (bijvoorbeeld C:\XXXX <waarbij XXXXX de naam van het model van de scanner is>). Gebruik dat bestand bij het oplossen van problemen als een foutbericht wordt weergegeven (zie *Problemen oplossen* op pagina 107), of om het bestand door te geven aan servicepersoneel als u met hen contact opneemt via telefoon of e-mail voor hulp bij het oplossen van problemen.

# Scannen met behulp van het ISIS-stuurprogramma

Als u met een ISIS-stuurprogramma werkt, kunt u de scantoepassing QuickScan Pro gebruiken, die u optioneel kunt installeren van de installatie-dvd van Brother. Selecteer **QuickScan Pro** op het scherm **Extra toepassingen** op de installatie-dvd van Brother om de toepassing te installeren. Werken met QuickScan Pro verschilt van werken met DS Capture, omdat de compacte interface van QuickScan Pro vergelijkbaar is met de TWAIN-interface. Als u QuickScan Pro start, wordt het scherm **Scanner Settings** (Scannerinstellingen) weergegeven.

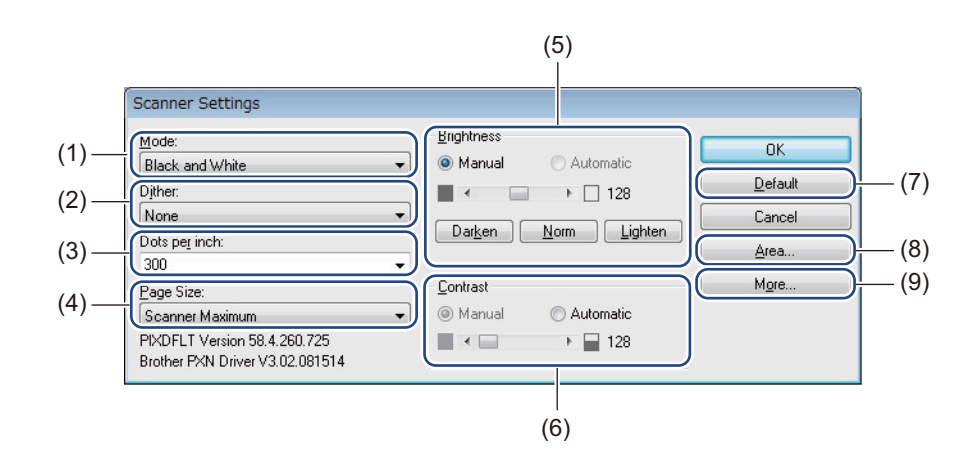

| Nr. | Naam                                | Beschrijving                                                                                                    |
|-----|-------------------------------------|----------------------------------------------------------------------------------------------------|
| (1) | Mode (Modus)                        | Een scantype selecteren, bijvoorbeeld zwart-wit, grijs of kleur.                                                                          |
| (2) | Dither (Dithering)                  | Er zijn vijf niveaus voor halftonen.                                                                                                    |
| (3) | Dots per inch                       | Selectie van de resolutie.                                                                                                    |
| (4) | <b>Page Size</b><br>(Paginaformaat) | De gewenste paginagrootte selecteren.                                                                                                    |
| (5) | Brightness (Helderheid)             | De helderheid van de gescande afbeelding instellen.                                                                                       |
| (6) | Contrast                            | Het bereik tussen de donkerste en de lichtste tinten van de afbeelding aanpassen.                                                         |
| (7) | Default (Standaard)                 | Hiermee kunt u de fabrieksinstellingen herstellen.                                                                                        |
| (8) | Area (Gebied)                       | Instellen van het gewenste scangebied of de gewenste scanpositie.                                                                         |
| (9) | More (Meer)                         | Als u op deze knop klikt, kunt u instellingen opgeven om de afbeelding om te keren,<br>om multi-feed te detecteren en voor kleurdrop-out. |

6

# Scannen (Macintosh)

# Scannen met het bedieningspaneel

U kunt de scanknop op het bedieningspaneel van uw Brother-apparaat aanpassen om te scannen met uw favoriete scansoftware.

## Een profiel toewijzen aan de scanknop

- 1 Controleer of het apparaat met uw computer is verbonden met een USB-kabel.
- 2 Start **DS Capture** en klik op de tab **Profielen**.
- 3 Klik op de vervolgkeuzelijst Gebeurtenis en selecteer een gebeurtenisnummer. Het Knop nr. dat u selecteert in deze lijst correspondeert direct met de functienummers (Function X (Functie X)) die worden weergegeven op het LCD-scherm van het apparaat.

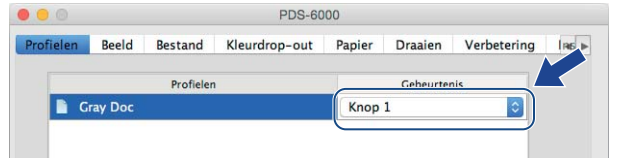

## Documenten scannen

- 1 Controleer of het apparaat met uw computer is verbonden met een USB-kabel.
- Plaats uw document in de ADF (automatische documentinvoer).

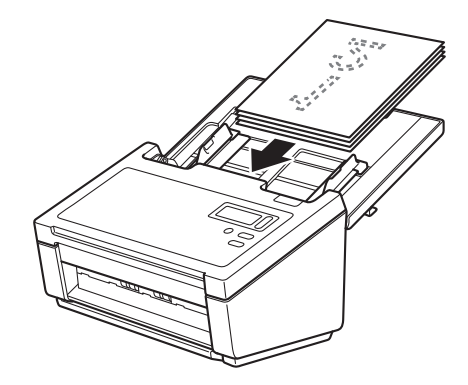

### 3 Start **DS Capture**.

- 4 Druk op ▲ of ▼ om een Function (Functie) te selecteren.
  - Druk op 💽 om het scannen te starten.

# Scannen met de computer

Start om met uw computer te scannen een TWAIN-compatibele toepassing op uw computer, bijvoorbeeld DS Capture of Adobe<sup>®</sup> PhotoShop<sup>®</sup>. In deze handleiding wordt DS Capture gebruikt als voorbeeld.

## Scannen met DS Capture

- Controleer of het apparaat met uw computer is verbonden met een USB-kabel.
- 2 Dubbelklik op het symbool DS Capture about op het bureaublad.
- **OS Capture** wordt gestart.

| Profielen Beeld Bestand Kleurdrop-out Papier Draaien Verbetering   Auto detectie voor Binair: Dynamische drempel   Kleur voor Gevoeligheid: Output | 1as ►<br>20 |
|----------------------------------------------------------------------------------------------------|-------------|
| Auto detectie voor<br>Kleur voor<br>Gevoeligheid:                                                                                                  | <b>0</b>    |
| Kleur voor<br>Gevoeligheid:                                                                                                    | 20          |
| Gevoeligheid:                                                                                                    | 20          |
| Grijs voor                                                                                                    |             |
| Z/W voor Helderheid:                                                                                                    | 0           |
| Auto detectie achter Contrast:                                                                                                    | 0           |
| Kleur achter Resolutie: 200                                                                                                    | 🗸 dpi       |
| Grijs achter Omkeren: Zwart on wit                                                                                                    |             |
| Z/W achter                                                                                                    |             |
| Scan bron: Automatische documentinvoer (ADF) ᅌ<br>Paginagrootte: Automatisch ᅌ                                                                     |             |
| Profielen: Aangepast 🗘 + -                                                                                                    |             |
| Kleurprofiel: Document                                                                                                    |             |
| Standaard Scannen Afsluiten Voorbeeldver                                                                                                    | ster>>      |

- Wijzig zo nodig de scaninstellingen. Zie Scaninstellingen wijzigen met het TWAIN-stuurprogramma op pagina 63 voor meer informatie over het wijzigen van instellingen.
- 5 Plaats uw document in de ADF (automatische documentinvoer).
- 6 Klik op Scannen op het scherm van DS Capture. De scanner begint te scannen. De gescande afbeelding wordt opgeslagen in de map die u hebt opgegeven op het tabblad Bestand. Zie Tabblad Bestand op pagina 73 voor meer informatie. Controleer aan de hand van het scanresultaat of alle instellingen juist zijn.

# Scaninstellingen wijzigen met het TWAIN-stuurprogramma

Het TWAIN-stuurprogramma biedt diverse instellingen en handige functies voor het scannen; ze staan in de overzichtstabel hieronder.

In deze handleiding gebruiken we de toepassing DS Capture voor de voorbeelden. Instructies voor andere scansoftware zijn vergelijkbaar.

## Functieoverzicht

| Categorie         | Functie                                                                                      | Referentie                                          |  |
|-------------------|----------------------------------------------------------------------------------------------|-----------------------------------------------------|--|
| Basisinstellingen | Het afbeeldingstype opgeven (kleur) en scannen                                               | Tabblad Beeld op pagina 67                          |  |
|                   | Automatisch de kleur van het document herkennen en scannen                                   | <i>Tabblad Beeld</i> op pagina 67                   |  |
|                   | De documentgrootte opgeven en scannen                                                        | Tabblad Papier op pagina 77                         |  |
|                   | Automatisch de grootte van het document herkennen en scannen                                 | <i>Tabblad Papier</i> op pagina 77                  |  |
|                   | De resolutie opgeven en scannen                                                              | Tabblad Beeld op pagina 67                          |  |
| Beeldverwerking   | De opgegeven kleur verwijderen en scannen                                                    | <i>Tabblad Kleurdrop-out</i> op<br>pagina 75        |  |
|                   | Het document draaien                                                                         | <i>Tabblad Draaien</i> op pagina 80                 |  |
|                   | Een lege pagina detecteren en verwijderen                                                    | <i>Tabblad Verbetering</i> op<br>pagina 82          |  |
|                   | Ponsgaten verwijderen uit gescande documenten                                                | <i>Tabblad Verbetering</i> op<br>pagina 82          |  |
|                   | Automatisch scheefstand van het document corrigeren                                          | Tabblad Papier op pagina 77                         |  |
|                   | De basiskleur van het document verwijderen                                                   | <i>Tabblad Verbetering</i> op<br>pagina 82          |  |
|                   | De marge van het papier opschonen met wit of zwart als resultaat                             | <i>Tabblad Verbetering</i> op<br>pagina 82          |  |
|                   | Kleine oneffenheden veroorzaakt door stof en krassen verwijderen van een gescande afbeelding | <i>Tabblad Verbetering</i> op<br>pagina 82          |  |
| Efficiënt scannen | Voorbeeld weergeven en scaninstellingen controleren                                          | DS Capture overzicht van het<br>scherm op pagina 65 |  |
|                   | De scannereigenschappen opslaan                                                              | Tabblad Beeld op pagina 67                          |  |
|                   | Scanresultaten met meerdere kleuren verkrijgen met één enkele scan                           | Tabblad Beeld op pagina 67                          |  |
|                   | Het voor scannen gebruikte computergeheugen opgeven                                          | Tabblad Instelling op pagina 86                     |  |
|                   | Scannen van opeenvolgende documenten uitvoeren                                               | Tabblad Papier op pagina 77                         |  |
| Geavanceerde      | Een tekst toevoegen aan een scanresultaat                                                    | Tabblad Imprinter op pagina 87                      |  |
| functies          | Een document van 1 pagina verdelen over 2 pagina's                                           | <i>Tabblad Draaien</i> op pagina 80                 |  |
|                   | Een document scannen dat groter is dan Letter-/<br>A4-formaat                                | Tabblad Beeld op pagina 67                          |  |

#### Scannen (Macintosh)

| Categorie            | Functie                                                                              | Referentie                                |
|----------------------|--------------------------------------------------------------------------------------|-------------------------------------------|
| Apparaatinstellingen | Instellingen opgeven voor multi-feed detectie                                        | Tabblad Papier op pagina 77               |
|                      | De scanteller controleren en resetten                                                | <i>Tabblad Informatie</i> op<br>pagina 91 |
|                      | De instellingen voor de energiebesparende modus en automatisch uitschakelen wijzigen | Tabblad Instelling op pagina 86           |
| Systeeminformatie    | Systeeminformatie van scanner en computer controleren                                | <i>Tabblad Informatie</i> op<br>pagina 91 |

## DS Capture overzicht van het scherm

Start de TWAIN-gebruikersinterface met behulp van uw scansoftware. In deze handleiding wordt de gebruikersinterface van DS Capture gebruikt om de TWAIN-gebruikersinterface toe te lichten. Klik op de tabmenu's om de instellingen van de scanner te configureren.

| 1     | • • •     |                                                             |                                  | PDS-600                                      | 0           |                  |               |          |
|-------|-----------|-------------------------------------------------------------|----------------------------------|----------------------------------------------|-------------|------------------|---------------|----------|
| (1) — | Profielen | Beeld Besta                                                 | nd k                             | (leurdrop-out                                | Papier      | Draaien          | Verbetering   | R6 ►     |
|       |           | uto detectie voo                                            | r ]                              | Binair:                                      | Dynam       | nische drem      | pel           |          |
|       |           | Kleur voor                                                  |                                  |                                              |             |                  | ~             |          |
|       |           | Grijs voor                                                  |                                  | Gevoeligheid:                                |             |                  | -0            | -20      |
|       |           | Z/W voor                                                    |                                  | Helderheid:                                  |             | 0                |               | 0        |
|       |           | ito detectie achte                                          | er                               | Contrast:                                    |             | 6                | )             | -0       |
|       |           | Kleur achter                                                |                                  | Resolutie:                                   | 200         |                  |               | 🗸 dpi    |
|       |           | Grijs achter                                                |                                  | Omkeren:                                     | Zwart       | on wit           |               |          |
|       |           | Z/W achter                                                  |                                  |                                              | Zwart       | op mit           |               | <b>_</b> |
|       |           | Scan bron:<br>Paginagrootte:<br>Profielen:<br>Kleurprofiel: | Auton<br>Auton<br>Aange<br>Docur | natische documer<br>natisch<br>epast<br>ment | ntinvoer (  | ADF) 0<br>0<br>0 | •             |          |
| (2) — | - Standaa | ırd                                                         |                                  | Scannen<br>(3)                               | Afslu<br>(4 | uiten            | Voorbeeldvens | ter>>    |

| Nr. | Naam             | Beschrijving                                                                                                    |
|-----|------------------|----------------------------------------------------------------------------------------------------|
| (1) | Tabs             | Profielen, Beeld, Bestand, Kleurdrop-out, Papier, Draaien, Verbetering,<br>Instelling, Imprinter, Informatie                                                              |
| (2) | Standaard        | Als u op <b>Standaard</b> klikt, worden de fabrieksinstellingen op alle tabbladen hersteld.                                                                               |
| (3) | Scannen          | Klik op <b>Scannen</b> om het scannen te starten.                                                                                                    |
| (4) | Afsluiten        | Klik op Afsluiten om het venster te sluiten.                                                                                                    |
| (5) | Voorbeeldvenster | Klik op de knop om het voorbeeldvenster weer te geven of te verbergen met<br>een voorbeeld van de scan (bij een lage resolutie) voordat u de uiteindelijke<br>scan maakt. |

## OPMERKING

U kunt alle instellingen op de tabbladen **Beeld** (met uitzondering van de **Resolutie**) en **Kleurdrop-out** afzonderlijk opgeven voor de voor- en achterzijde van dubbelzijdige documenten die u scant.

# **Tabblad Profielen**

Klik op de tab **Profielen** om specifieke scanprofielen toe te wijzen aan specifieke knoppen op het bedieningspaneel van de scanner.

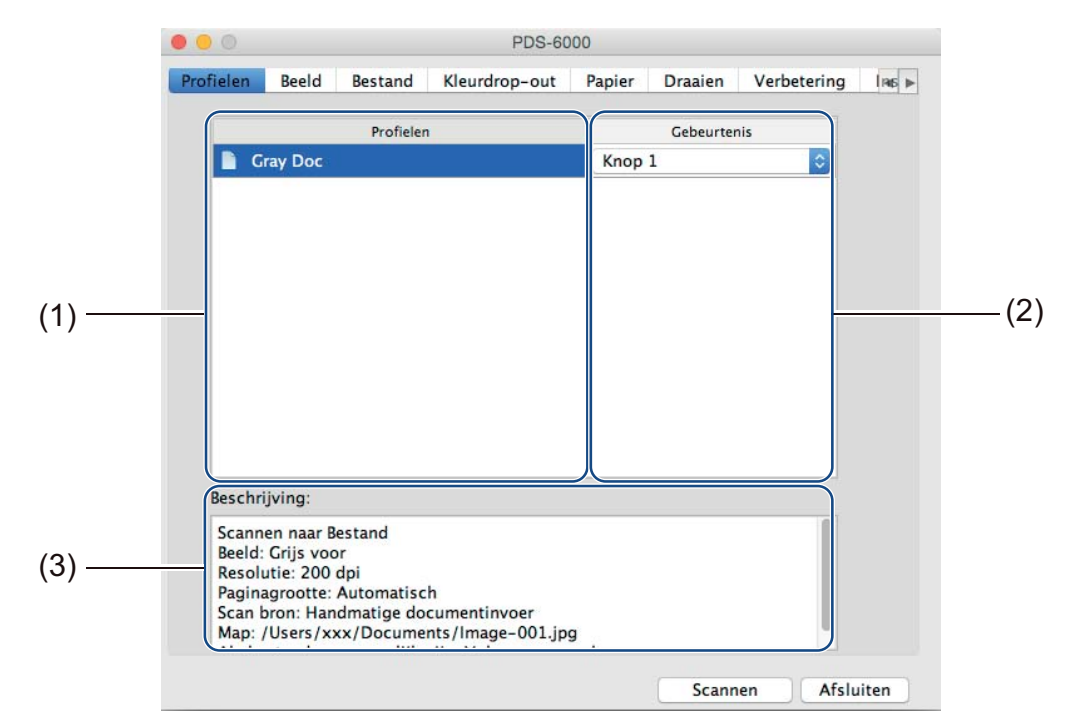

| Nr. | Naam         | Beschrijving                                                                                                    | Standaard |
|-----|--------------|----------------------------------------------------------------------------------------------------|-----------|
| (1) | Profielen    | Alle scanprofielen weergeven die zijn<br>opgeslagen in DS Capture.<br>Klik op een profiel in het vak Profielen voor<br>weergave van de instellingen in het veld<br><b>Beschrijving</b> .                                                            | -         |
| (2) | Gebeurtenis  | Selecteer een knopnummer in de<br>vervolgkeuzelijst. Het <b>Knop nr.</b> dat u<br>selecteert in deze lijst correspondeert direct<br>met de functienummers (Function X<br>(Functie X)) die worden weergegeven op het<br>LCD-scherm van het apparaat. | -         |
| (3) | Beschrijving | De instellingen weergeven van het geselecteerde scanprofiel.                                                                                                    | -         |

## OPMERKING

U moet een gebeurtenisnummer toewijzen om te scannen met de scanknop op het apparaat. Zie *Scannen met het bedieningspaneel* op pagina 61 voor meer informatie.

# **Tabblad Beeld**

Klik op de tab **Beeld** om basisinstellingen op te geven voor het scannen, om waarden toe te wijzen aan de voor- en achterzijde van uw document en het afbeeldingstype te specificeren.

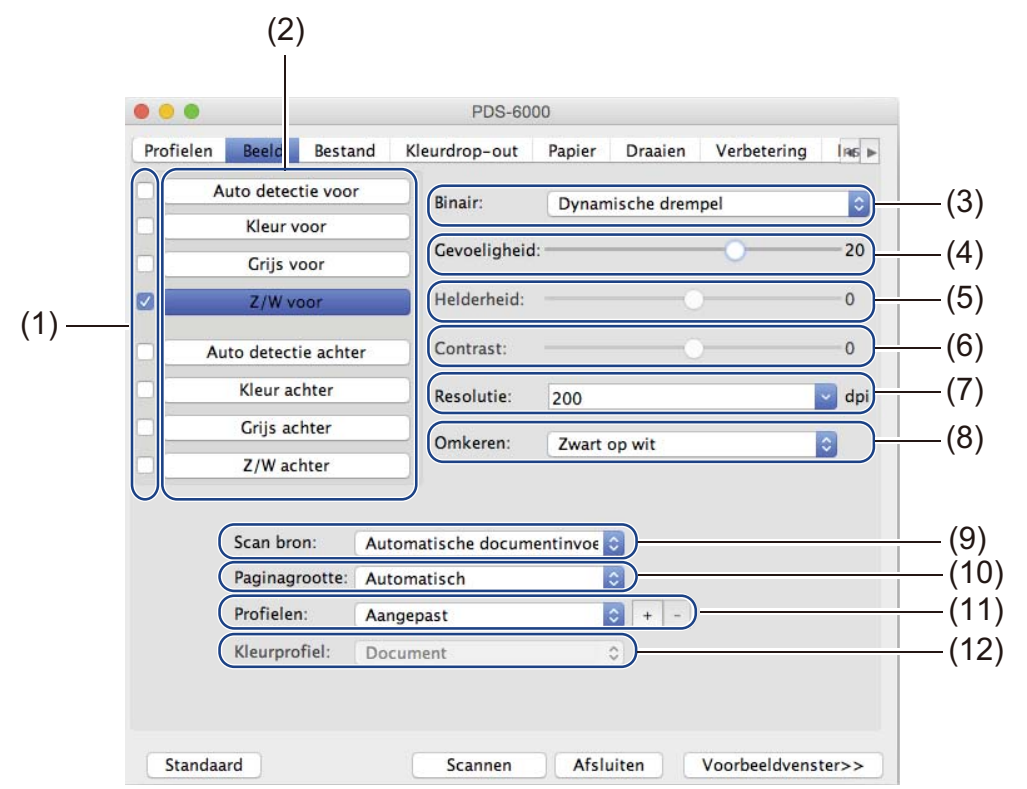

| Nr.  | Naam                                 | Beschrijving                                                                                                    | Standaard                            |
|------|--------------------------------------|----------------------------------------------------------------------------------------------------|--------------------------------------|
| (1)  | Selectievakjes voor<br>beeldselectie | Met het inschakelen van selectievakjes selecteert u het type scan voor de voorzijde (en de achterzijde) van uw document.        | Z/W voor                             |
| (2)  | Beeldselectiegroep                   | Met deze groep opties geeft u de instellingen op voor de voorzijde en achterzijde van uw document.                              | Z/W voor                             |
| (3)  | Binair/<br>Documenttype              | Een passende beeldverwerkingsmodus selecteren. De naam van dit veld verandert al naar gelang uw keuze in de beeldselectiegroep. | Dynamische<br>drempel/Document       |
| (4)  | Gevoeligheid/Drempel                 | De waarde voor gevoeligheid/drempel wijzigen.                                                                                   | -                                    |
| (5)  | Helderheid                           | De helderheid wijzigen.                                                                                                    | 0                                    |
| (6)  | Contrast                             | Het contrast wijzigen.                                                                                                    | 0                                    |
| (7)  | Resolutie                            | De resolutie selecteren.                                                                                                    | 200                                  |
| (8)  | Omkeren                              | De helderheid en de kleuren van de afbeelding omkeren.                                                                          | Zwart op wit                         |
| (9)  | Opties voor Scan bron                | Een scanbron selecteren.                                                                                                    | Automatische<br>documentinvoer (ADF) |
| (10) | Paginagrootte                        | Een deel selecteren van een document om te scannen.                                                                             | Automatisch                          |
| (11) | Profielen                            | Scanprofielen maken of wijzigen voor veel gebruikte scaninstellingen.                                                           | Aangepast                            |
| (12) | Kleurprofiel                         | Waarborgen van goede kleurenreproductie bij het scannen.                                                                        | Document                             |
## Selectievakjes voor beeldselectie

Schakel selectievakjes in om het scantype aan te passen. We hebben deze zin toegevoegd om het verschil duidelijk te maken tussen selectievakjes voor beeldselectie en de beeldselectiegroep. Als u bijvoorbeeld zowel de voor- als de achterzijde van een kleurendocument in kleur wilt scannen, schakelt u de selectievakjes **Kleur voor** en **Kleur achter** in. Voor een zwart-witscan van de voorzijde en een kleurenscan van de achterzijde schakelt u de selectievakjes **Z/W voor** en **Kleur achter** in.

## OPMERKING

- Als u meer dan één selectievakje voor beeldtype inschakelt, worden meerdere scanresultaten van een enkele scan gegenereerd. Als u bijvoorbeeld de selectievakjes Kleur voor en Grijs voor inschakelt en vervolgens het document scant, worden scangegevens opgeslagen in kleur en in grijs.
- Als u het selectievakje Auto detectie voor inschakelt, moet u ook het selectievakje Auto detectie achter inschakelen voor de achterzijde, en omgekeerd. Beide opties functioneren alleen gezamenlijk.

## Beeldselectiegroep

In de **Beeldselectiegroep** kunt u gedetailleerde instellingen opgeven voor het scannen in de kleurmodi. Selecteer een beeldtype en pas de detailinstellingen aan. U kunt voor elke beeldtype afzonderlijk instellingen opgeven.

| Beeldtype     | Beschrijving                                                                                                    |
|---------------|----------------------------------------------------------------------------------------------------|
| Kleur         | Selecteer Kleur als het origineel een kleurendocument is en u een exacte kopie wilt.                                                                                                    |
| Grijs         | Selecteer Grijs als het origineel een document in grijstinten is.                                                                                                    |
| Z/W           | Selecteer Z/W als het origineel een getypt document is, of met de hand geschreven met potlood of pen.                                                                                                    |
| Auto detectie | Als u Auto detectie selecteert, wordt de kleur van de voorzijde of achterzijde van het document<br>automatisch gedetecteerd en overeenkomstig gescand. Als uw document kleuren bevat, zal de<br>scanner het document automatisch als kleurendocument scannen. Als uw document geen kleuren<br>bevat, kiest u <b>Zwart-wit</b> of <b>Grijs</b> in de vervolgkeuzelijst <b>Selectie zonder kleur</b> . Gebruik deze optie<br>als het document uit meerdere pagina's, zowel in kleur als zwart-wit, bestaat. |

### **Binair/Documenttype**

De naam van dit veld verandert al naar gelang uw keuze in de beeldselectiegroep.

■ Binair (alleen Z/W-modus)

Bij een binair-conversie wordt een afbeelding in grijstinten of kleur omgezet in een zwart-witafbeelding. Die conversie kan met meerdere methoden worden uitgevoerd.

| Conversiemethoden  | Beschrijving                                                                                                    |
|--------------------|----------------------------------------------------------------------------------------------------|
| Dynamische drempel | Als u <b>Dynamische drempel</b> selecteert, zal de scanner elk document dynamisch<br>evalueren om een afbeelding te kunnen produceren met de beste kwaliteit. Selecteer<br>deze optie voor het scannen van documenten met vage tekst, een getinte achtergrond of<br>een achtergrond in kleur. Als u <b>Dynamische drempel</b> selecteert, zijn <b>Drempel</b> ,<br><b>Helderheid</b> en <b>Contrast</b> niet beschikbaar. |
| Vaste verwerking   | Selecteer Vaste verwerking voor documenten in zwart-wit en andere documenten met<br>een hoog contrast. Er wordt een vast niveau ingesteld om de zwart-witconversie te<br>bepalen. De drempel kan over het gehele dichtheidsbereik worden geprogrammeerd.<br>Als u <b>Vaste verwerking</b> selecteert, is <b>Contrast</b> niet beschikbaar.                                                                                |

| Conversiemethoden | Beschrijving                                                                                                    |
|-------------------|----------------------------------------------------------------------------------------------------|
| Halftoon 1-5      | Selecteer <b>Halftoon</b> voor weergave van een afbeelding in grijstinten opgebouwd uit punten van verschillende grootte. Op andere apparaten wordt dit soms "Grijstinten" genoemd.                                     |
| Foutdiffusie      | Selecteer <b>Foutdiffusie</b> als halftoon-type. <b>Foutdiffusie</b> resulteert in een goede afbeeldingsstructuur en maakt tekst op afbeeldingen vaak beter leesbaar dan het geval is bij <b>Halftoon 1-5</b> hiervoor. |

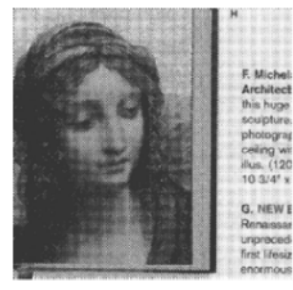

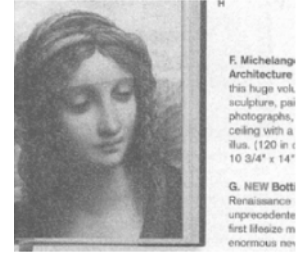

Halftoon

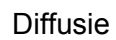

## Documenttype (alleen Grijstinten-modus)

Als u Grijs selecteert als beeldtype voor het gescande document, kunt u uit drie documenttypen kiezen.

| Documenttype | Beschrijving                                                                                                    |
|--------------|----------------------------------------------------------------------------------------------------|
| Document     | Selecteer <b>Document</b> als het origineel uit louter tekst bestaat of uit een combinatie van tekst en afbeeldingen. Dit is de optimale instelling voor doorsnee zakelijke documenten. |
| Foto         | Selecteer <b>Foto</b> als het origineel een foto is, met een levendige afbeelding in grijstinten als resultaat.                                                                         |
| Normaal      | Selecteer Normaal als u de Helderheid en het Contrast handmatig wilt aanpassen.                                                                                                    |

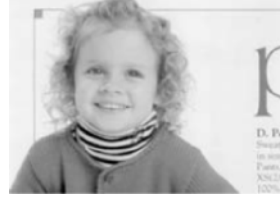

Document (Drempel: 230)

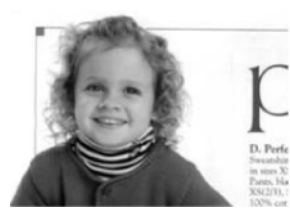

Foto

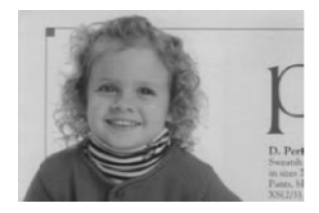

Normaal

### Gevoeligheid/Drempel

Gevoeligheid (beschikbaar bij selectie van Dynamische drempel)

Als het document kleine puntjes of vlekjes bevat die u wilt verwijderen, kunt u de waarde voor gevoeligheid verhogen door de schuifregelaar naar rechts te slepen.

Drempel (beschikbaar bij selectie van Vaste verwerking of Document)

Een lage drempelwaarde resulteert in een lichtere afbeelding; daarmee kunt u achtergronden en niet gewenste informatie onderdrukken. Een hoge drempelwaarde resulteert in een donkerder afbeelding; daarmee kunt u vage beelden beter zichtbaar maken.

### Helderheid

Gebruik de schuifregelaar **Helderheid** om een afbeelding lichter of donkerder te maken. Hoe hoger de waarde, des te helderder de afbeelding.

### Contrast

Gebruik de schuifregelaar **Contrast** om het bereik tussen de donkerste en de lichtste tinten van de afbeelding aan te passen. Hoe hoger de waarde, des te groter het verschil tussen donker en licht.

### Resolutie

Selecteer een waarde voor resolutie in de vervolgkeuzelijst. Hoe hoger de waarde, des te hoger is de resolutie en des te groter het bestand.

U kunt een aangepaste waarde voor resolutie typen in het veld Resolutie.

### Omkeren

Gebruik de functie **Omkeren** om de helderheid en de kleuren van de afbeelding om te keren. De standaardinstelling is **Zwart op wit**. Selecteer **Wit op zwart** om dit om te keren.

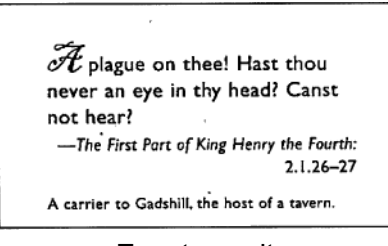

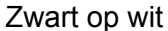

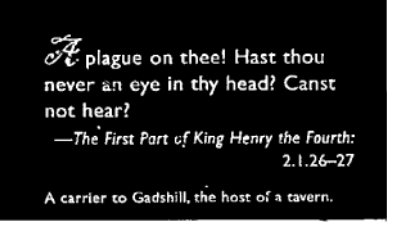

Wit op zwart

### Scan bron

### Automatische documentinvoer (ADF)

Gebruik de Automatische documentinvoer (ADF) om meerdere pagina's te scannen.

## ■ 2 op 1

Gebruik **2 op 1** om documenten te scannen die breder zijn dan Letter-/A4-formaat. Het apparaat scant beide zijden van het gevouwen document en voegt beide afbeeldingen samen op één enkele pagina.

Selectievakje Verticaal samenvoegen

Schakel dit selectievakje in om beide zijden verticaal uit te lijnen. Schakel dit selectievakje uit om beide zijden horizontaal uit te lijnen.

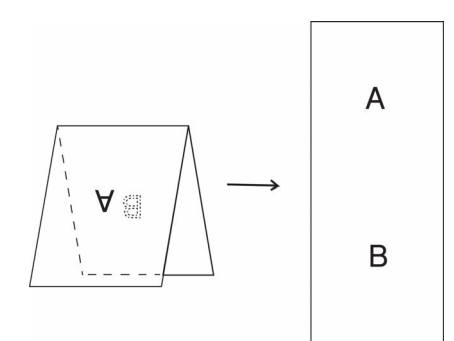

Verticaal samenvoegen ingeschakeld

## Paginagrootte

Selecteer het papierformaat in de vervolgkeuzelijst.

- Automatisch
- US Legal 8.5" × 14"
- US Letter 8.5" × 11"
- Foto 6" × 4"
- Foto 5" × 3"
- ISO A4 210 × 297 mm
- ISO A5 148 × 210 mm
- ISO A6 105 × 148 mm
- ISO A7 74 × 105 mm
- ISO B5 176 × 250 mm
- ISO B6 125 × 176 mm
- ISO B7 88 × 125 mm
- JIS B5 182 × 257 mm
- JIS B6 128 × 182 mm
- JIS B7 91 × 128 mm
- Max. scanlengte
- Lange pagina (< 236 Inches [5 994 mm]<sup>1</sup>)
- Aangepast

<sup>1</sup> Bij scannen met 200 dpi is de lengte die kan worden gescand afhankelijk van de resolutie.

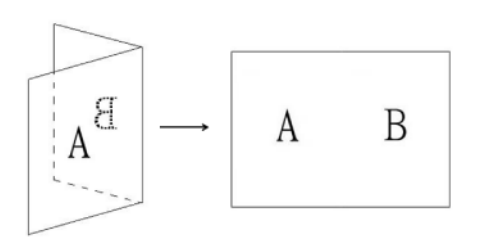

## Verticaal samenvoegen uitgeschakeld

71

## Profielen

Klik op **Profielen** om veel gebruikte scaninstellingen op te slaan. Een scanprofiel maken:

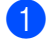

Geef scaninstellingen op op de tabbladen.

Klik op de tab **Beeld** en vervolgens op de knop + rechts van het veld **Profielen**. Het venster **Nieuw profiel toevoegen** wordt geopend.

| Nieuw profiel t    | oevoegen   |  |
|--------------------|------------|--|
| Typ de naam voor h | et profiel |  |
| Untitled           |            |  |
| Annuleren          | ОК         |  |
|                    |            |  |

3 Typ de naam van het profiel dat u wilt opslaan.

### 4 Klik op **OK**.

Het nieuwe profiel wordt weergegeven in het vak **Profielen** en opgenomen in de vervolgkeuzelijst **Profielen**.

### OPMERKING

- Als u een profiel wilt verwijderen, selecteert u het profiel in de vervolgkeuzelijst en klikt u achtereenvolgens op de knoppen – en OK.
- Als u een profiel wilt bewerken, voert u de naam van het profiel in in het dialoogvenster **Nieuw profiel toevoegen** en klikt u op **OK**.

## Kleurprofiel

Gebruik de instellingen voor **Kleurprofiel** voor het waarborgen van exacte kleurreproductie in scans. Deze optie maakt gebruik van de standaard ICC-profielparameters om de kleur van de afbeelding aan te passen. ICC-profielen worden gebruikt voor kleurtoewijzing, met name bij digitale fotografie en drukwerk.

### Document

Selecteer **Document** als het origineel uit louter tekst bestaat of uit een combinatie van tekst en afbeeldingen. Dit is een optimale instelling voor doorsnee zakelijke documenten.

Geen

Selecteer Geen om de optie Kleurprofiel uit te schakelen.

Foto

Selecteer Foto als het document foto's bevat en u de foto's wilt reproduceren met levendige kleuren.

■ Mix

Selecteer **Mix** als het document bestaat uit een combinatie van tekst en afbeeldingen. De optie **Mix** resulteert in een scan met een kwaliteit tussen **Document** en **Foto** in.

## **Tabblad Bestand**

Klik op de tab **Bestand** om het pad naar de map, de bestandsnaam en de bestandsindeling in te stellen voor gescande afbeeldingen.

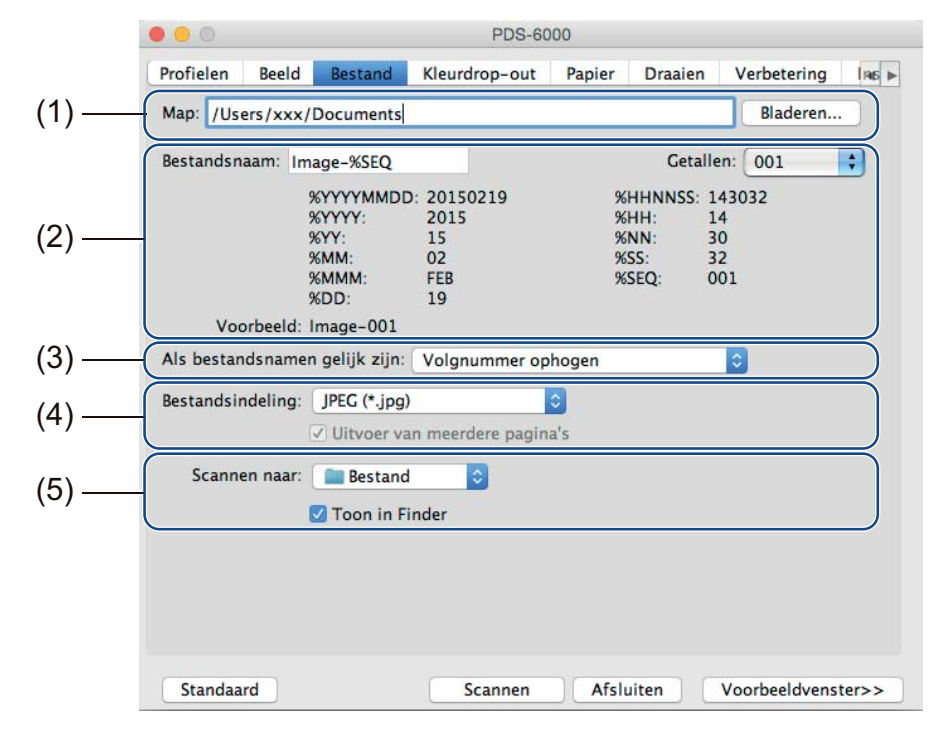

| Nr. | Naam                             | Beschrijving                                                                                        | Standaard                                                     |
|-----|----------------------------------|----------------------------------------------------------------------------------------------------|---------------------------------------------------------------|
| (1) | Мар                              | Opgeven waar u gescande afbeeldingen wilt opslaan.                                                  | /Users/xxx/Documents<br>(waarbij xxx uw<br>gebruikersnaam is) |
| (2) | Opties voor<br>Bestandsnaam      | Geef de standaardbestandsnaam op voor gescande afbeeldingen.                                        | Image-%SEQ                                                    |
| (3) | Als bestandsnamen<br>gelijk zijn | Selecteer een bewerking die moet worden uitgevoerd als dezelfde bestandsnaam al in de map voorkomt. | Volgnummer ophogen                                            |
| (4) | Bestandsindeling                 | Selecteer een bestandsindeling.                                                                     | JPEG (*.jpg)                                                  |
| (5) | Scannen naar                     | Selecteer waar gescande afbeeldingen automatisch naartoe gestuurd moeten worden.                    | Bestand                                                       |

### Мар

Klik op de knop **Bladeren** om naar de map te gaan waarin u gescande afbeeldingen wilt opslaan, of typ een bestandslocatie in het veld **Map**.

## **Opties voor Bestandsnaam**

U kunt de standaardbestandsnaam aanpassen met tekst en speciale tekens.

#### Bestandsnaam

Typ een bestandsnaam met behulp van tekst en een van de weergegeven codes. Als u bijvoorbeeld alle scans de naam "User1" wilt geven met als toevoeging de maand en het jaar (dus "User1-December, 2014"), typt u **User1-%MM%YYYY** in het veld **Bestandsnaam**.

Getallen

Selecteer het aantal cijfers. Deze instelling is beschikbaar als u %SEQ hebt ingesteld.

Voorbeeld

Weergave van een voorbeeld van de bestandsnaam.

### Als bestandsnamen gelijk zijn

Kies een bewerking die automatisch wordt uitgevoerd door de scansoftware als dubbele bestandsnamen worden gedetecteerd in de standaardmap.

### Volgnummer ophogen

Het volgnummer van het nieuwe gescande afbeeldingsbestand wordt opgehoogd en zowel het oude als het nieuwe bestand worden opgeslagen.

### Altijd overschrijven

Alleen de nieuwe gescande afbeelding wordt opgeslagen; het oude bestand wordt overschreven.

#### Vraag gebruiker

Er wordt een dialoogvenster geopend met de keuze het volgnummer voor het nieuwe bestand te verhogen of het oude bestand te overschrijven.

### Bestandsindeling

Selecteer de gewenste bestandsindeling in de vervolgkeuzelijst.

Als u meerdere documenten in één bestand wilt opslaan, schakelt u het selectievakje **Uitvoer van meerdere** pagina's in.

### Scannen naar

Selecteer **Bestand**, **Toepassing**, **E-mail** of **Printer** in de vervolgkeuzelijst om op te geven waarnaartoe het gescande afbeeldingsbestand moet worden gestuurd.

Schakel het selectievakje **Toon in Finder** in om de Finder te openen en de map weer te geven waarin de afbeelding is opgeslagen.

## **Tabblad Kleurdrop-out**

Klik op de tab **Kleurdrop-out** om de kleur rood, blauw of groen te verwijderen uit de gescande afbeelding. Als de afbeelding een rood watermerk of een rode achtergrond heeft, kiest u het kanaal **Rood** om het rode watermerk of de rode achtergrond te verwijderen. Deze functie is handig om de tekst scherper te doen uitkomen als u software voor optische tekenherkenning (Optical Character Recognition - OCR) gebruikt.

### **OPMERKING**

De functie ondersteunt alleen documenten in zwart-wit of grijstinten.

| ● ● ○ PDS-6000                                                         |
|------------------------------------------------------------------------|
| Profielen Beeld Bestand Kleurdrop-out Papier Draaien Verbetering Inc + |
| Auto detectie voor Kleurdrop-out: Geen                                 |
| Kleur voor  Geavanceerde verwerking                                    |
| Grijs voor Modus: Normaal III                                          |
| Z/W voor Filterdrempel: 10 (2)                                         |
| Auto detectie achter Rood: (2)                                         |
| Kleur achter Groen: 128                                                |
| Crijs achter Blauw: 128                                                |
| Z/W achter                                                             |
| <br>Voorbeeldresultaat 2 (4)                                           |
|                                                                        |
|                                                                        |
|                                                                        |
|                                                                        |
|                                                                        |
|                                                                        |
|                                                                        |

| Nr. | Naam                       | Beschrijving                                                                                                    | Standaard           |
|-----|----------------------------|----------------------------------------------------------------------------------------------------|---------------------|
| (1) | Kleurdrop-out              | De kleur selecteren die u uit de scan wilt verwijderen.                                                            | Geen                |
| (2) | Geavanceerde<br>verwerking | De geavanceerde instellingen voor het verwijderen van een kleur configureren.                                      | (niet geselecteerd) |
| (3) | Voorbeeldresultaat         | Weergave van een voorbeeld van de gevolgen van de huidige instellingen voor kleurdrop-out in het voorbeeldvenster. | -                   |
| (4) | Pipet                      | Selecteer de kleur voor kleurdrop-out in het voorbeeldvenster.                                                     | -                   |

### Kleurdrop-out

Selecteer een van de volgende opties in de vervolgkeuzelijst Kleurdrop-out:

- Geen
  - Er wordt geen kleur verwijderd.

### Rood verwijderen/Groen verwijderen/Blauw verwijderen

Rood, groen of blauw wordt uit de scan verwijderd.

### Aangepast

Pas de RGB-waarde van de kleur die u wilt verwijderen, handmatig aan of selecteer de kleur voor kleurdrop-out met het pipet *met in het voorbeeldvenster.* 

### Geavanceerde verwerking

Schakel het selectievakje **Geavanceerde verwerking** in om de details aan te passen waarmee u het scanresultaat optimaliseert.

### Modus

Selecteer Kwaliteit om gedetailleerde instellingen te configureren voor de waarde Filterdrempel. **Modus** is alleen beschikbaar als u **Rood verwijderen**, **Groen verwijderen**, **Blauw verwijderen** of **Automatisch** selecteert in de vervolgkeuzelijst **Kleur verwijderen**.

Filterdrempel (beschikbaar als u Geen, Rood verwijderen, Groen verwijderen of Blauw verwijderen selecteert)

Deze waarde bepaalt hoeveel kleur wordt verwijderd. Bij een lage waarde wordt meer van de geselecteerde kleur verwijderd, terwijl bij een hogere waarde meer van de geselecteerde kleur bewaard blijft. **Filterdrempel** is alleen beschikbaar als u **Kwaliteit** selecteert in de vervolgkeuzelijst **Modus**.

RGB-waarden (beschikbaar als u Aangepast selecteert)

Weergave van de RGB-waarde van de in het voorbeeldvenster geselecteerde kleur. Pas de RGB-waarden zo nodig handmatig aan.

### Voorbeeldresultaat

Klik op deze knop om een voorbeeld weer te geven van de instellingen voor kleurdrop-out. Klik eerst op de knop **Voorbeeldvenster** voordat u deze functie gebruikt.

### Pipet

Het pipet is alleen beschikbaar als u **Aangepast** selecteert bij **Kleurdrop-out**, en alleen als u eerst op de knop **Voorbeeldvenster** hebt geklikt om een voorbeeld weer te geven. Selecteer de kleur voor kleurdrop-out in het voorbeeldvenster.

Klik op de knop *k*, verplaats de muisaanwijzer naar het voorbeeldvenster en klik op de kleur die u wilt verwijderen. De RGB-waarden voor de geselecteerde kleur worden automatisch weergegeven in de velden **Rood**, **Groen** en **Blauw**.

## **Tabblad Papier**

Klik op de tab **Papier** om instellingen op te geven voor de uitvoer van beeld, overlappende pagina's en automatisch scannen.

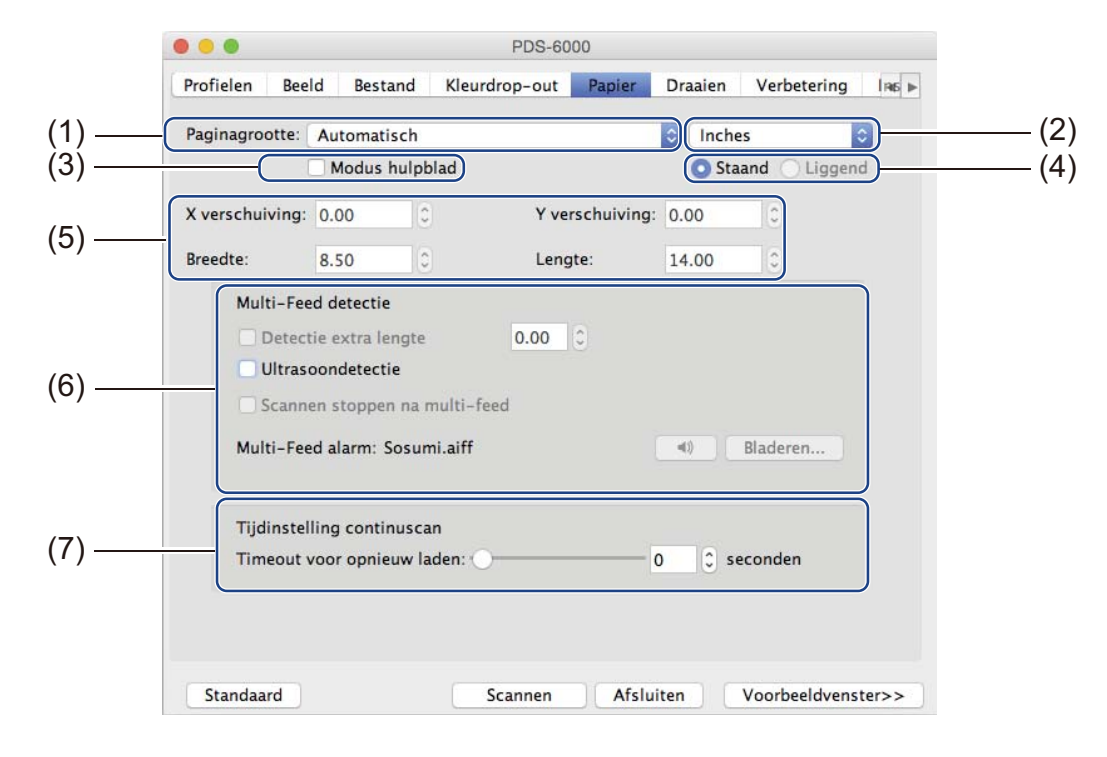

| Nr. | Naam                                                 | Beschrijving                                                                                                    | Standaard           |
|-----|------------------------------------------------------|----------------------------------------------------------------------------------------------------|---------------------|
| (1) | Paginagrootte                                        | Een deel selecteren van een document om te scannen.<br>Als u <b>Automatisch</b> selecteert, worden gescande<br>afbeeldingen automatisch rechtgezet als ze scheef<br>staan. | Automatisch         |
| (2) | Eenheid                                              | De maateenheid selecteren uit de weergegeven beschikbare opties.                                                                                                    | (op basis van taal) |
| (3) | Modus hulpblad                                       | Schakel dit selectievakje in als u gebruikmaakt van een hulpblad.                                                                                                    | (niet geselecteerd) |
| (4) | Staand/Liggend                                       | De lay-out van het gescande document selecteren.                                                                                                    | Staand              |
| (5) | X-verschuiving/<br>Y-verschuiving/<br>Breedte/Lengte | Het scangebied handmatig aanpassen.                                                                                                    | -                   |
| (6) | Opties voor Multi-Feed<br>detectie                   | Configureer opties voor het detecteren van elkaar<br>overlappende pagina's bij invoer met de ADF<br>(automatische documentinvoer).                                         | UIT                 |
| (7) | Timeout voor opnieuw<br>laden                        | Hiermee kunt u de vertraging instellen voor het starten van automatisch scannen nadat de eerste scantaak is uitgevoerd.                                                    | 0                   |

Scannen (Macintosh)

## Paginagrootte

Selecteer het papierformaat in de vervolgkeuzelijst.

- Automatisch
- US Legal 8.5" × 14"
- US Letter 8.5" × 11"
- Foto 6" × 4"
- Foto 5" × 3"
- ISO A4 210 × 297 mm
- ISO A5 148 × 210 mm
- ISO A6 105 × 148 mm
- ISO A7 74 × 105 mm
- ISO B5 176 × 250 mm
- ISO B6 125 × 176 mm
- ISO B7 88 × 125 mm
- JIS B5 182 × 257 mm
- JIS B6 128 × 182 mm
- JIS B7 91 × 128 mm
- Max. scanlengte
- Lange pagina (< 236 Inches [5 994 mm]<sup>1</sup>)
- Aangepast

<sup>1</sup> Bij scannen met 200 dpi is de lengte die kan worden gescand afhankelijk van de resolutie.

### Eenheid

Selecteer **Millimeter**, **Inch** of **Pixels** in de vervolgkeuzelijst. De standaardinstelling is gebaseerd op de instelling voor taal in het besturingssysteem.

### Modus hulpblad

Schakel dit selectievakje in als u gebruikmaakt van een hulpblad.

### OPMERKING

De optie is alleen beschikbaar als u Automatisch selecteert in de vervolgkeuzelijst Paginagrootte.

### Staand/Liggend

### OPMERKING

U kunt Liggend niet selecteren bij selectie van US Legal, US Letter, A4, B5, Max. scanlengte of Lange pagina.

## X-verschuiving/Y-verschuiving/Breedte/Lengte

U kunt het scangebied handmatig aanpassen met de volgende waarden:

### ■ X-verschuiving

Pas de afstand aan van de linkerrand van de scanner tot de linkerrand van het gebied in het document dat u wilt scannen.

Y-verschuiving

Pas de afstand aan van de bovenrand van de scanner tot de bovenrand van het gebied in het document dat u wilt scannen.

- Breedte
  - Pas de breedte aan van het gebied in het document dat u wilt scannen.
- Lengte

Pas de lengte aan van het gebied in het document dat u wilt scannen.

### **Opties voor Multi-Feed detectie**

Op het tabblad **Multi-Feed detectie** configureert u opties voor het detecteren van elkaar overlappende documenten bij invoer met de ADF (automatische documentinvoer).

Multi-feed wordt gewoonlijk veroorzaakt door geniete documenten, lijm op documenten, of documenten die elektrostatisch geladen zijn.

### Detectie extra lengte

Met **Detectie extra lengte** kunt u de lengte opgeven van het document dat wordt gescand, door de extra lengte op te geven die het scangebied overschrijdt. Een waarde van 0 wil zeggen dat geen detectie van extra lengte plaatsvindt. Gebruik de functie **Detectie extra lengte** als u meerdere documenten scant met dezelfde afmetingen met behulp van de ADF (automatische documentinvoer).

Als u deze methode selecteert, zal het scannen niet stoppen als een multi-feed wordt gedetecteerd.

### Ultrasoondetectie

Met **Ultrasoondetectie** worden overlappende pagina's gedetecteerd aan de hand van de papierdikte. Als u deze methode selecteert, stopt het scannen onmiddellijk bij detectie van multi-feed, en wordt er een waarschuwing weergegeven op het scherm van de computer.

### Scannen stoppen na multi-feed

Schakel dit selectievakje in om de documentinvoer te stoppen en het waarschuwingsvenster weer te geven als een multi-feed wordt gedetecteerd.

### **OPMERKING**

- · Deze optie is alleen beschikbaar als u Detectie extra lengte selecteert.
- Schakel het selectievakje Scannen stoppen na multi-feed in als u het scannen onmiddellijk wilt afbreken bij detectie van een multi-feed.

### Multi-Feed alarm

Gebruik deze functie om een hoorbaar geluidssignaal te laten klinken bij detectie van een multi-feed. Klik op **Bladeren...** en selecteer een wav-bestand op de computer als u een ander alarmgeluid wenst.

### **OPMERKING**

Deze functie is zowel bij selectie van Detectie extra lengte als selectie van Ultrasoondetectie beschikbaar.

### Timeout voor opnieuw laden

Hiermee kunt u de vertraging instellen voor het starten van automatisch scannen van het volgende document nadat de scantaak is uitgevoerd. Gebruik deze optie als u een groot aantal documenten in de ADF (automatische documentinvoer) laadt, die allemaal met dezelfde scaninstellingen moeten worden gescand.

## **Tabblad Draaien**

|       |           |          |             | PDS-60        | 000    |          |                |       |
|-------|-----------|----------|-------------|---------------|--------|----------|----------------|-------|
|       | Profielen | Beeld    | Bestand     | Kleurdrop-out | Papier | Draaien  | Verbetering    | Ins ► |
|       | _         |          |             |               |        |          |                |       |
| (1) — |           | Graden   | draaien:    | Geen          |        |          |                |       |
| (2) — |           | Beeld sp | litsen:     | Geen          |        |          |                |       |
| (-)   | L         | Draaien  | achterkant: | Boek          | 0      | Gevouwen |                |       |
| (3) — |           | Spieg    | el          |               |        |          |                |       |
| ~ /   | C         |          |             |               |        |          |                |       |
|       |           |          |             |               |        |          |                |       |
|       |           |          |             |               |        |          |                |       |
|       |           |          |             |               |        |          |                |       |
|       |           |          |             |               |        |          |                |       |
|       |           |          |             |               |        |          |                |       |
|       |           |          |             |               |        |          |                |       |
|       |           |          |             |               |        |          |                |       |
|       |           |          |             |               |        |          |                |       |
|       |           |          |             |               |        |          |                |       |
|       |           |          |             |               |        |          |                |       |
|       |           |          |             |               | 10.000 |          |                |       |
|       | Standaa   | rd       |             | Scannen       | Afslu  | uiten    | Voorbeeldvenst | ter>> |

Klik op de tab Draaien om instellingen op te geven voor rotatie van het beeld.

| Nr. | Naam           | Beschrijving                                                 | Standaard           |
|-----|----------------|--------------------------------------------------------------|---------------------|
| (1) | Graden draaien | De gescande afbeelding draaien.                              | Geen                |
| (2) | Beeld splitsen | De gescande afbeelding splitsen.                             | Geen                |
| (3) | Spiegel        | De linker- en de rechterzijde van de afbeelding verwisselen. | (niet geselecteerd) |

### Graden draaien

Selecteer de draaihoek in de vervolgkeuzelijst om de gescande afbeelding te draaien:

- Geen
- 90 graden rechts
- 180 graden
- 90 graden links
- Autom. gebaseerd op inhoud

Als u **Autom. gebaseerd op inhoud** selecteert, draait de scanner het document automatisch op basis van de inhoud.

## **Beeld splitsen**

Als u een afbeelding splitst, maakt de scanner twee afzonderlijke afbeeldingen die horizontaal of verticaal worden uitgelijnd. Dat is handig bij documenten met een afbeelding die zich uitstrekt over twee pagina's, omdat u dan beide afbeeldingen kunt opslaan als één enkele afbeelding op een enkele pagina.

- Geen
- Horizontaal

Splits een afbeelding horizontaal in tweeën.

Verticaal

Splits een afbeelding verticaal in tweeën.

## Spiegel

Schakel het selectievakje **Spiegel** in om de linker- en de rechterzijde van de afbeelding te verwisselen.

## **Tabblad Verbetering**

Op het tabblad **Verbetering** kunt u instellingen opgeven om de kwaliteit van de gescande afbeelding te verbeteren.

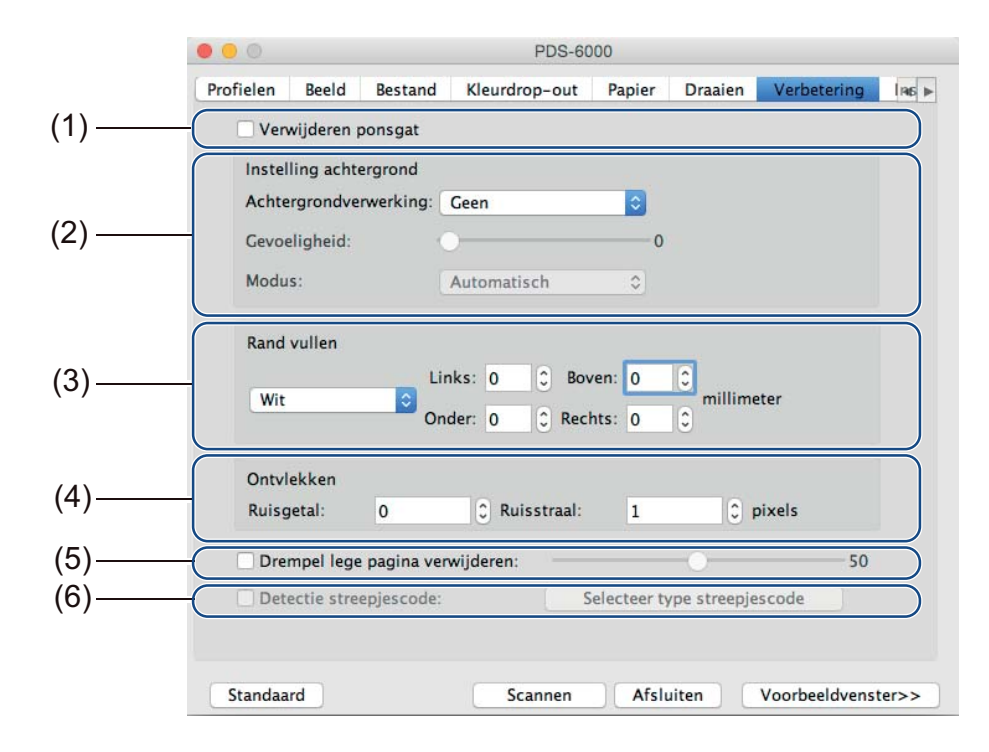

| Nr. | Naam                               | Beschrijving                                                                                                    | Standaard                     |
|-----|------------------------------------|----------------------------------------------------------------------------------------------------|-------------------------------|
| (1) | Verwijderen ponsgat                | Markeringen van ponsgaten verwijderen.                                                                                                    | (niet geselecteerd)           |
| (2) | Instelling achtergrond             | De achtergrondkleur verwijderen of afvlakken.                                                                                                    | Geen                          |
| (3) | Rand vullen                        | Rondom een wit of zwart kader toevoegen.                                                                                                    | Wit<br>Millimeter: 0          |
| (4) | Ontvlekken                         | Kleine stippen of vlekken in de achtergrond verwijderen.                                                                                            | Ruisgetal: 0<br>Ruisstraal: 1 |
| (5) | Drempel lege pagina<br>verwijderen | Lege pagina's van het originele document verwijderen.                                                                                               | (niet geselecteerd)           |
| (6) | Detectie streepjescode             | Barcodes in het document detecteren en herkennen;<br>paginascheidingen aanbrengen in een document<br>steeds wanneer een barcode wordt gedetecteerd. | (niet geselecteerd)           |

Scannen (Macintosh)

## Verwijderen ponsgat

Schakel het selectievakje **Verwijderen ponsgat** in om zichtbare ponsgaten van de gescande afbeelding te verwijderen. De functie verwijdert ponsgaten door de gaten te vullen met de omringende kleur.

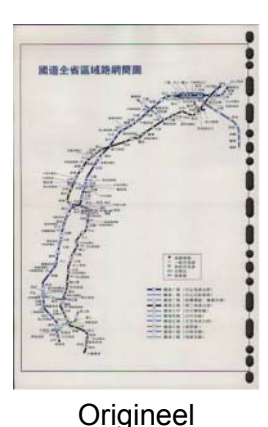

Verwijderen ponsgat

## OPMERKING

Verwijderen ponsgat is beschikbaar als het papierformaat is ingesteld op Automatisch.

### Instelling achtergrond

Met Instelling achtergrond kunt u de achtergrondkleur van gescande documenten verwijderen of afvlakken.

### Achtergrondverwerking

Selecteer Geen, Vloeiend of Verwijdering in de vervolgkeuzelijst. Vloeiend maakt de achtergrond vlak, met Verwijdering wordt de achtergrondkleur verwijderd.

### Gevoeligheid

Sleep de schuifregelaar **Gevoeligheid** naar links of rechts om de gevoeligheid voor de basiskleur of achtergrondkleur aan te passen. Hoe hoger de waarde voor gevoeligheid, des te beter zijn de scanresultaten, maar des te langzamer verloopt het scannen.

### Modus

Deze optie is alleen beschikbaar als u hiervoor **Vloeiend** selecteert bij **Achtergrondverwerking**. Selecteer **Automatisch** om de beeldbewerking automatisch door de software te laten uitvoeren. Selecteer **Moiré** om het moiré-effect te reduceren.

### Vulkleur

Deze optie is alleen beschikbaar als u hiervoor **Verwijdering** selecteert bij **Achtergrondverwerking**. Selecteer **Wit** om de achtergrond wit te maken. Selecteer **Automatisch** om de achtergrondkleur automatisch te laten detecteren door de software en die kleur vervolgens toe te passen.

## Rand vullen

Selecteer **Wit** of **Zwart** en geef een waarde op (in **millimeter**) om een witte of zwarte rand rondom de gescande afbeelding te plaatsen.

### OPMERKING

- De maximale randvulling bedraagt de helft van de korte zijde van het scangebied. Als u bijvoorbeeld het formaat Letter selecteert, dat is 8,5 × 11", is de maximale waarde voor de witte of zwarte rand 4,25" (de helft van 8,5"). Als u het formaat A4 selecteert, dat is 210 × 297 mm, is de maximale waarde voor de witte of zwarte rand 105 mm (de helft van 210 mm).
- Als u een waarde groter dan het toegestane maximum opgeeft, wordt automatisch de maximale waarde gebruikt.
- Geef de waarde 0 op om de functie uit te schakelen.

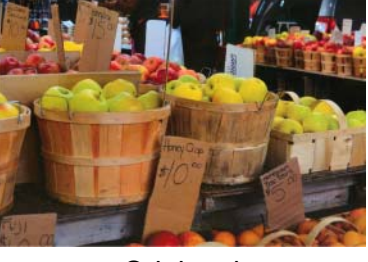

Origineel

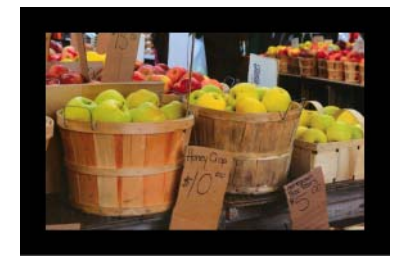

Rand vullen: 20 mm (zwart)

## Ontvlekken

Met deze functie kunt u kleine stippen en vlekken, die "ruis" worden genoemd, verwijderen van de achtergrond van gescande afbeeldingen. Na verwijdering van ongewenste spikkels ontstaat een heldere afbeelding voor optische tekenherkenning (OCR), die bovendien kan worden opgeslagen in een kleiner bestand.

Definieer de ruis die u wilt verwijderen door waarden op te geven voor **Ruisgetal** (grootte) en **Ruisstraal** (bereik).

|                        | •                              |
|------------------------|--------------------------------|
| $\mathcal{A}_{plague}$ | on thee! Hast thou             |
| never an e             | ye in thy head? Canst          |
| not hear?              | · · ·                          |
| —The First             | Part of King Henry the Fourth: |
|                        | 2.1.26-27                      |
|                        | -                              |
| A carrier to G         | adshill, the host of a tavern. |

Vóór ontvlekken (Ruisgetal: 0, Ruisstraal: 1)

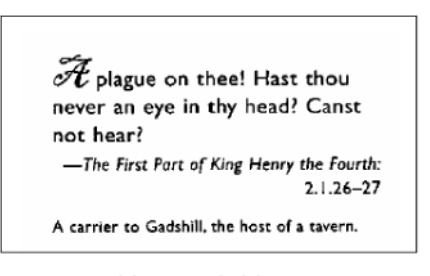

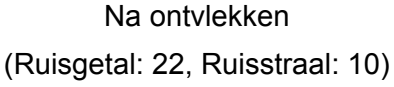

## OPMERKING

Ontvlekken is alleen beschikbaar voor zwart-witafbeeldingen.

## Drempel lege pagina verwijderen

Schakel het selectievakje **Drempel lege pagina verwijderen** in om lege pagina's uit de gescande afbeelding te verwijderen.

Versleep de schuifregelaar om de drempel, d.w.z. het pixelniveau, waarmee een lege pagina wordt gedefinieerd, te wijzigen.

### Detectie streepjescode

Schakel het selectievakje **Detectie streepjescode** in om paginascheidingen aan te brengen in documenten met meerdere pagina's, steeds als een barcode wordt gedetecteerd.

### Selecteer type streepjescode

Klik op **Selecteer type streepjescode** en selecteer de barcodetypen die de scansoftware moet herkennen.

### **OPMERKING**

- Deze functie is alleen beschikbaar als Bestandsformaat op het tabblad Bestand is ingesteld op PDF of TIFF, terwijl bovendien Uitvoer van meerdere pagina's is geselecteerd.
- Als u Detectie streepjescode gebruikt om documenten te splitsen, worden pagina's met barcodes niet opgenomen in de scanresultaten.

## **Tabblad Instelling**

|     | • • • PDS-6000                                                        |
|-----|-----------------------------------------------------------------------|
|     | urdrop-out Papier Draaien Verbetering Instelling Imprinter Informatie |
| (1) | Aantal beelden: -1 🗘 Oneindig                                         |
| (2) | Energiebesparing inschakelen:                                         |
| (-) | Uitschakelen insch: 240 🗘 minuten                                     |
|     | Scanvoortgang tonen                                                   |
|     | ✓ Waarschuwing tonen                                                  |
|     |                                                                       |
|     |                                                                       |
|     |                                                                       |
|     |                                                                       |
|     | Standaard Scannen Afsluiten Voorbeeldvenster>>                        |

Op het tabblad **Instelling** kunt u aanvullende scanopties configureren.

| Nr. | Naam                    | Beschrijving                                    | Standaard                                                                      |
|-----|-------------------------|-------------------------------------------------|--------------------------------------------------------------------------------|
| (1) | Aantal beelden          | Geef het aantal te scannen pagina's op.         | Oneindig                                                                       |
| (2) | Energiebesparingsopties | Instellingen wijzigen voor<br>energiebesparing. | Energiebesparing inschakelen:<br>15 minuten<br>Uitschakelen insch: 240 minuten |

### Aantal beelden

Met deze optie kunt u het aantal te scannen pagina's opgeven. Als u bijvoorbeeld alleen de eerste twee pagina's van een document wilt scannen, schuift u de paginaschuifregelaar naar **2**.

### Energiebesparingsopties

Energiebesparing inschakelen (Energiebesparende modus)

Versleep de schuifregelaar om op te geven na hoeveel tijd de energiespaarstand moet worden geactiveerd.

Uitschakelen insch

Versleep de schuifregelaar om op te geven na hoeveel tijd het apparaat moet worden uitgeschakeld.

### OPMERKING

- U kunt de functie Energiebesparing inschakelen niet uitschakelen.
- De waarde voor Uitschakelen insch moet groter zijn dan of gelijk aan de waarde voor Energiebesparing.

## **Tabblad Imprinter**

Op het tabblad **Imprinter** kunt u instellingen opgeven voor het afdrukken van datum, tijd, documententelling of een aangepaste mededeling op de gescande afbeelding.

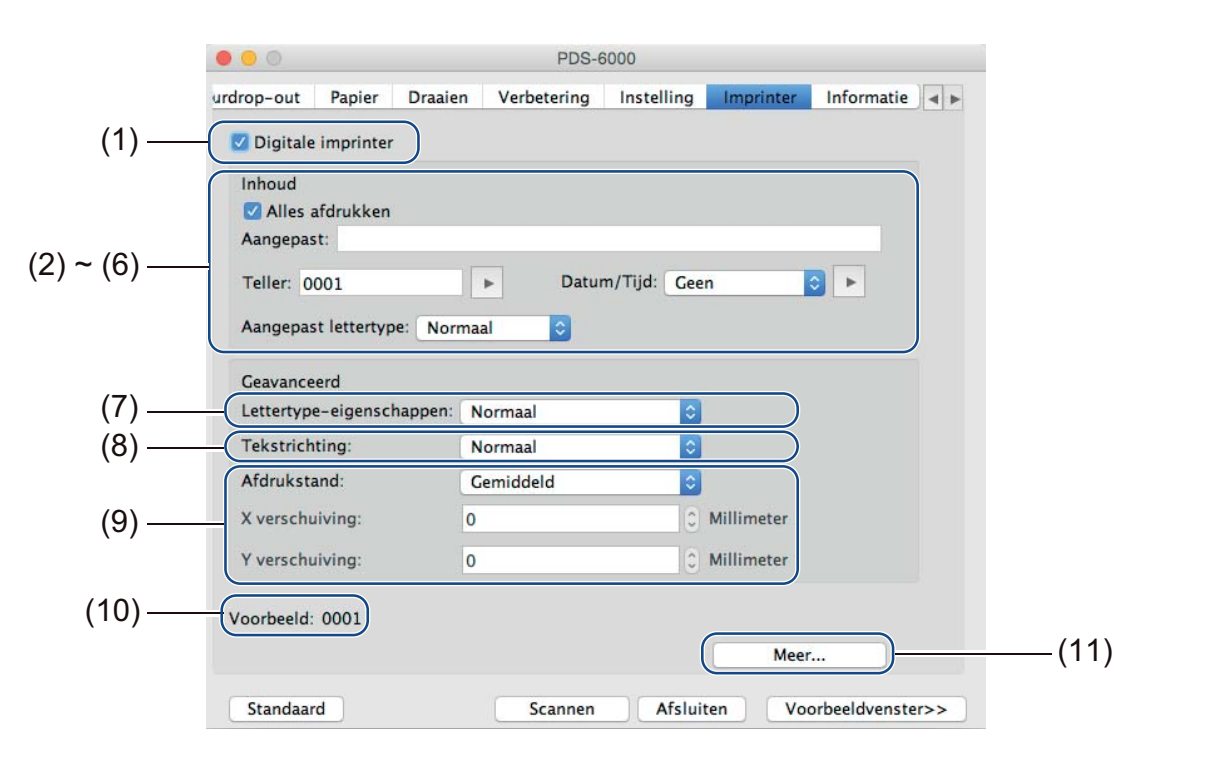

| Nr.  | Naam                         | Beschrijving                                                                                     | Standaard                                        |  |
|------|------------------------------|--------------------------------------------------------------------------------------------------|--------------------------------------------------|--|
| (1)  | Digitale imprinter           | Bij inschakelen van het selectievakje wordt de functie ingeschakeld.                             | (niet geselecteerd)                              |  |
| (2)  | Alles afdrukken              | Afdrukken op elke pagina van de gescande afbeelding.                                             | ding. (geselecteerd)                             |  |
| (3)  | Aangepast                    | In dit vak kunt u de aangepaste tekst typen die moet worden afgedrukt op de gescande afbeelding. | -                                                |  |
| (4)  | Teller                       | Mogelijkheid om de scanteller te wijzigen.                                                       | Nummer<br>(bijvoorbeeld 1234)                    |  |
| (5)  | Datum/Tijd                   | Datum/tijd wijzigen.                                                                             | Geen                                             |  |
| (6)  | Aangepast lettertype         | Een lettertype kiezen.                                                                           | Normaal                                          |  |
| (7)  | Lettertype-<br>eigenschappen | Lettertype-eigenschappen kiezen.                                                                 | Normaal                                          |  |
| (8)  | Tekstrichting                | De tekstrichting selecteren.                                                                     | Normaal                                          |  |
| (9)  | Afdrukstand                  | Een afdrukstand selecteren.                                                                      | Gemiddeld                                        |  |
| (10) | Voorbeeld                    | Een voorbeeld van de af te drukken tekst.                                                        | -                                                |  |
| (11) | Meer                         | Geavanceerde instellingen opgeven voor lettertypen.                                              | Grootte: 5<br>Densiteit: 0<br>Doorzichtigheid: 0 |  |

Scannen (Macintosh)

## **Digitale imprinter**

Schakel het selectievakje **Digitale imprinter** in om met de digitale imprinter teksten af te drukken op de gescande afbeelding.

## Alles afdrukken

Schakel het selectievakje **Alles afdrukken** in om de tekst af te drukken op alle pagina's van de gescande afbeelding.

Schakel het selectievakje uit als u de tekst alleen wilt afdrukken op de eerste pagina van de gescande afbeelding.

## Aangepast

Typ een tekst (van maximaal 31 tekens) om af te drukken.

## Teller

Klik op 🕞 om de scanteller op te hogen.

Het aantal cijfers dat u hier opgeeft, zal worden afgedrukt op de gescande afbeelding. Als u bijvoorbeeld Nummer (**123456**) selecteert, wordt op de eerste pagina van de gescande afbeelding "**000001**" afgedrukt, "**000002**" op de tweede, "**000003**" op de derde, enzovoort.

## Datum/Tijd

Selecteer **Datum**, **Tijd** of **Datum/Tijd** om datum en/of tijd op te nemen in de afdruktekst. Klik op som een scheidingsteken tussen datum en tijd te selecteren in de vervolgkeuzelijst.

## Aangepast lettertype

Selecteer **Normaal** of **Vaste breedte** in de vervolgkeuzelijst **Aangepast lettertype**. Bij lettertypen met een **Vaste breedte** (monospace) wordt een vaste ruimte tussen lettertekens gebruikt, zodat elk teken evenveel ruimte inneemt.

## Lettertype-eigenschappen

Selecteer Normaal, Onderstrepen, Dubbel of Vet in de vervolgkeuzelijst Lettertype-eigenschappen.

## Tekstrichting

Selecteer Normaal, Gedraaid, Verticaal, Verticaal Omgekeerd, 90 graden rechts (met de wijzers van de klok mee), of 90 graden links (tegen de wijzers van de klok in) in de vervolgkeuzelijst Tekstrichting om de afdrukstand van de tekst op te geven.

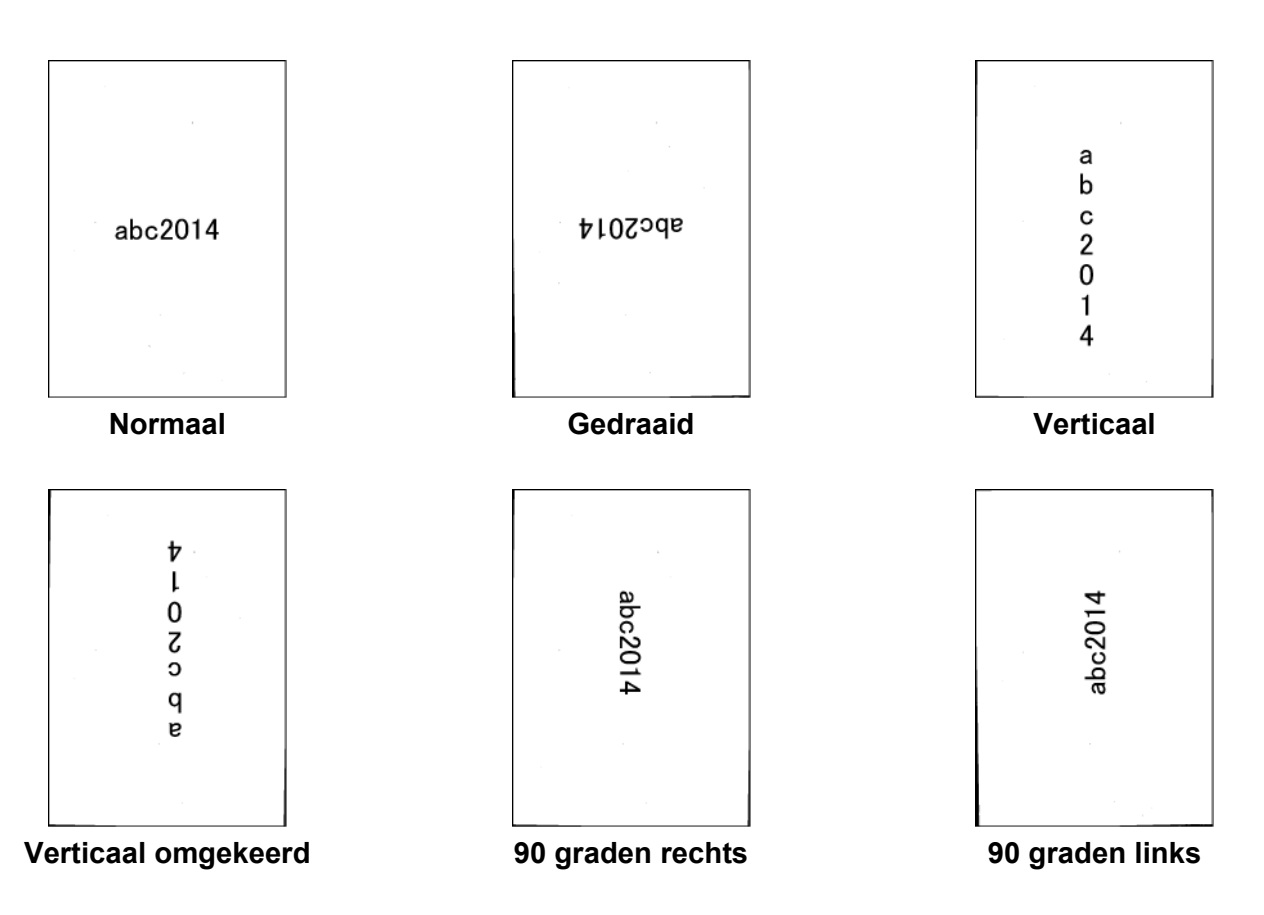

### Afdrukstand

Selecteer Boven, Gemiddeld, Onder of Aangepast in de vervolgkeuzelijst Afdrukstand. Als u Aangepast selecteert, kunt u de waarden voor X verschuiving en Y verschuiving opgeven voor de

beginpositie van de tekst.

## Voorbeeld

Hier wordt een voorbeeld weergegeven van de tekst.

Scannen (Macintosh)

### Meer

Klik op de knop **Meer** om aanvullende eigenschappen voor lettertype op te geven.

| Grootte:         |   | 5 | 0 |
|------------------|---|---|---|
| Densiteit:       | 0 | 0 | 0 |
| Doorzichtigheid: | 0 | 0 | 0 |

### Grootte

Versleep de schuifregelaar om de tekengrootte op te geven (standaard: 5).

### Densiteit

Versleep de schuifregelaar om de dichtheid van het lettertype op te geven (standaard: 0).

### Doorzichtigheid

Versleep de schuifregelaar om een waarde te selecteren voor transparantie van 0% (niet transparant) tot 100% (volledig transparant). Dat is handig als u een gedeeltelijk transparant watermerk wilt afdrukken.

## **Tabblad Informatie**

Op het tabblad **Informatie** worden systeem- en scannergegevens weergegeven, bijvoorbeeld de versie van het scannerstuurprogramma en de firmwareversie. Bovendien wordt de rolteller weergegeven, die u ook op dit tabblad kunt resetten.

| Scatterinder  PDS-000    Serienummer                                                                                                    | Scannormodel                                                                                                    | 005  | 000     |    |
|----------------------------------------------------------------------------------------------------|----------------------------------------------------------------------------------------------------|------|---------|----|
| Versie    3.20.0205'15      Versie I/O-stuurprog.    2014.1.28      F/W-versie    0u80      Eerste scan    2014/11/06      ContraSeparatie rol teller    534      Invoerrol en separatierol teller    534      Aantal ADF    749      Aantal Multi-Feed    14      Aantal Multi-Feed    14      Stroom aan tijd    66.5 uur | Corionummor                                                                                                    | PD5- | 0000    |    |
| Versie I/O-stuurprog.  2014.1.28    F/W-versie  0u80    Eerste scan  2014/11/06    ContraSeparatie rol teller  534    Invoerrol en separatierol teller  534    Aantal ADF  749    Aantal Multi-Feed  14    Aant. vastlopers  49    Stroom aan tijd  66.5 uur                                                                | Versie                                                                                                    | 3 20 | 1205'15 |    |
| F/W-versie  0u80    Eerste scan  2014/11/06    ContraSeparatie rol teller  534    Invoerrol en separatierol teller  534    Aantal ADF  749    Aantal Multi-Feed  14    Aant. vastlopers  49    Stroom aan tijd  66.5 uur                                                                                                    | Versie I/O-stuurprog.                                                                                                    | 2014 | 1.28    |    |
| Eerste scan    2014/11/06      ContraSeparatie rol teller    534      Invoerrol en separatierol teller    534      Aantal ADF    749      Aantal Multi-Feed    14      Aant. vastlopers    49      Stroom aan tijd    66.5 uur                                                                                              | F/W-versie                                                                                                    | 0u80 |         |    |
| ContraSeparatie rol teller    534    Resetten      Invoerrol en separatierol teller    534    Resetten      Aantal ADF    749      Aantal Multi-Feed    14      Aant. vastlopers    49      Stroom aan tijd    66.5 uur                                                                                                    | Eerste scan                                                                                                    | 2014 | 11/06   |    |
| Invoerrol en separatierol teller    534    Resetten      Aantal ADF    749      Aantal Multi-Feed    14      Aant. vastlopers    49      Stroom aan tijd    66.5 uur                                                                                                    | ContraSeparatie rol teller                                                                                                    | 534  | Resette | en |
| Aantal ADF  749    Aantal Multi-Feed  14    Aant. vastlopers  49    Stroom aan tijd  66.5 uur                                                                                                    | Invoerrol en separatierol teller                                                                                                    | 534  | Resette | en |
| Aantal Multi-Feed  14    Aant. vastlopers  49    Stroom aan tijd  66.5 uur                                                                                                    | Aantal ADF                                                                                                    | 749  |         |    |
| Aant. vastlopers  49    Stroom aan tijd  66.5 uur                                                                                                    | Aantal Multi-Feed                                                                                                    | 14   |         |    |
| Stroom aan tijd 66.5 uur                                                                                                    | Aant. vastlopers                                                                                                    | 49   |         |    |
|                                                                                                    | Stroom aan tijd                                                                                                    | 66.5 | ıur     |    |
|                                                                                                    |                                                                                                    |      |         |    |
|                                                                                                    | A DS Capture                                                                                                    |      |         |    |
| A DS Capture                                                                                                    | and the second second s |      |         |    |

| Nr. | Naam                | Beschrijving                                                | Standaard                                           |
|-----|---------------------|-------------------------------------------------------------|-----------------------------------------------------|
| (1) | Resetten rol teller | De rolteller resetten.                                      | -                                                   |
| (2) | Taal                | De taal wijzigen van de DS Capture-<br>gebruikersinterface. | (op basis van de taal van<br>het besturingssysteem) |

## **Resetten rol teller**

Klik op de knop **Resetten** om de rolteller te resetten nadat u de rollen van de scanner hebt vervangen.

### **OPMERKING**

Voer alleen een reset van de teller uit als u de rollen hebt vervangen.

## Taal

Wijzig indien nodig de taal van de DS Capture-gebruikersinterface.

Scanneronderhoud

### BELANGRIJK

Gebruik geen oplosmiddelen of bijtende vloeistoffen, zoals alcohol of petroleum om welk onderdeel van de scanner ook te reinigen, omdat dat het plastic permanent kan beschadigen.

# De buitenkant van de scanner schoonmaken

Het wordt aanbevolen om de buitenkant van de scanner regelmatig schoon te maken om opeenhoping van stof te voorkomen.

Neem de buitenkant van de scanner af met een droge, zachte, pluisvrije doek.

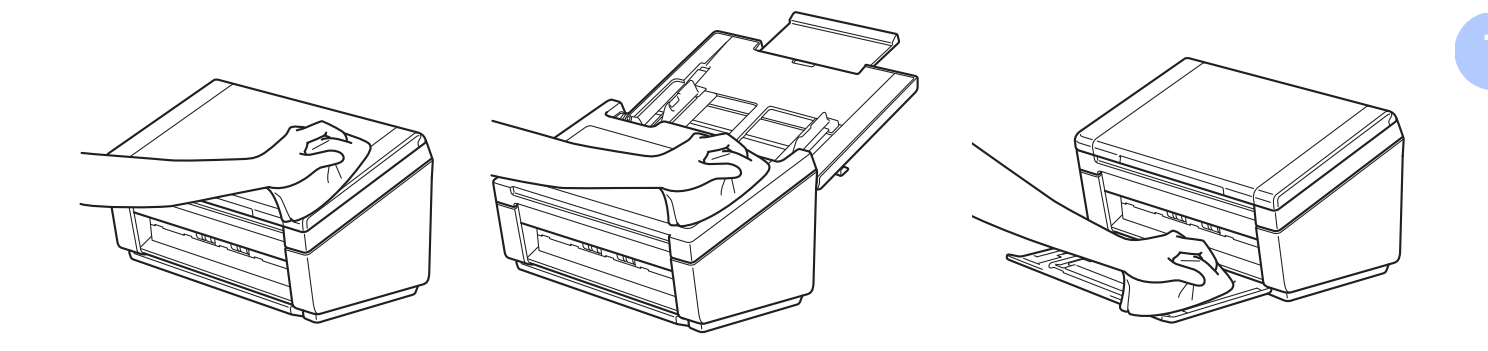

# De binnenkant van de scanner schoonmaken

Vuil of correctievloeistof op de glazen strook kan leiden tot een slechte kwaliteit van de scans. Reinig de binnenzijde van de scanner als de gescande gegevens strepen vertonen of als hierin stukken ontbreken.

Haal de stekker van het apparaat uit het stopcontact.

2 Open de bovenklep (1) en de ADF-klep (2).

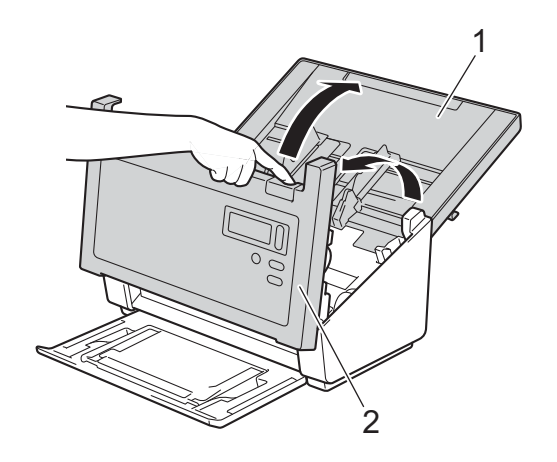

3 Reinig de glazen stroken (1) en doorvoerrollen (2) in de ADF (automatische documentinvoer) met een zachte pluisvrije doek die is bevochtigd met water.

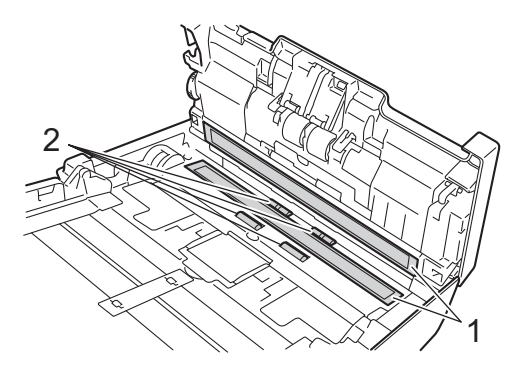

4 Houd de knoppen (1) aan de binnenzijde van de ADF-klep ingedrukt en trek vervolgens de contraseparatierol (2) omlaag.

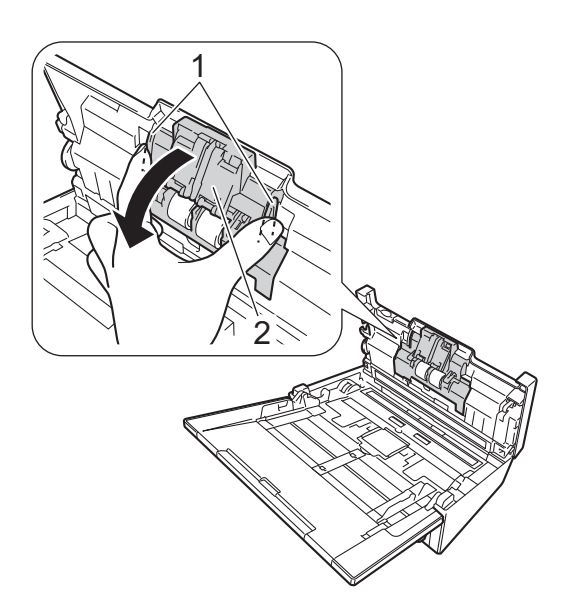

5 Knijp de contraseparatierol samen en trek hem uit het apparaat.

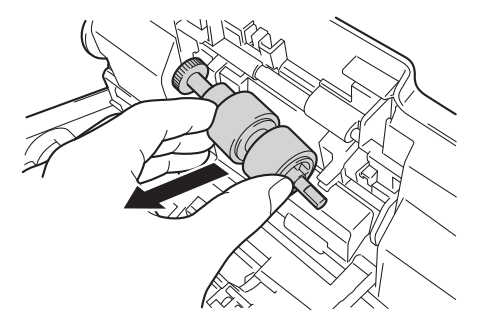

- 6 Reinig de contraseparatierol met een zachte pluisvrije doek die licht is bevochtigd met water.
- 7 Knijp de contraseparatierol samen en plaats hem terug in het apparaat.
- 8 Sluit de klep van de contraseparatierol goed; de haken moeten in de ADF-klep vast klikken.
- 9 Schuif de documentgeleiders zo ver uit elkaar als mogelijk en trek de klep van de rollen (1) omlaag.

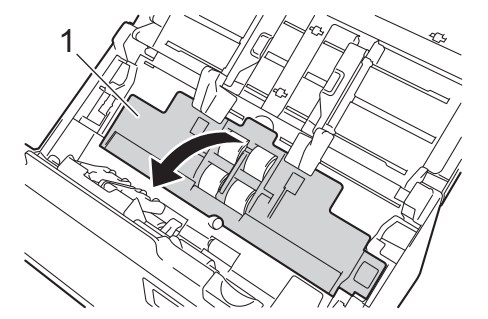

(1) Knijp de invoerrol samen en trek hem uit het apparaat.

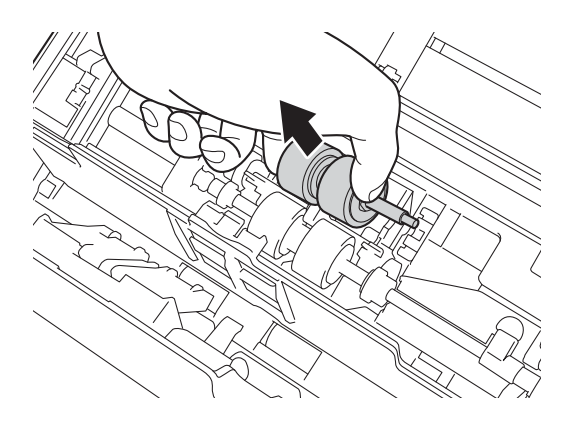

1 Trek de blauwe haak aan de separatierol omlaag.

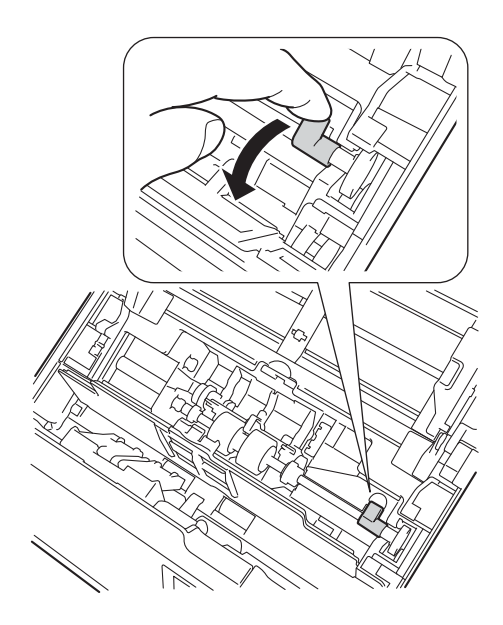

Knijp de separatierol samen en trek hem uit het apparaat.

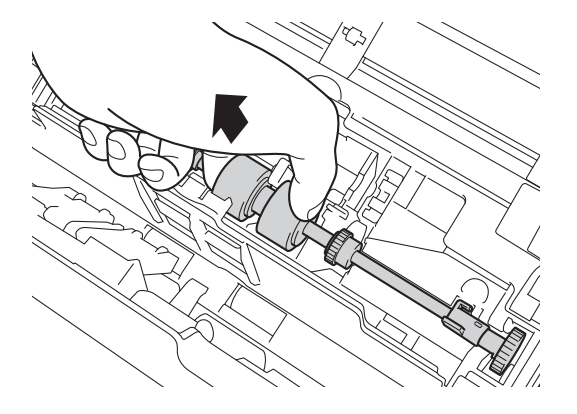

Scanneronderhoud

- 13 Reinig de invoerrol en de separatierol met een zachte pluisvrije doek die licht is bevochtigd met water.
- 14 Knijp de separatierol samen en plaats hem terug in het apparaat.
- 15 Zet de blauwe haak die u bij stap 11 omlaag hebt getrokken, weer omhoog.

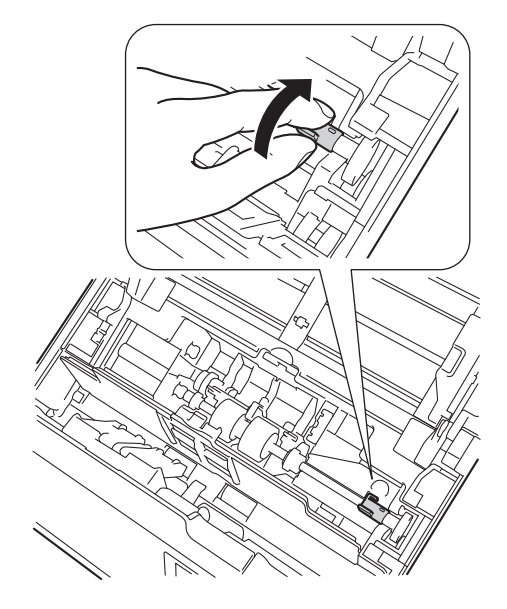

- (16) Knijp de invoerrol samen en plaats hem terug in het apparaat.
- 17 Sluit de klep van de rollen (1).

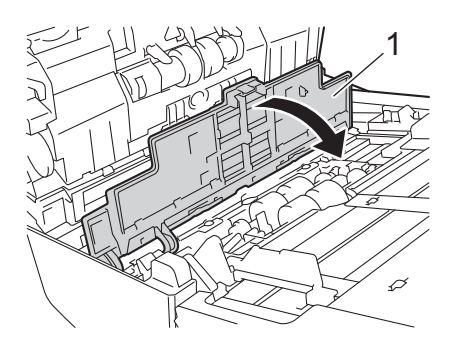

18 Sluit de ADF-klep en de bovenklep.

### **OPMERKING**

Nadat u de glazen stroken hebt gereinigd, voelt u met uw vingertoppen of er nog vuil op zit. Als u vuil voelt, reinigt u het glas en met name het vuile gedeelte opnieuw. Het kan zijn dat u het schoonmaken drie of vier keer moet herhalen. Maak na elke schoonmaakbeurt een scan om het resultaat te testen.

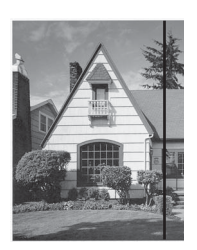

Als er een beetje vuil of correctievloeistof op de glazen strook aanwezig is, ziet u op het gescande voorbeeld een verticale lijn.

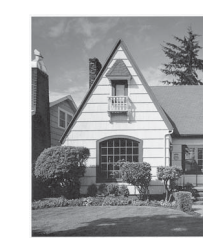

Wanneer u de glazen strook hebt schoongemaakt, is de verticale lijn verdwenen.

# Onderdelen vervangen

Er wordt een waarschuwing weergegeven op het beeldscherm van de computer als de scanner detecteert dat scanneronderdelen bijna het einde van hun levenscyclus hebben bereikt. In dit gedeelte staat welke stappen u uitvoert als een waarschuwing wordt gegeven.

Bestel onderdelen en vervang de oude onderdelen door nieuwe als de waarschuwing aangeeft dat u de invoerrol, de separatierol of de contraseparatierol moet vervangen.

## Onderdeleninformatie

In de volgende tabel staan onderdelennummers en schattingen voor gebruiksduur en vervanging.

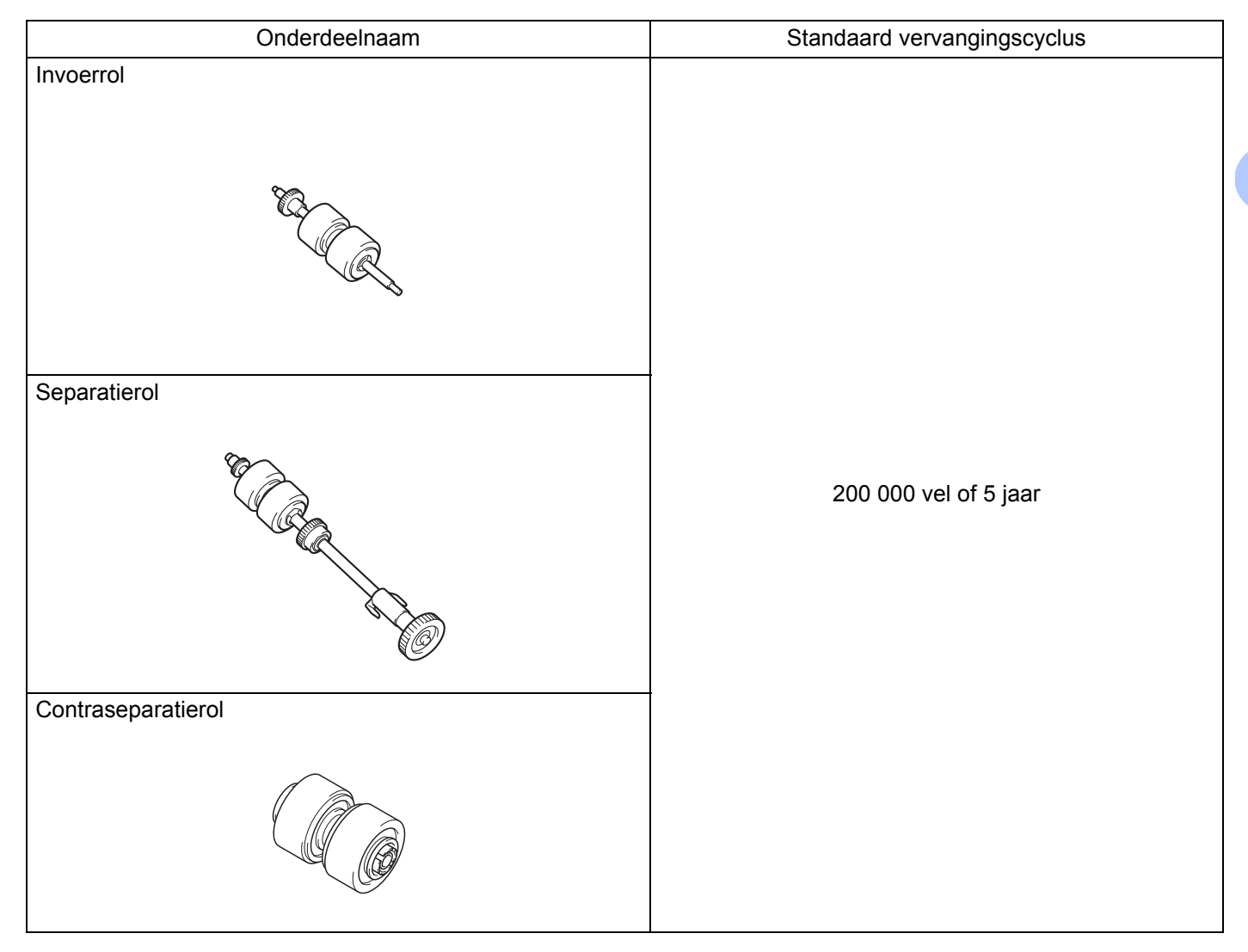

## OPMERKING

- Vervangingscycli kunnen variëren, afhankelijk van gebruiksomgeving, documenttypen en scanintensiteit.
- Vervang alle drie de rollen op hetzelfde moment, anders is de waarde van de rolteller niet correct.

7

Deze onderdelen zijn bij de meeste verkooppunten van Brother verkrijgbaar. Als u het onderdeel dat u nodig hebt, niet kunt vinden, kunt u onderdelen rechtstreeks bij Brother bestellen. U vindt online een volledig overzicht van alle Brother-onderdelen en -voorraden.

## www.brother.com

## De vervangingscyclus voor verbruiksartikelen controleren

Uw Brother-apparaat heeft een scanteller die automatisch telt hoeveel pagina's worden gescand met het apparaat.

Ga als volgt te werk om de scanteller te controleren:

Windows<sup>®</sup>:

- Start DS Capture.
  - Klik op Setup (instelling) en vervolgens op de tab Informatie.
- Blader omlaag in het venster met informatie tot ADF-rolteller, ADF Enkelzijdig teller of ADF Dubbelzijdig teller wordt weergegeven.

Macintosh:

- 1 Start DS Capture.
- 2 Klik op het tabblad Informatie.
- 3 Kijk bij ADF-rolteller, ADF Enkelzijdig teller of ADF Dubbelzijdig teller.

## Rollen vervangen

Als het apparaat 200 000 pagina's heeft gescand, wordt het bericht "**Vervang de rol en reset de rolteller.**" weergegeven op de computer om u eraan te herinneren dat de rollen moeten worden vervangen.

### **OPMERKING**

Vervang alle drie de rollen op hetzelfde moment, anders is de waarde van de rolteller niet correct.

1 Open de bovenklep (1) en de ADF-klep (2).

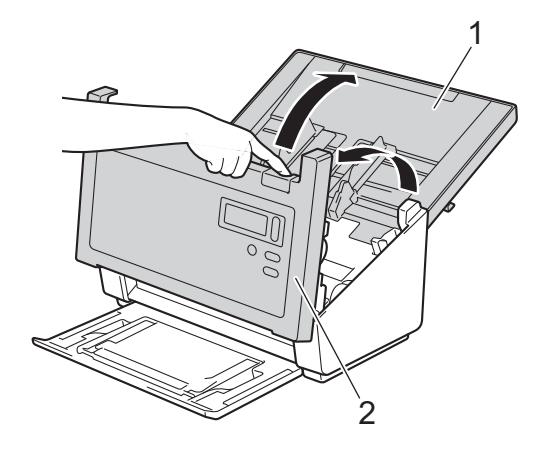

2 Houd de knoppen (1) aan de binnenzijde van de ADF-klep ingedrukt en trek vervolgens de contraseparatierol (2) omlaag.

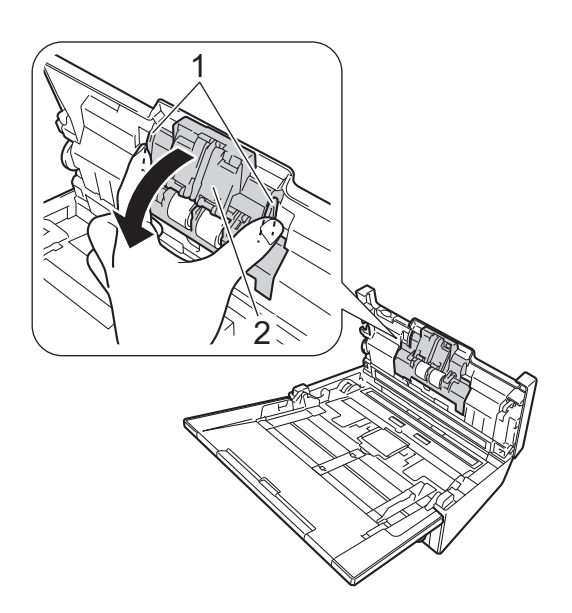

Knijp de contraseparatierol samen en trek hem uit het apparaat.

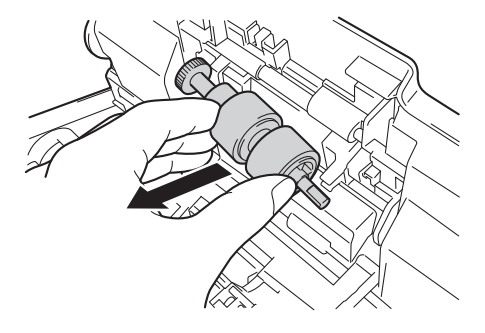

4 Neem de oude contraseparatierol van de as en schuif de nieuwe contraseparatierol helemaal op de as.

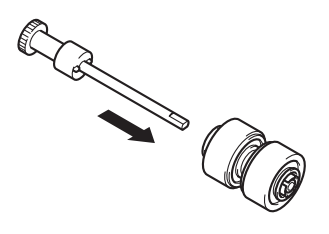

Scanneronderhoud

- 5 Knijp de nieuwe contraseparatierol samen en plaats hem in het apparaat.
- 6 Sluit de klep van de contraseparatierol goed; de haken moeten in de ADF-klep vast klikken.
- 7 Schuif de documentgeleiders zo ver uit elkaar als mogelijk en trek de klep van de rollen (1) omlaag.

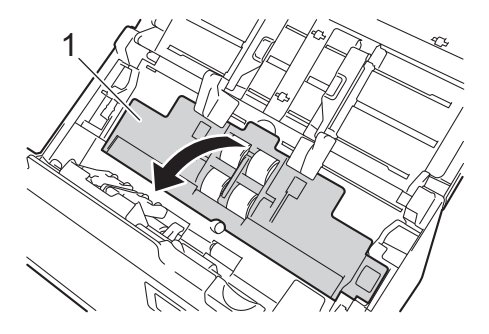

8 Knijp de invoerrol samen en trek hem uit het apparaat.

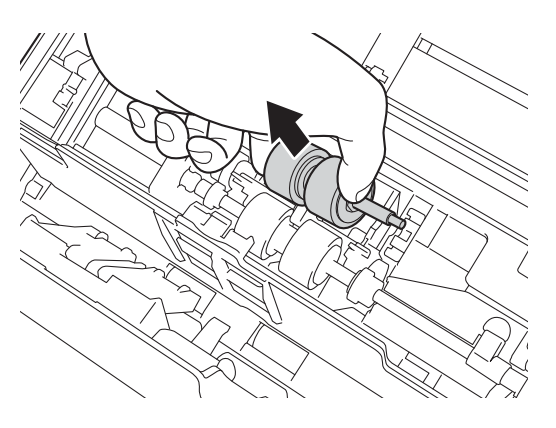

9 Trek de blauwe haak aan de separatierol omlaag.

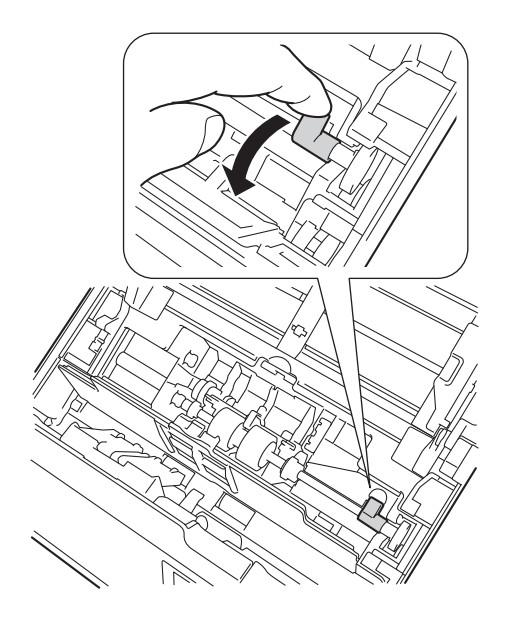

(1) Knijp de separatierol samen en trek hem uit het apparaat.

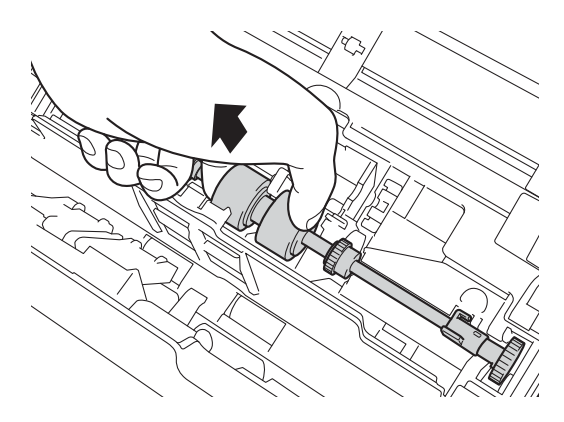

- 11 Knijp een nieuwe separatierol samen en plaats die in het apparaat.
- 12 Zet de blauwe haak die u bij stap 9 omlaag hebt getrokken, weer omhoog.

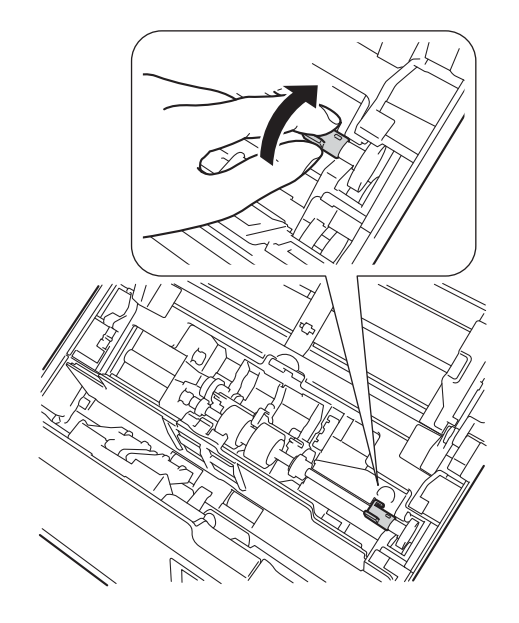

- (13) Knijp een nieuwe invoerrol samen en plaats die in het apparaat.
- 14 Sluit de klep van de rollen (1).

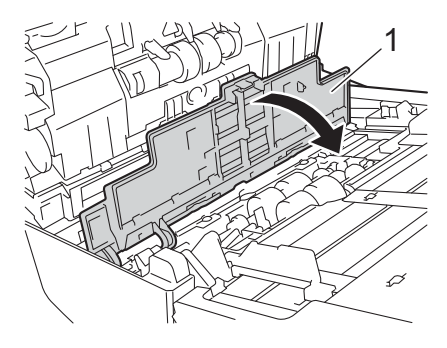
- 15 Sluit de ADF-klep en de bovenklep.
- **16** Stel de teller opnieuw in (zie *De gebruikstellers resetten* op pagina 104).

#### De gebruikstellers resetten

Reset de gebruiksteller als u de scanneronderdelen hebt vervangen. Windows<sup>®</sup>:

- 1 Start DS Capture.
- 2 Klik op <u>ښ</u> Setup (instelling) en vervolgens op de tab **Informatie**.
- 3 Blader omlaag in het venster met informatie tot de knop **Rolteller resetten** wordt weergegeven.
- 4 Klik op **Rolteller resetten** om de gebruiksteller te resetten.

#### Macintosh:

- 1 Start DS Capture.
- 2 Klik op het tabblad Informatie.
- 3 Klik op **Resetten** om de gebruiksteller te resetten.

## Het apparaat inpakken en vervoeren

Als u het apparaat wilt vervoeren, verpak het dan in het originele verpakkingsmateriaal. Als u het apparaat niet juist verpakt, wordt schade die tijdens het transport optreedt niet door de garantie gedekt. Het apparaat moet goed zijn verzekerd bij de transporteur.

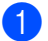

Sluit de bovenklep voorzichtig.

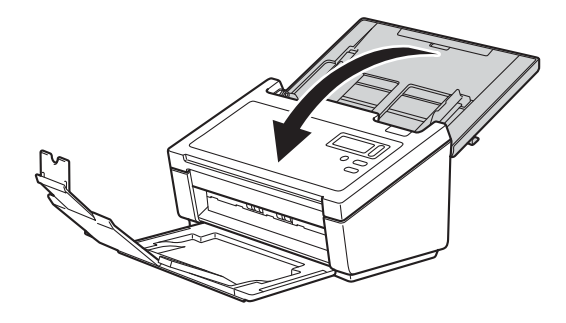

2 Duw de uitvoerlade stevig terug in het apparaat.

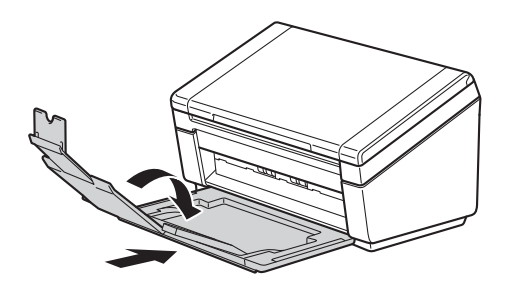

3 Verpak het apparaat in de verpakking waarin het werd geleverd.

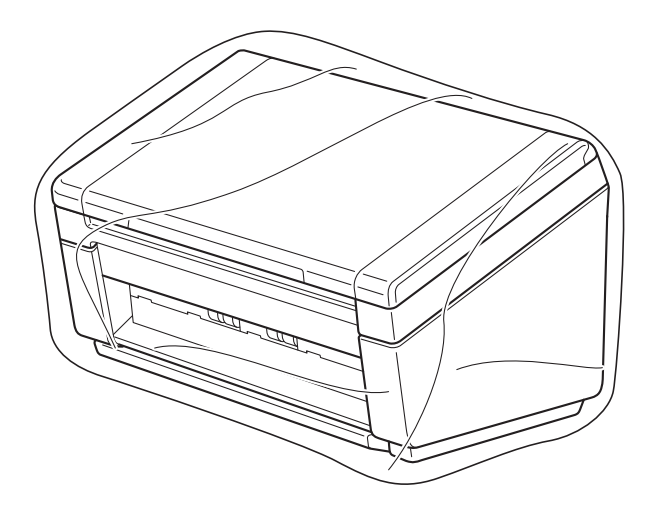

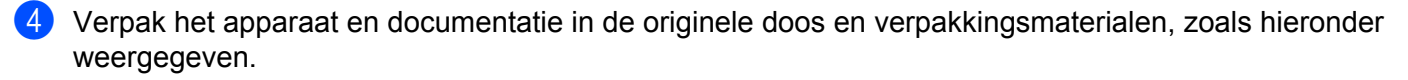

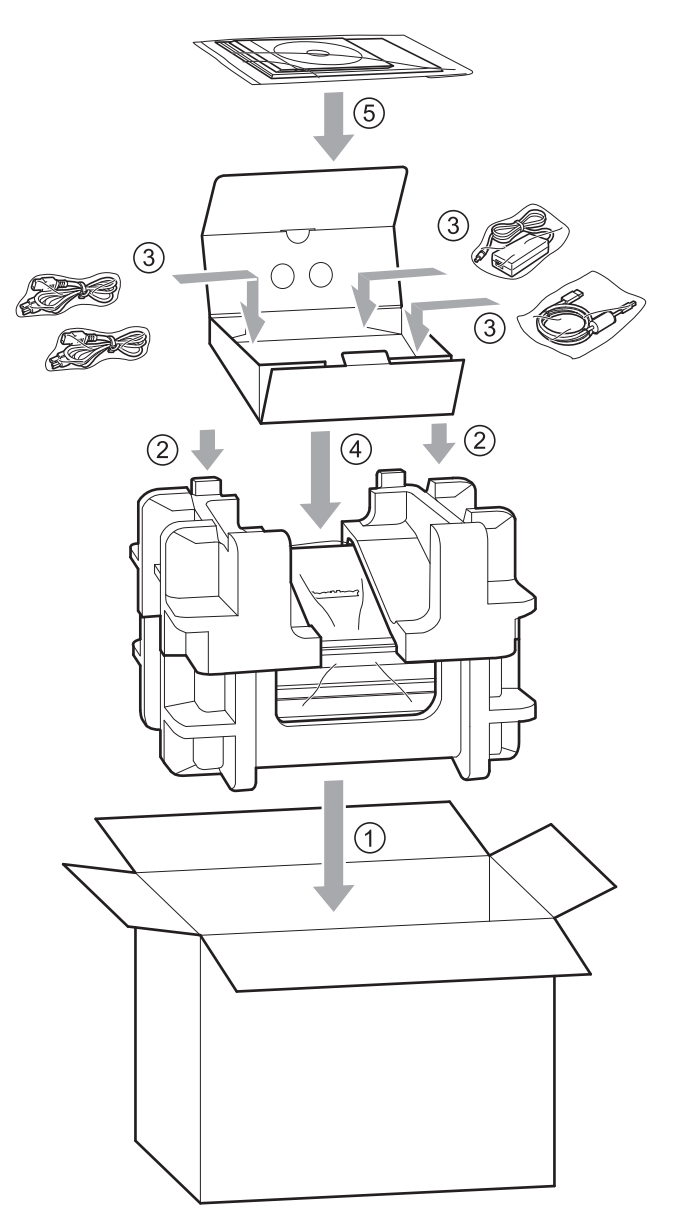

5 Sluit de doos en tape deze goed dicht.

# Problemen oplossen

Bekijk de onderstaande tabel en volg de tips voor het oplossen van problemen wanneer u denkt dat er een probleem met uw scanner is.

U kunt de meeste fouten zelf oplossen. Ga naar het Brother Solutions Center op <u>support.brother.com</u>, klik op **Veelgestelde vragen en probleemoplossing** en ga naar de naam van uw model.

Wanneer u verbruiksartikelen gebruikt die niet van Brother zijn, kan de scankwaliteit verminderen, kunnen de prestaties van de hardware afnemen en kan het apparaat minder betrouwbaar zijn.

# Foutmeldingen en onderhoudsberichten

#### Berichten op het LCD-scherm

8

| Foutmelding               | Oorzaak                                                                                                    | Wat te doen                                                                                                    |
|---------------------------|----------------------------------------------------------------------------------------------------|----------------------------------------------------------------------------------------------------|
| ADF-klep open             | De ADF-klep staat open.                                                                                                    | Sluit de ADF-klep.                                                                                                    |
| Papierstoring document    | De papierdetectiesensor is een<br>bepaalde tijd inactief nadat u op de<br><b>scanknop</b> drukt.                                                                                                    | Lijn de randen van het papier uit en<br>plaats het document correct; probeer<br>het daarna opnieuw.                                                                                                    |
| Document zit vast/te lang | <ul> <li>De documentgeleiders zijn niet<br/>ingesteld op de juiste<br/>documentgrootte.</li> <li>De instellingen zijn niet geschikt<br/>voor het document.</li> <li>Er hebben zich papierresten<br/>opgehoopt op het oppervlak van<br/>de invoerrol of de doorvoerrol.</li> </ul> | <ul> <li>Verwijder het vastgelopen document<br/>(zie Document vastgelopen op<br/>pagina 110) en ga dan als volgt te<br/>werk:</li> <li>Stel de documentgeleiders in op<br/>de breedte van het document. Als<br/>het scanformaat is ingesteld op<br/>Automatisch en u een document<br/>scant dat uit verschillende<br/>papierformaten bestaat, moet u<br/>smalle pagina's recht invoeren en<br/>zo dicht mogelijk bij het midden<br/>van het apparaat. Gebruik<br/>Continu scannen als het<br/>document niet recht wordt<br/>ingevoerd.</li> <li>Controleer de instellingen. Zie het<br/>gedeelte BELANGRIJK op<br/>pagina 111.</li> <li>Reinig de rollen. Zie De<br/>binnenkant van de scanner<br/>schoonmaken op pagina 93.</li> </ul> |

| Foutmelding             | Oorzaak                                             | Wat te doen                                                                                                 |
|-------------------------|-----------------------------------------------------|----------------------------------------------------------------------------------------------------|
| Fout met Multifeed      | Er zijn meerdere pagina's tegelijk ingevoerd.       | Verwijder de pagina's.                                                                                      |
|                         |                                                     | Zie Multi-feed op pagina 112.                                                                               |
|                         |                                                     | Plaats de documenten opnieuw in de<br>ADF (automatische<br>documentinvoer).                                 |
|                         |                                                     | Zie <i>Documenten plaatsen</i> op<br>pagina 9.                                                              |
|                         | U gebruikt een hulpblad.                            | Schakel de Modus hulpblad in en probeer het opnieuw. Zie <i>Modus hulpblad</i> op pagina 39.                |
|                         | Het document is niet geschikt voor<br>het apparaat. | Controleer of het document geschikt<br>is voor het apparaat (zie<br><i>Documentinformatie</i> op pagina 5). |
| DRAM R/W test error     | Er is een hardwarefout opgetreden.                  | Neem contact op met de                                                                                      |
| AFE R/W test error      |                                                     | klantenservice van Brother. Zie Voor                                                                        |
| NVRAM R/W test error    |                                                     | meer informatie.                                                                                            |
| Fout met voorlamp ADF   |                                                     |                                                                                                    |
| Ultrasonic error        |                                                     |                                                                                                    |
| ADF AFE R/W test error  |                                                     |                                                                                                    |
| USB R/W test error      |                                                     |                                                                                                    |
| FlashROM R/W test error |                                                     |                                                                                                    |
| AFE LVDS test error     |                                                     |                                                                                                    |
| ADF AFE LVDS test error |                                                     |                                                                                                    |
| Fout met achterlamp ADF |                                                     |                                                                                                    |

### Berichten op de computer weergegeven

| Foutmelding                                                                   | Oorzaak                                                                            | Wat te doen                                                                                                    |
|-------------------------------------------------------------------------------|------------------------------------------------------------------------------------|----------------------------------------------------------------------------------------------------|
| Er is een document vastgelopen in<br>de ADF (automatische<br>documentinvoer). | Er is een document vastgelopen.                                                    | Open de bovenklep en verwijder het<br>vastgelopen papier door het naar<br>achteren te trekken en sluit dan de<br>bovenklep weer.                                                                                                    |
| Maak de klep van de ADF niet open<br>tijdens scannen.                         | De bovenklep van de scanner staat<br>open op het moment dat het scannen<br>begint. | Sluit de bovenklep en scan opnieuw.                                                                                                    |
| Geen document in de ADF<br>(automatische documentinvoer).                     | Er is geen document in de ADF<br>(automatische documentinvoer)<br>geplaatst.       | Plaats een document in de ADF<br>(automatische documentinvoer) en<br>scan opnieuw.                                                                                                    |
| Kan de scanner niet vinden.                                                   | De scanner is niet aangesloten op de<br>computer.                                  | Controleer of de USB-kabel tussen<br>de scanner en de computer correct is<br>aangesloten.<br>Als de functie voor het automatisch<br>uitschakelen van het apparaat is<br>ingeschakeld, is het apparaat<br>mogelijk automatisch uitgeschakeld.<br>Houd de aanknop ingedrukt om de<br>scanner in te schakelen. |
| Papierstoring document.                                                       | Het document wordt niet correct ingevoerd.                                         | Verwijder het document, lijn de<br>pagina's uit en plaats het voorzichtig<br>in de ADF (automatische<br>documentinvoer), scan daarna<br>opnieuw.                                                                                                    |
| Multi-feed gedetecteerd.                                                      | Er zijn meerdere pagina's tegelijk<br>ingevoerd.                                   | Verwijder het resterende document<br>uit de ADF (automatische<br>documentinvoer), plaats het<br>voorzichtig terug in de ADF<br>(automatische documentinvoer),<br>scan daarna opnieuw.                                                                                                    |
| Onbekende fout.                                                               | -                                                                                  | Neem contact op met de<br>klantenservice van Brother of uw<br>lokale Brother-leverancier. Zie <i>Voor</i><br><i>klantenservice</i> op pagina 123.                                                                                                    |

#### Document vastgelopen

Pagina's kunnen in de ADF (automatische documentinvoer) vastlopen als ze niet goed worden geplaatst of doorgevoerd, of als de documenten te lang zijn. Volg de onderstaande stappen om een vastgelopen document te verwijderen.

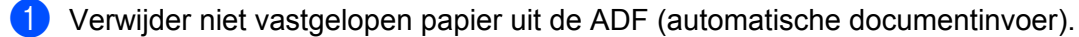

Open de ADF-klep door de ontgrendelingshendel (1) naar u toe te trekken.

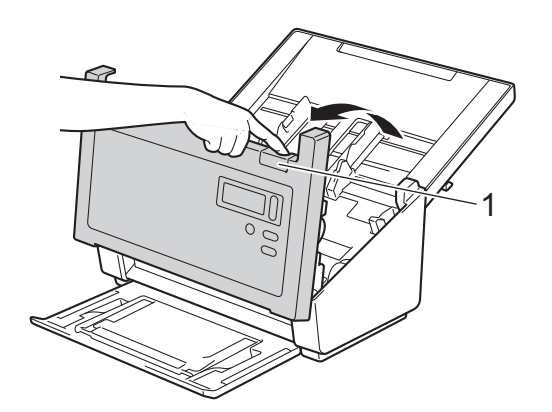

Trek het vastgelopen document uit het apparaat.

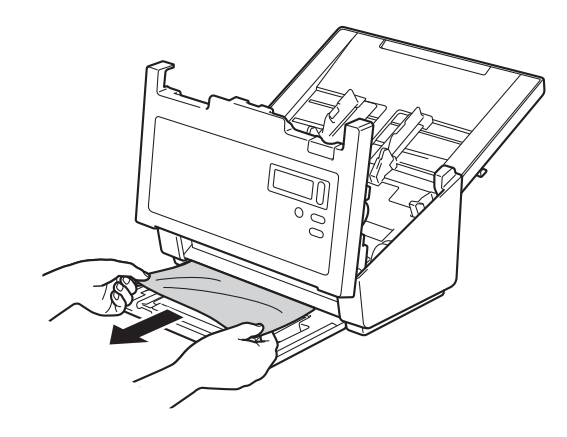

#### OPMERKING

Controleer of er gescheurd papier in het apparaat is achtergebleven. Verwijder alle gescheurd papier.

4 Sluit de ADF-klep.

5 Controleer of de pagina's die vóór de papierstoring zijn gescand, zijn opgeslagen in de opgegeven map en start het scannen opnieuw vanaf de eerstvolgende pagina (of zo nodig vanaf het begin van het document).

#### BELANGRIJK

- Trek het vastgelopen document NIET uit het apparaat voordat u de ADF-klep hebt geopend. Als u dat wel doet, kunt u het document beschadigen.
- Verwijder al het papier uit de ADF (automatische documentinvoer) voordat u de ADF-klep sluit.
- Ga als volgt te werk om te voorkomen dat documenten vastlopen:
  - Sluit de ADF-klep goed door er zachtjes in het midden tegen te drukken.
  - Geef de juiste documentinstellingen op.
  - Reinig de rollen. Zie De binnenkant van de scanner schoonmaken op pagina 93.
  - · Stapel de pagina's dakpansgewijs voordat u het document laadt.
  - Controleer of het document geschikt is voor het apparaat. Zie Geschikte documenten op pagina 5.
  - Als u een kaart wilt scannen, plaatst u deze verticaal.
  - Selecteer Lange pagina in de vervolgkeuzelijst Scangebied/Paginagrootte of Paginagrootte op het tabblad Papier bij het scannen van een lang document.

#### **Multi-feed**

Een multi-feed-fout wil zeggen dat er meerdere pagina's tegelijk zijn ingevoerd. Ga als volgt te werk om de multi-feed te verhelpen:

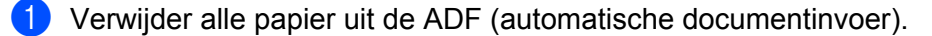

2 Open de ADF-klep door de ontgrendelingshendel (1) naar u toe te trekken.

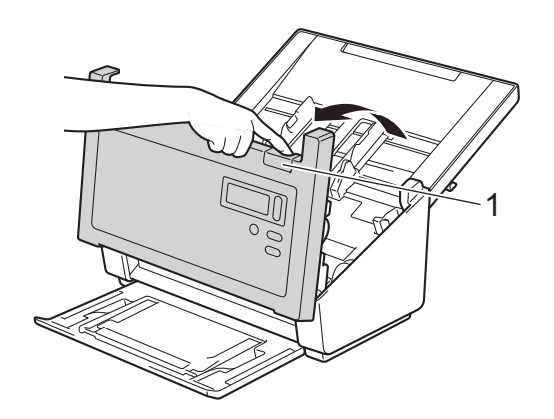

3 Trek de dubbel ingevoerde pagina's uit het apparaat.

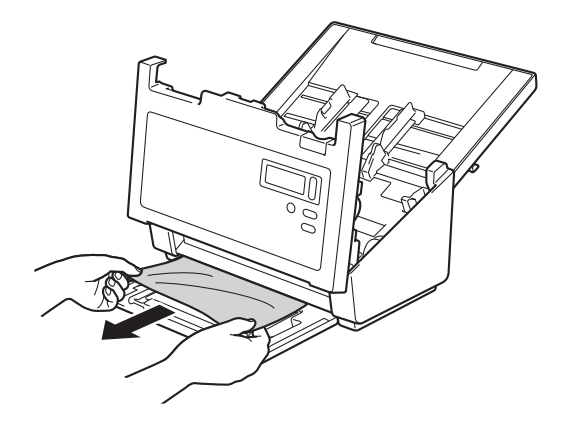

- 4 Sluit de ADF-klep.
- 5 Controleer of de pagina's die vóór de multi-feed zijn gescand, zijn opgeslagen in de opgegeven map en start het scannen opnieuw vanaf de eerstvolgende pagina (of zo nodig vanaf het begin van het document).

#### BELANGRIJK

- Verwijder al het papier uit de ADF (automatische documentinvoer) voordat u de ADF-klep sluit.
- Ga als volgt te werk om multi-feed te voorkomen:
  - Schakel detectie van multi-feed uit bij het scannen van visitekaartjes.
  - Schakel het selectievakje **Modus hulpblad** in op het tabblad **Papier** tab bij het scannen met behulp van het hulpblad.

# Problemen oplossen

#### Problemen met scannen

| Probleem                                                                                                    | Oorzaak                                                                                                    | Suggesties                                                                                                    |
|----------------------------------------------------------------------------------------------------|----------------------------------------------------------------------------------------------------|----------------------------------------------------------------------------------------------------|
| Tijdens het scannen<br>verschijnen TWAIN-<br>of WIA-fouten.<br>(Windows <sup>®</sup> )                                           | Het TWAIN- of WIA-stuurprogramma is<br>niet als primaire bron geselecteerd in uw<br>scantoepassing.                                                             | Zorg ervoor dat het TWAIN- of<br>WIA-stuurprogramma van Brother als primaire<br>bron in uw scantoepassing is geselecteerd.<br>Klik bijvoorbeeld in OmniPage SE 18 op<br>Scaninstellingen en vervolgens op Selecteren<br>om het Brother TWAIN/WIA-stuurprogramma te<br>selecteren.                                                                                                    |
| TWAIN-fouten<br>worden<br>weergegeven als het<br>scannen wordt<br>gestart. (Macintosh)                                           | Het TWAIN-stuurprogramma is niet als<br>primaire bron geselecteerd in uw<br>scantoepassing.                                                                     | Zorg dat het Brother TWAIN-stuurprogramma als<br>primaire bron is geselecteerd.<br>Klik in PageManager 9 op Archief, Bron selecteren<br>en selecteer het Brother TWAIN-stuurprogramma.<br>Gebruikers van OS X v10.8.x, 10.9.x, 10.10.x en<br>hoger kunnen ook documenten scannen met de<br>ICA-scannerdriver.                                                                        |
| Er lopen zwarte<br>strepen over de<br>scans, er zijn blanco<br>vlekken, of de<br>kwaliteit is in zijn<br>algemeenheid<br>slecht. | Dit probleem treedt op als een vreemd<br>voorwerp, bijvoorbeeld een paperclip of<br>een stukje papier in de scanner is blijven<br>steken.                       | Controleer de invoersleuf van de ADF<br>(automatische documentinvoer) en zorg ervoor dat<br>die schoon is. Verwijder eventuele vreemde<br>voorwerpen uit de scanner.                                                                                                    |
| Mijn gescande<br>afbeelding is zoek.                                                                                             | De documentgeleiders zijn niet ingesteld<br>op de breedte van het document.                                                                                     | Stel de documentgeleider in op de breedte van het<br>document. Als Bijsnijden is ingesteld op<br>Automatisch (rechtzetten aan) en u een document<br>scant dat uit verschillende papierformaten bestaat,<br>moet u smalle pagina's recht invoeren en zo dicht<br>mogelijk bij het midden van het apparaat. Gebruik<br>Continu scannen als het document niet recht wordt<br>ingevoerd. |
|                                                                                                    | De instellingen zijn niet geschikt voor<br>het document. Er is bijvoorbeeld een<br>A4-document ingevoerd terwijl Letter is<br>geselecteerd als documentgrootte. | Controleer of de instellingen voor de<br>documentgrootte geschikt zijn voor het document.<br>Windows <sup>®</sup> : zie <i>Tabblad Papier</i> op pagina 38.<br>Macintosh: zie <i>Tabblad Papier</i> op pagina 77.                                                                                                    |
| De scansnelheid is                                                                                                    | De resolutie is niet geschikt voor het                                                                                                    | Verlaag de scannerresolutie.                                                                                                    |
| ie laag.                                                                                                    |                                                                                                    | Windows <sup>®</sup> : zie <i>Tabblad Beeld</i> op pagina 29.                                                                                                    |
|                                                                                                    |                                                                                                    | Macintosh: zie Tabblad Beeld op pagina 67.                                                                                                    |

| Probleem                                                  | Oorzaak                                                                                            | Suggesties                                                                                                    |
|-----------------------------------------------------------|----------------------------------------------------------------------------------------------------|----------------------------------------------------------------------------------------------------|
| De scanner is<br>aangesloten, maarik<br>kan geen document | Het document is niet correct geplaatst.                                                            | Schuif het document rustig in de invoersleuf totdat<br>u voelt dat de bovenrand het inwendige van de<br>scanner raakt.                                                                                                    |
| invoeren en de scanner doet niets.                        | Het document is te dun of te dik.                                                                  | Controleer of het document acceptabel is (zie <i>Documentinformatie</i> op pagina 5).                                                                                                    |
|                                                           |                                                                                                    | Als het document het probleem niet veroorzaakt:                                                                                                    |
|                                                           |                                                                                                    | <ol> <li>Controleer of de USB-kabel tussen de scanner<br/>en de computer correct is aangesloten.</li> </ol>                                                                                                    |
|                                                           |                                                                                                    | <ol> <li>Installeer het scannerstuurprogramma van de<br/>installatie-dvd van Brother.</li> </ol>                                                                                                    |
|                                                           | Er hebben zich papierresten opgehoopt<br>op het oppervlak van de rollen.                           | Reinig de rollen.<br>Zie <i>De binnenkant van de scanner schoonmaken</i><br>op pagina 93.                                                                                                    |
|                                                           | Er zijn te veel documenten tegelijk in de<br>ADF (automatische documentinvoer)<br>geladen.         | Controleer of het document geschikt is voor het apparaat. Zie <i>Documentinformatie</i> op pagina 5.                                                                                                    |
|                                                           | Er bevinden zich vreemde voorwerpen in de ADF (automatische documentinvoer).                       | Verwijder vreemde voorwerpen of gescheurd papier uit de ADF (automatische documentinvoer).                                                                                                    |
| Er is een multi-feed gedetecteerd.                        | Er hebben zich papierresten opgehoopt op het oppervlak van de rollen.                              | Reinig de rollen.<br>Zie <i>De binnenkant van de scanner schoonmaken</i><br>op pagina 93.                                                                                                    |
|                                                           | Er zijn te veel documenten tegelijk in de<br>ADF (automatische documentinvoer)<br>geladen.         | U mag niet meer dan 100 pagina's per keer laden.<br>Zie <i>Documentinformatie</i> op pagina 5.                                                                                                    |
|                                                           | Het document is kleverig of er zit een<br>sticker op, waardoor de multi-feed wordt<br>veroorzaakt. | Gebruik het hulpblad om het multi-feed document te scannen.                                                                                                    |
| Het document is vastgelopen.                              | Dit kan verschillende oorzaken hebben.                                                             | Open de bovenklep van de scanner en trek het<br>document er voorzichtig uit. Zorg ervoor dat er<br>geen papiersnippers achterblijven in de scanner.                                                                                                    |
|                                                           | Het document is niet acceptabel voor het apparaat (bijvoorbeeld omdat het papier                   | Controleer of het document geschikt is voor het<br>apparaat (zie Documentinformatie op pagina 5).                                                                                                    |
|                                                           | te lang is).                                                                                       | Gebruik het hulpblad (zie Documenten laden<br>met behulp van het hulpblad op pagina 13).                                                                                                    |
|                                                           | Er hebben zich papierresten opgehoopt op het oppervlak van de rollen.                              | Reinig de rollen. Zie <i>De binnenkant van de scanner</i> schoonmaken op pagina 93.                                                                                                    |
|                                                           | Er bevinden zich vreemde voorwerpen in de ADF (automatische documentinvoer).                       | Verwijder vreemde voorwerpen of gescheurd papier uit de ADF (automatische documentinvoer).                                                                                                    |
| De scanner wordt<br>warm.                                 | Het is normaal als de scanner wanneer hij<br>enige tijd is gebruikt, een beetje warm<br>wordt.     | Als er een vreemde geur uit de scanner komt, of als<br>de scanner heet voelt bij aanraken, dient u<br>onmiddellijk het snoer en de USB-kabel los te<br>koppelen van de scanner. Neem contact op met de<br>klantenservice van Brother of uw lokale Brother-<br>leverancier. Zie <i>Voor klantenservice</i> op pagina 123. |

| Probleem                                         | Oorzaak                                                                                       | Suggesties                                                                                                    |
|--------------------------------------------------|-----------------------------------------------------------------------------------------------|----------------------------------------------------------------------------------------------------|
| De kwaliteit van de scan is slecht.              | Er heeft zich papierstof opgehoopt in de scanner.                                             | Maak de scanner schoon (zie <i>Scanneronderhoud</i> op pagina 92).                                                                                                    |
|                                                  | De scannerresolutie is te laag.                                                               | Verhoog de scannerresolutie.                                                                                                    |
|                                                  |                                                                                               | Windows <sup>®</sup> : zie <i>Tabblad Beeld</i> op pagina 29.                                                                                                    |
|                                                  |                                                                                               | Macintosh: zie <i>Tabblad Beeld</i> op pagina 67.                                                                                                    |
| De kleuren van de                                | De instellingen komen niet overeen met                                                        | Pas de scaninstellingen aan.                                                                                                    |
| scan zijn te donker.                             | het type document dat wordt gescand.                                                          | Windows <sup>®</sup> : zie <i>Tabblad Beeld</i> op pagina 29.                                                                                                    |
|                                                  |                                                                                               | Macintosh: zie <i>Tabblad Beeld</i> op pagina 67.                                                                                                    |
| Er is een niet-blanco<br>pagina<br>overgeslagen. | Het document is te licht of Lege pagina verwijderen is ingeschakeld.                          | Schakel Lege pagina verwijderen uit.                                                                                                    |
| Het gescande beeld<br>is scheef (helt over).     | De documentgeleiders van de scanner<br>zijn niet ingesteld op de breedte van het<br>document. | Stel de documentgeleiders in op de breedte van het<br>document. Als Bijsnijden is ingesteld op<br>Automatisch (rechtzetten aan) en u een document<br>scant dat uit verschillende papierformaten bestaat,<br>moet u smalle pagina's recht invoeren en zo dicht<br>mogelijk bij het midden van het apparaat. Gebruik<br>Continu scannen als het document niet recht wordt<br>ingevoerd. |
|                                                  | De functie Automatisch rechtmaken was<br>uitgeschakeld toen het document werd<br>gescand.     | Stel Bijsnijden in op Automatisch (rechtzetten aan).                                                                                                    |
| Er ontstaan witte<br>verticale lijnen of         | De scanner is blootgesteld aan direct zonlicht.                                               | Plaats de scanner binnenshuis of daar waar geen direct zonlicht is.                                                                                                    |
| strepen op de<br>gescande<br>afbeelding.         | Er bevindt zich een lichtbron dicht bij de scanner.                                           | Zet de scanner een eind verwijderd van de<br>lichtbron.                                                                                                    |
| De achterkant van<br>het gescande                | Het document is te dun.                                                                       | Controleer of het document acceptabel is (zie <i>Documentinformatie</i> op pagina 5).                                                                                                    |
| document schijnt                                 | De instelling voor contrast is niet goed.                                                     | Verhoog het contrastniveau.                                                                                                    |
|                                                  |                                                                                               | Windows <sup>®</sup> : zie <i>Tabblad Beeld</i> op pagina 29.                                                                                                    |
|                                                  |                                                                                               | Macintosh: zie Tabblad Beeld op pagina 67.                                                                                                    |
|                                                  | De functie Verwerken op achtergrond is uitgeschakeld.                                         | Schakel de functie Verwerken op achtergrond in (zie Instelling achtergrond bij <i>Tabblad Verbetering</i> op pagina 49).                                                                                                    |

#### Problemen met software

| Probleem                                                                             | Oorzaak                                                                                                    | Suggesties                                                                                                    |
|--------------------------------------------------------------------------------------|----------------------------------------------------------------------------------------------------|----------------------------------------------------------------------------------------------------|
| Als ik op <b>Scannen</b> klik in                                                     | Deze foutberichten worden<br>weergegeven als de scanner niet<br>wordt herkend door de computer.                                                                                                    | 1. Controleer of de scanner correct is verbonden.                                                                                                    |
| mijn scansoftware, wordt<br>een foutbericht<br>weergegeven: <b>Kan de</b>            |                                                                                                    | 2. Controleer of de USB-kabel goed functioneert en<br>niet op de een of andere manier is gerafeld of<br>beschadigd.                                                                                                    |
| Besturingssysteemfout.                                                               |                                                                                                    | Installeer het scannerstuurprogramma opnieuw van<br>de installatie-dvd van Brother als de fout nog steeds<br>optreedt terwijl de USB-kabel correct is aangesloten.                                                                                                    |
| Ik kan de<br>scannerstuurprogramma's<br>niet installeren.<br>(Windows <sup>®</sup> ) | Mogelijk beschikt u niet over<br>beheerdersrechten.                                                                                                    | Meld u aan bij Windows <sup>®</sup> met beheerdersrechten.                                                                                                    |
| Ik kan de<br>scannerstuurprogramma's<br>niet installeren.<br>(Macintosh)             | Mogelijk beschikt u niet over<br>beheerdersrechten.                                                                                                    | Selecteer in het menu Apple <b>Systeemvoorkeuren</b> ><br><b>Systeem</b> > <b>Gebruikers en groepen</b> . Het<br>linkerdeelvenster toont de actuele accounts; één van<br>deze zou uw naam moeten zijn met daaronder het<br>woord "Admin". Neem contact op met de<br>systeembeheerder als dat <u>niet</u> het geval is.                                                                                                    |
| Het bestand is te groot.                                                             | De bestandsgrootte is afhankelijk<br>van veel factoren. De fysieke<br>grootte van het document en de<br>hoeveelheid tekst/afbeeldingen op<br>elke pagina zijn factoren die van<br>invloed zijn op de resulterende<br>bestandsgrootte. U kunt die<br>factoren niet wijzigen. | Scan met de laagste resolutie in zwart-wit het kleinst<br>mogelijke gebied om voor een bepaald document<br>het kleinst mogelijke bestand te maken. Als u de<br>omgekeerde instellingen toepast (het grootst<br>mogelijke gebied scannen met de hoogste resolutie<br>en in kleur), resulteert dat in het grootst mogelijke<br>scanbestand.<br>Windows <sup>®</sup> : zie <i>Scaninstellingen wijzigen met het</i><br><i>TWAIN-stuurprogramma</i> op pagina 24.<br>Macintosh: zie <i>Scaninstellingen wijzigen met het</i> |
|                                                                                      |                                                                                                    | TWAIN-stuurprogramma op pagina 63.                                                                                                    |

### Andere problemen

| Probleem           | Oorzaak | Suggesties                                    |
|--------------------|---------|-----------------------------------------------|
| Ik wil een USB-hub | -       | Gebruik de scanner zonder tussenkomst van een |
| gebruiken.         |         | USB-hub.                                      |

# Specificaties

## Algemeen

|                                     |                            | PDS-5000       | PDS-6000            |
|-------------------------------------|----------------------------|----------------|---------------------|
| Geheugencapaciteit                  | Standaard                  | 51             | 2 MB                |
| Stroombron                          |                            | 100-240 V wiss | elstroom 50/60 Hz   |
|                                     |                            | 24 V           | DC, 2 A             |
| LCD-scherm (Liquid Crystal Display) |                            | 16 teken       | $s \times 2$ regels |
| Stroomverbruik <sup>1</sup>         | Scannen                    | Ca. 59,0 W     |                     |
|                                     | Gereed                     | Ca.            | 19,0 W              |
|                                     | Energiebesparende<br>modus | Ca.            | 1,6 W               |
|                                     | Voeding uit                | Ca.            | 0,3 W               |

A

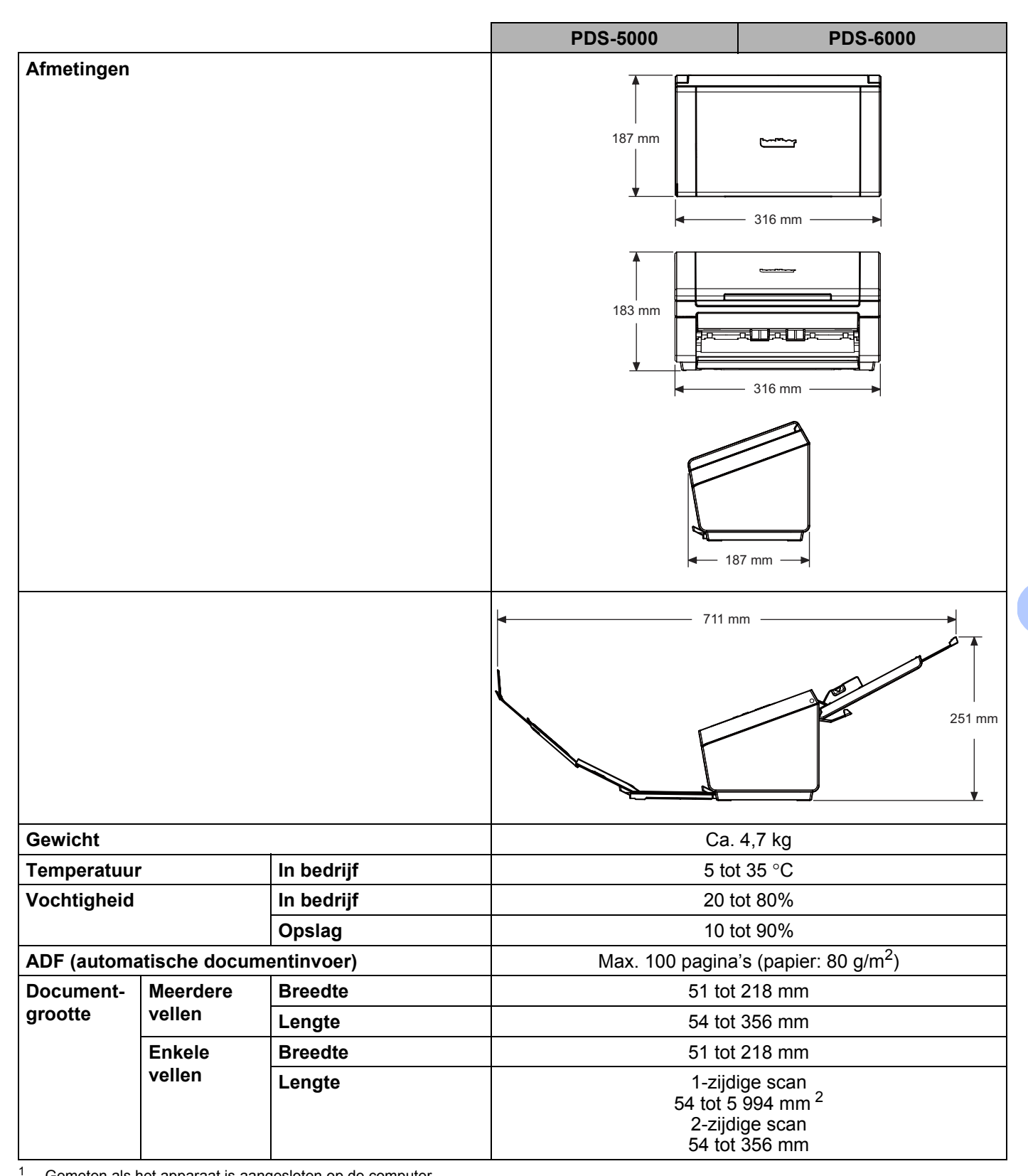

Gemeten als het apparaat is aangesloten op de computer.

2 Bij een 200 dpi-scan

### Scanner

|                                |                      | DD6 5000                                          |                                                       |
|--------------------------------|----------------------|---------------------------------------------------|-------------------------------------------------------|
|                                |                      | PD5-5000                                          | PD5-6000                                              |
| Kleur / Zwart-wit              |                      | Ja                                                | /Ja                                                   |
| Dubbelzijdig scannen           | I                    | J                                                 | а                                                     |
| TWAIN-compatibel               | Windows <sup>®</sup> | Windows <sup>®</sup> XP <sup>1</sup> / Windows Vi | sta <sup>®</sup> / Windows <sup>®</sup> 7, 8, 8.1, 10 |
|                                | Macintosh            | OS X v10.8.x, 10.9.                               | x, 10.10.x of hoger <sup>2</sup>                      |
| WIA-compatibel                 | Windows <sup>®</sup> | Windows <sup>®</sup> XP <sup>1</sup> / Windows Vi | sta <sup>®</sup> / Windows <sup>®</sup> 7, 8, 8.1, 10 |
| ICA-compatibel                 | Macintosh            | OS X v10.8.x, 10.9.                               | x, 10.10.x of hoger <sup>2</sup>                      |
| ISIS™-compatibel               | Windows <sup>®</sup> | Windows <sup>®</sup> XP <sup>1</sup> / Windows Vi | sta <sup>®</sup> / Windows <sup>®</sup> 7, 8, 8.1, 10 |
| Kleurintensiteit               | Invoer               | 48-bits kleu                                      | rverwerking                                           |
|                                | Uitvoer              | 24-bits kleu                                      | rverwerking                                           |
| Resolutie                      | Optisch              | Max. 600 × 600 dpi                                |                                                       |
|                                | Geïnterpoleerd       | Max. 600                                          | × 600 dpi                                             |
| Scanbreedte                    |                      | Max. 216 mm                                       |                                                       |
| Grijstinten 8-bi               |                      | bits                                              |                                                       |
| Max. scansnelheid <sup>3</sup> | Mono                 | 60 ppm (200 / 300 dpi)                            | 80 ppm (200 / 300 dpi)                                |
|                                |                      | 15 ppm (600 dpi)                                  | 20 ppm (600 dpi)                                      |
|                                | Kleur                | 60 ppm (200 / 300 dpi)                            | 80 ppm (200 / 300 dpi)                                |
|                                |                      | 15 ppm (600 dpi)                                  | 20 ppm (600 dpi)                                      |
| Max. scansnelheid              | Mono                 | 60 ppm / 120 ipm (200 / 300 dpi)                  | 80 ppm / 160 ipm (200 / 300 dpi)                      |
| tweezijdig scannen °           |                      | 15 ppm / 30 ipm (600 dpi)                         | 20 ppm / 40 ipm (600 dpi)                             |
|                                | Kleur                | 60 ppm / 120 ipm (200 / 300 dpi)                  | 80 ppm / 160 ipm (200 / 300 dpi)                      |
|                                |                      | 15 ppm / 30 ipm (600 dpi)                         | 20 ppm / 40 ipm (600 dpi)                             |

<sup>1</sup> In deze gebruikershandleiding duidt Windows<sup>®</sup> XP op de volgende besturingssystemen: Windows<sup>®</sup> XP Home Edition en Windows<sup>®</sup> XP Professional.

<sup>2</sup> Voor de meest recente driverupdates voor Mac OS X kunt u terecht op <u>support.brother.com</u>

<sup>3</sup> De werkelijke snelheid kan lager zijn, afhankelijk van de specificaties van de computer en de scaninstellingen.

## Interfaces

| USB | Super Speed USB 3.0 <sup>1, 2</sup>                                  |
|-----|----------------------------------------------------------------------|
|     | Gebruik een USB 3.0-kabel (type B) die niet langer is dan 1,8 meter. |

<sup>1</sup> Uw scanner heeft een Hi-Speed USB 3.0-/USB 2.0-/USB 1.1-/USB 1.0-interface. De scanner kan ook worden aangesloten op een computer die beschikt over een USB 2.0-/USB 1.1-/USB 1.0-interface.

<sup>2</sup> USB-poorten van andere merken worden niet ondersteund.

## **Ondersteunde talen**

| Weergavetalen | Engels, Frans, Duits, Italiaans, Spaans, Portugees, Nederlands, Noors, Zweeds, Deens, |
|---------------|---------------------------------------------------------------------------------------|
|               | Russisch, Tsjechisch, Hongaars, Pools, Bulgaars, Roemeens, Slowaaks, Fins             |

De standaardtaal voor weergave op het LCD-scherm van de scanner is gebaseerd op de taal van het besturingssysteem van de aangesloten computer.

Als de taal van het besturingssysteem niet een van de ondersteunde talen is, wordt Engels gebruikt voor de weergave op het LCD-scherm.

## Computervereisten

| ONDERSTEUNDE BESTURINGSSYSTEMEN EN SOFTWAREFUNCTIES |                                                                         |                                                                                                    |                   |                     |                                       |                          |                  |
|-----------------------------------------------------|-------------------------------------------------------------------------|----------------------------------------------------------------------------------------------------|-------------------|---------------------|---------------------------------------|--------------------------|------------------|
| Computerplatform en<br>besturingssysteemversie      |                                                                         | Minimale<br>processorsnelheid                                                                                      | Minimum-<br>RAM   | Aanbevo-<br>len RAM | Hardeschijfruimte<br>voor installatie |                          | Onder-           |
|                                                     |                                                                         |                                                                                                    |                   |                     | Stuur-<br>program-<br>ma's            | Voor<br>Program-<br>ma's | pc-<br>interface |
| Windows <sup>®</sup> -<br>besturings-<br>systeem    | Windows <sup>®</sup> XP Home<br>Windows <sup>®</sup> XP<br>Professional | Intel <sup>®</sup> Core™ 2 Duo of<br>vergelijkbaar                                                                 | 1 GB              | 2 GB                | 50 MB                                 | 1,5 GB                   | USB              |
|                                                     | Windows <sup>®</sup> XP<br>Professional x64<br>Edition                  | 64-bits (Intel <sup>®</sup> 64 of AMD64)<br>ondersteunde CPU                                                       | 1 GB              | 2 GB                |                                       |                          |                  |
|                                                     | Windows Vista <sup>®</sup>                                              | Intel <sup>®</sup> Core™ 2 Duo of<br>vergelijkbare 64-bits<br>(Intel <sup>®</sup> 64 of AMD64)<br>ondersteunde CPU | 1 GB              | 2 GB                | 50 MB                                 | 1,5 GB                   |                  |
|                                                     | Windows <sup>®</sup> 7                                                  | Intel <sup>®</sup> Core™ 2 Duo of<br>vergelijkbare 64-bits<br>(Intel <sup>®</sup> 64 of AMD64)<br>ondersteunde CPU | 1 GB<br>(32-bits) | 2 GB<br>(32-bits)   | 50 MB                                 | 1,5 GB                   |                  |
|                                                     |                                                                         |                                                                                                    | 2 GB<br>(64-bits) | 4 GB<br>(64-bits)   |                                       |                          |                  |
|                                                     | Windows <sup>®</sup> 8                                                  | Intel <sup>®</sup> Core™ i3 of<br>vergelijkbare 64-bits<br>(Intel <sup>®</sup> 64 of AMD64)<br>ondersteunde CPU    | 1 GB<br>(32-bits) | 2 GB<br>(32-bits)   | 50 MB                                 | 1,5 GB                   |                  |
|                                                     |                                                                         |                                                                                                    | 2 GB<br>(64-bits) | 4 GB<br>(64-bits)   |                                       |                          |                  |
|                                                     | Windows <sup>®</sup> 8.1                                                | Intel <sup>®</sup> Core™ i3 of<br>vergelijkbare 64-bits<br>(Intel <sup>®</sup> 64 of AMD64)<br>ondersteunde CPU    | 1 GB<br>(32-bits) | 2 GB<br>(32-bits)   | 50 MB                                 | 1,5 GB                   |                  |
|                                                     |                                                                         |                                                                                                    | 2 GB<br>(64-bits) | 4 GB<br>(64-bits)   |                                       |                          |                  |
|                                                     | Windows <sup>®</sup> 10                                                 | Intel <sup>®</sup> Core™ i3 of<br>vergelijkbare 64-bits<br>(Intel <sup>®</sup> 64 of AMD64)<br>ondersteunde CPU    | 1 GB<br>(32-bits) | 2 GB<br>(32-bits)   | 50 MB                                 | 1,5 GB                   |                  |
|                                                     |                                                                         |                                                                                                    | 2 GB<br>(64-bits) | 4 GB<br>(64-bits)   |                                       |                          |                  |
| Macintosh-<br>besturings-<br>systeem                | OS X 10.8.x                                                             | Intel <sup>®</sup> -processor                                                                                      | 2 GB              | 4 GB                | 50 MB                                 | 400 MB                   | USB              |
|                                                     | OS X 10.9.x                                                             | Intel <sup>®</sup> -processor                                                                                      | 2 GB              | 4 GB                |                                       |                          |                  |
|                                                     | OS X 10.10.x                                                            | Intel <sup>®</sup> -processor                                                                                      | 2 GB              | 4 GB                |                                       |                          |                  |
|                                                     | OS X 10.11.x                                                            | Intel <sup>®</sup> -processor                                                                                      | 2 GB              | 4 GB                | 80 MB                                 |                          |                  |

Ga voor de meest recente stuurprogramma-updates op <u>support.brother.com</u> naar de pagina van uw product en klik op **Downloads**.

Alle handelsmerken, merk- en productnamen zijn het eigendom van de respectieve bedrijven.

# **Contact opnemen met Brother**

### Registreer uw product online op

www.brother.com/registration

Door registratie van uw product bij Brother staat u te boek als de oorspronkelijke eigenaar van het product. Uw registratie bij Brother:

- kan dienst doen als bevestiging van de aankoopdatum van uw product als u de aankoopbon kwijtraakt,
- kan een claim bij de verzekering ondersteunen bij verlies van het product dat door een verzekering wordt gedekt, en
- helpt ons u op de hoogte te houden van verbeteringen van het product en speciale aanbiedingen.

De handigste en efficiëntste manier om uw nieuwe product te registreren is online op <u>www.brother.com/registration</u>

### FAQ's (veelgestelde vragen)

Bij het Brother Solutions Center vindt u alles wat u nodig hebt voor uw Brother-apparaat. Hier downloadt u de meest recente softwaredocumenten en hulpprogramma's en vindt u antwoorden op veelgestelde vragen, tips voor het oplossen van problemen en informatie over hoe u optimaal gebruik kunt maken van uw Brother-product.

#### support.brother.com

- U kunt hier controleren of er updates zijn voor Brother-stuurprogramma's.
- Zorg ervoor dat de prestaties van uw apparaat up-to-date blijven door te controleren op de nieuwste firmware-upgrade.

#### Voor klantenservice

Ga naar <u>support.brother.com</u> voor technische ondersteuning en contactgegevens van uw plaatselijke Brother-vestiging.